#### README

The program (*TecDIA.jar*), an Excel datafile (*BohemianMassif.xls*), and an abridged version of the template (*TecDIA.xls*) for inputting data are available from the website <u>tlaloc.ier.unam.mx</u> (or *http://tlaloc.ier.unam.mx/web/portal/index.html*) on request to any of the authors (<u>spv@ier.unam.mx</u>, <u>ldg@uaem.mx</u>, <u>sanjeet.verma@ipicyt.edu.mx</u> or <u>marig@ier.unam.mx</u>).

The user must enter on the Web server "tlaloc.ier.unam.mx". If you are a new user, you must register to download

TecDIA program as shown in Fig. S2.

| Velcome - user name ×<br>→ C 1 tlaloc.ier.unam.mx/web/p               | al/index.html Q 🖇 🖬 🏠 🔘 🕻                                                                                                    |
|-----------------------------------------------------------------------|----------------------------------------------------------------------------------------------------|
| IER<br>Instituto de Energias<br>Renovables                            | GEOSTATISTICAL SOFTWARE                                                                                                    |
| Welcone Download programs (* O<br>Welcone<br>Sign In<br>Email Address | program   About Us                                                                                                    |
| @e-mail.com Passuord Passuord                                         | ABOUT US<br>We belong to the Geoenergy group of the Institute of Renewable Energy (IER-UNAM). We<br>work in different areas of Geosciences, particularly in Geochemometrics. Through this<br>server, we would like to make available the software developed in collaboration with the |
| Sign In    OpenID & Oreate Account                                    | Autonomous University of Morelos State, Potosino Institute of Scientific and Technological<br>Research, and Institute of Marine Sciences and Limnology (UNAM).                                                                                                    |

Fig. S2 Welcome screen of web server.

The user must provide the information requested: first Name, last name, institutional email address and affiliation as shown

in Fig. S3.

| 🕼 Welcome - user name 🛛 🗙 🔚                                                  | ≜ _ □ ×                                                                     |
|------------------------------------------------------------------------------|-----------------------------------------------------------------------------|
| ← → C 🗋 tlaloc.ier.unam.mx/web/portal/index.html?p_p_id=58&p_p_lifecycle=0&p | _p_state=maximized&p_p_mode=view&p_p_col_id=column-1&p_p_col_cour 🖫 🏠 🔘 💩 🚍 |
| Welcome                                                                      | 🔺 Sign In                                                                   |
| Create Account                                                               |                                                                             |
| First Name (Required)                                                        | Birthday                                                                    |
| Lorena                                                                       | 01/07/1980                                                                  |
|                                                                              |                                                                             |
| Middle Name                                                                  | Gender                                                                      |
|                                                                              | Female •                                                                    |
| Last Name (Parwind)                                                          |                                                                             |
| Diaz-González                                                                | 8917                                                                        |
|                                                                              | Text Verification (Required)                                                |
| Screen Name (Required)                                                       | 8917                                                                        |
| Universidad Autónoma (                                                       |                                                                             |
|                                                                              |                                                                             |
| Email Address (Required)                                                     |                                                                             |
| Idg@uaem.mx                                                                  |                                                                             |
|                                                                              |                                                                             |
| Save                                                                         |                                                                             |
|                                                                              |                                                                             |
| 👌 Sign In 👍 OpenID 🛛 🐢 Forgot Password                                       |                                                                             |

Fig. S3 The screen to create a new account.

After, the user will then receive an e-mail message with a temporary password, which can be changed. As a registered user you may download the TecDIA program (see Fig. S4).

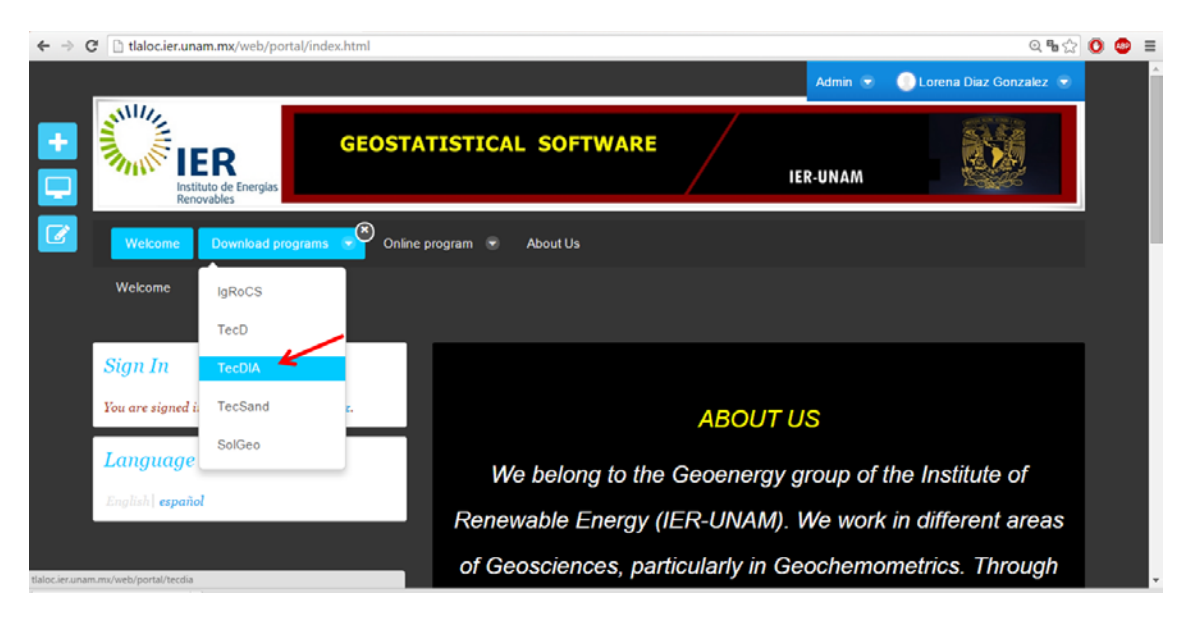

Fig. S4 "TecDIA" option of "Download programs" menu.

An executable version of TecDIA (TecDIA.jar) and Excel input-output data files (Examples) are available for download from web server. The user must open the TecDIA folder as shown in Fig. S5.

| TecDIA - TecDIA - user na 🗙 📃                                |   |                                                       |                |         | 1                        | - | ٥ | × |
|--------------------------------------------------------------|---|-------------------------------------------------------|----------------|---------|--------------------------|---|---|---|
| ← → C 🗋 tlaloc.ier.unam.mx/web/portal/tecdia                 |   |                                                       |                |         | Q 🖥 🖒                    | C |   | 1 |
| Welcome Download programs 😴 Online program 🖲                 | • | About Us                                              |                | Admin 💌 | 🜔 Lorena Diaz Gonzalez 🕴 | • |   |   |
| Download programs / TecDIA                                   |   |                                                       |                |         |                          |   |   |   |
| Navigation                                                   |   | Downloads TecDIA                                      |                |         |                          |   |   |   |
| ✓ , <u>IgRoCS</u><br>→ TecD                                  |   | TecDIA                                                |                |         |                          |   |   |   |
| TecDIA                                                       |   | 🚆 Last Updated 9/7/15 4:21 PM   😂 2 Subfolders   💼    | 0 Documents    |         |                          |   |   |   |
| > <u>SolGeo</u>                                              |   | Subfolders                                            |                |         | 0                        | ļ |   |   |
|                                                              |   | Name                                                  | # of Documents |         |                          |   |   |   |
| Para ver el contenido de esta seccion                        |   | Examples                                              | 1              |         |                          |   |   |   |
| porfavor pongase en contacto al<br>correo tlaloc@ier.unam.mx |   | TecDIA                                                | 1              |         |                          |   |   |   |
| / 0 +                                                        |   | Documents                                             |                |         | Ö                        | í |   |   |
|                                                              |   | There are no documents or media files in this folder. |                |         |                          |   |   |   |
|                                                              |   |                                                       |                |         |                          | Ļ |   |   |
|                                                              |   |                                                       |                |         |                          |   |   |   |

Fig. S5 Files available for download from web server.

After, click on the "Download (3.7 MB)" hyperlink to download the executable version (TecDIA.jar) as show Fig. S6.

| Welcome Download programs Y Online program Download programs / TecDIA / TecDIA / TecDIA jar                            | About Us                                                          | Adr                                                                                                    | nin 🗷 🔇                                                           | Lorena Dia    | iz Gonzale | 2.8 |
|----------------------------------------------------------------------------------------------------|-------------------------------------------------------------------|----------------------------------------------------------------------------------------------------|-------------------------------------------------------------------|---------------|------------|-----|
| Navigation<br>> <u>laRoCS</u><br>> <u>TecDIA</u>                                                                       | Downloads TecDIA                                                  |                                                                                                    |                                                                   |               |            | 0   |
| <u>TecSand</u> <u>SolGeo</u> Para ver el contenido de esta seccion p pongase en contacto al correo tialoc@bier.unam.mx | TesDIA.jar                                                        | Versio<br><sup>©</sup> Last Up<br><sup>™</sup> 32/1/5<br><sup>™</sup> Status<br><sup>©</sup> Downor<br>holomore | dated by Abo<br>3:48 PM<br>Approved<br>ad (3.7MB)<br>whenly Echae | delaly Rivera | /ebDAV UI  | RL  |
| / • +                                                                                                    | Comments<br>No comments yer: Be the first, & Subsorbe to Comments | Content 1<br>and Content 1                                                                                      | Type<br>Map                                                       |               |            |     |
|                                                                                                    |                                                                   | Version                                                                                                    | Date                                                              | Size S        | tatus      |     |
|                                                                                                    |                                                                   | 1.0                                                                                                    | 2<br>Months<br>Ago                                                | 3.7MB         | lpproved   | •   |

Fig. S6 Hyperlink to download the executable version (TecDIA.jar)

After double-cliking TecDIA.jar, the program opens with the welcome message as shown in Fig. S7.

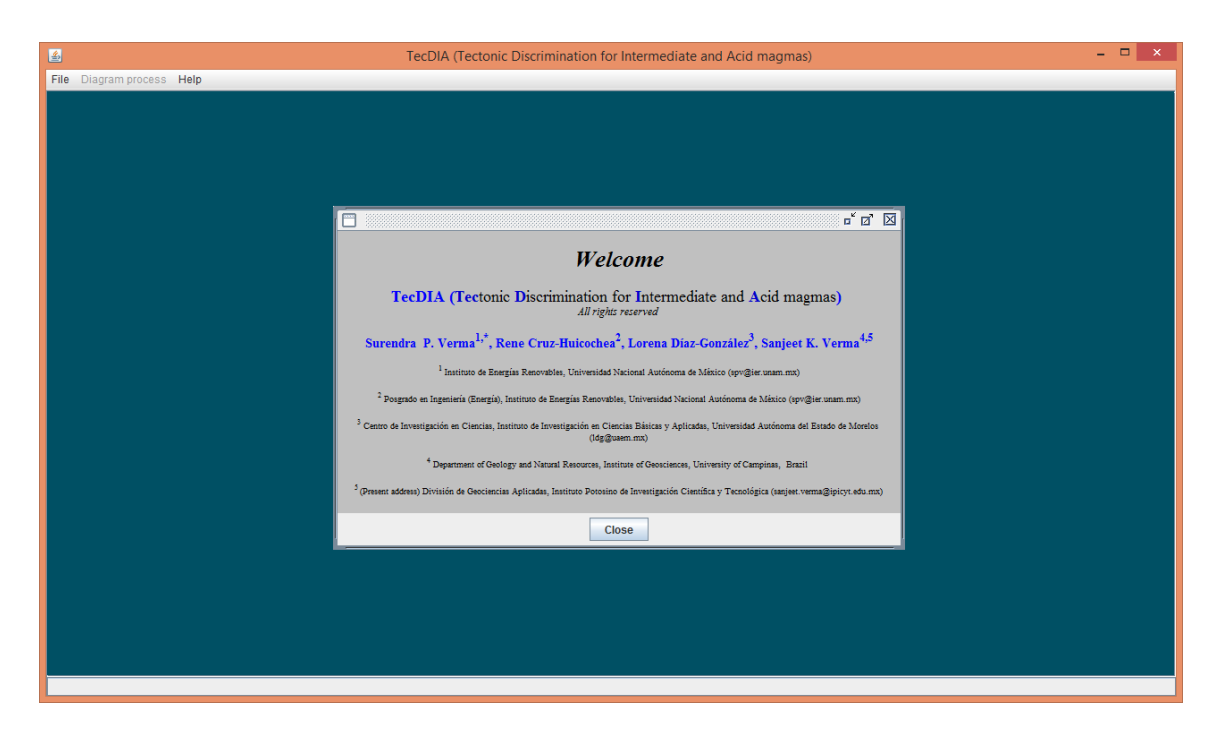

Fig. S7 Welcome screen of TecDIA

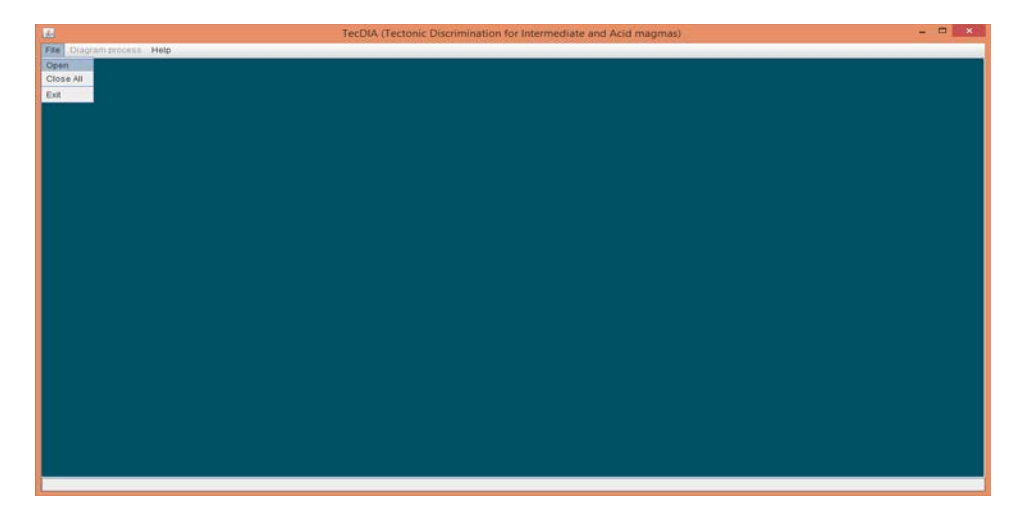

The user can close the welcome screen and go to the Menu File option (Fig. S8).

Fig. S8 Open file option of TecDIA

Then, the user must open an appropriate input file, in this case *BohemianMassif.xls* (Fig. S9). If everything is fine, the file will open as shown in Fig. S10.

| ٤                         | TecDIA (Tectonic Discrimination for Intermediate and Acid magmas) | . 🗆 🗡 |
|---------------------------|-------------------------------------------------------------------|-------|
| File Diagram process Help |                                                                   |       |
|                           |                                                                   |       |
|                           |                                                                   |       |
|                           |                                                                   |       |
|                           |                                                                   |       |
|                           | 🖆 Open 💌                                                          |       |
|                           | Look In: TecDIA                                                   |       |
|                           | BohemianMassif.xts                                                |       |
|                           |                                                                   |       |
|                           |                                                                   |       |
|                           |                                                                   |       |
|                           |                                                                   |       |
|                           | File Name: BohemianMassif.xls                                     |       |
|                           | Files of Type: Excel Files                                        |       |
|                           | Onen Cancel                                                       |       |
|                           |                                                                   |       |
|                           | Open selected file                                                |       |
|                           |                                                                   |       |
|                           |                                                                   |       |
|                           |                                                                   |       |
|                           |                                                                   |       |
|                           |                                                                   |       |
| 🚱 👼 🔠 🍣 🛣 🚍 🍰 💿           | Escritorio <sup>2</sup> 🔺 🕄                                       | 16:36 |

Fig. S9 Input data file for TecDIA

|              |              |              |                |            | Te               | ecDIA (Tectonic Discrim    | ination for Ir | ntermediate  | e and Acid            | magmas)      |          |                                         |            |            | - 0  | ×     |
|--------------|--------------|--------------|----------------|------------|------------------|----------------------------|----------------|--------------|-----------------------|--------------|----------|-----------------------------------------|------------|------------|------|-------|
| File Diagram | process He   | elp          |                |            |                  |                            |                |              |                       |              |          |                                         |            |            |      |       |
|              |              |              |                |            |                  |                            |                |              |                       |              |          |                                         |            |            |      |       |
| C:\User      | s\user\Docum | ents\0000000 | 000000 Mis I   | Programas) | TecDIA\Bohem     | ianMassif.xls              |                |              |                       | ° 🛛 🖂        |          |                                         |            |            |      |       |
| CONSECU      |              | REGION T     | INT NAME       | NAME       | LOCALITY         | REGION C Geographic.       | . Country      | AUTH YEAR    | AUTHORS               | . Ecopy      |          |                                         |            |            |      |       |
| 1.0          | 1.0          | Bohem_Ca     | Sa-1           | JBRF0001   | Sázava           | Central Bo European        | Czech Rep      | 2000.0       | Janoušek              | Yes 🔺        |          |                                         |            |            |      |       |
| 2.0          | 1.0          | Bohem_Ca     | Sa-4           | JBRF0002   | Sázava           | Central Bo European        | Czech Rep      | 2000.0       | Janoušek              | Yes          |          |                                         |            |            |      |       |
| 3.0          | 1.0          | Bohem_Ca     | Sa-7           | JBRF0003   | Sázava           | Central Bo European        | Czech Rep      | 2000.0       | Janoušek              | Yes          |          |                                         |            |            |      |       |
| 4.0          | 1.0          | Bohem_Ca     | Sa-11          | JBRF0004   | Sázava           | Central Bo European        | Czech Rep      | 2000.0       | Janoušek              | Yes          |          |                                         |            |            |      |       |
| 5.0          | 1.0          | Bohem_Ca     | SaD-1          | JBRF0005   | Sázava           | Central Bo European        | Czech Rep      | 2000.0       | Janoušek              | Yes          |          |                                         |            |            |      |       |
| 6.0          | 1.0          | Bohem_Ca     | Gbs-2          | JBRF0006   | Sázava           | Central Bo European        | Czech Rep      | 2000.0       | Janoušek              | Yes -        |          |                                         |            |            |      |       |
| 7.0          | 1.0          | Bohem_Ca     | P0-1           | JBRF0007   | Pozary           | Central Bo European        | Czech Rep      | 2000.0       | Janousek              | Yes          |          |                                         |            |            |      |       |
| 0.0          | 1.0          | Bohem Ca     | F0-4           | JDRF0008   | Plateá           | Central Bo European        | Czech Rep      | 2000.0       | Janouček              | Voc          |          |                                         |            |            |      |       |
| 10.0         | 1.0          | Bohem Ca     | K02-2<br>K07-4 | IBRE0010   | Blatná           | Central Bo European        | Czech Ren      | 2000.0       | Janoušek              | Ves          |          |                                         |            |            |      |       |
| 11.0         | 10           | Bohem Ca     | K07-5          | JBRF0011   | Blatná           | Central Bo European        | Czech Rep      | 2000.0       | Janoušek              | Yes          |          |                                         |            |            |      |       |
| 12.0         | 1.0          | Bohem Ca     | Koz-6          | JBRF0012   | Blatná           | Central Bo European        | Czech Rep      | 2000.0       | Janoušek              | Yes          |          |                                         |            |            |      |       |
| 13.0         | 1.0          | Bohem_Ca     | Koz-9          | JBRF0013   | Bla              |                            | Mossag         | 10           |                       |              |          |                                         |            |            |      |       |
| 14.0         | 1.0          | Bohem_Ca     | Koz-12         | JBRF0014   | Bla              |                            | wiessag        | je           |                       |              |          |                                         |            |            |      |       |
| 15.0         | 1.0          | Bohem_Ca     | KozD-1         | JBRF0015   | Bla              | File validated I           |                |              |                       |              |          |                                         |            |            |      |       |
| 16.0         | 1.0          | Bohem_Ca     | Zal-1          | JBRF0016   | Bla 🕕            | File validated :           |                |              | and the second second | D            |          |                                         |            |            |      |       |
| 17.0         | 1.0          | Bohem_Ca     | Gbl-1          | JBRF0017   | Bla              | Now the data can be pro    | cessed: Press  | "Aceptar" ar | nd then "Dia          | gram Process | •        |                                         |            |            |      |       |
| 18.0         | 1.0          | Bohem_Ca     | GbI-2          | JBRF0018   | Bla              |                            | OK             |              |                       |              |          |                                         |            |            |      |       |
| 19.0         | 1.0          | Bohem_Ca     | BI-1           | JBRF0019   | Bla              |                            | OIL            |              |                       |              |          |                                         |            |            |      |       |
| 20.0         | 1.0          | Bohem_Ca     | BI-2           | JBRF0020   | Bla              |                            |                |              |                       | br I I       |          |                                         |            |            |      |       |
| 21.0         | 1.0          | Bonem_Ca     | BI-4           | JBRF0021   | Blatná           | Central Bo European        | Czech Rep      | 2000.0       | Janousek              | Yes          |          |                                         |            |            |      |       |
| 22.0         | 1.0          | Bollem_Ca    | DI-7           | JBRF0022   | Diatra           | Central Bo European        | Czech Rep      | 2000.0       | Janousek              | Vee          |          |                                         |            |            |      |       |
| 23.0         | 1.0          | Bohom Ca     | 0/1            | JDRF0023   | Platrá           | Central Bo European        | Czech Rep      | 2000.0       | Janouček              | Voc          |          |                                         |            |            |      |       |
| 25.0         | 1.0          | Bohem Ca     | 043            | JBRE0025   | Blatná           | Central Bo European        | Czech Ren      | 2000.0       | Janoušek              | Ves          |          |                                         |            |            |      |       |
| 26.0         | 10           | Bohem Ca     | Se-1           | JBRF0026   | Sedicany         | Central Bo European        | Czech Rep      | 2000.0       | Janoušek              | Yes          |          |                                         |            |            |      |       |
| 20.0         | 1.0          | Donon_ou     | 0.0            | 0000000    | o "              |                            | o i o          |              |                       | ·····        |          |                                         |            |            |      |       |
|              |              |              |                |            |                  |                            |                |              | CALL                  |              |          | 00000000000                             |            |            | I    |       |
|              |              |              |                |            |                  |                            | 1              | Error mes    | sage C:\Us            | sers\user\Do | uments\0 | 000000000000000000000000000000000000000 | 0 Mis Prog | ramas\TecD | IA · |       |
|              |              |              |                |            |                  |                            |                |              |                       |              |          |                                         |            |            |      | -     |
|              |              |              |                |            |                  |                            |                |              |                       |              |          |                                         |            |            |      |       |
|              |              |              |                |            |                  |                            |                |              |                       |              |          |                                         |            |            |      |       |
|              |              |              |                |            |                  |                            |                |              |                       |              |          |                                         |            |            |      |       |
|              |              |              |                |            |                  |                            |                |              |                       |              |          |                                         |            |            |      |       |
|              |              |              |                |            |                  |                            |                |              |                       |              |          |                                         |            |            |      |       |
|              |              |              |                |            |                  |                            |                |              |                       |              |          |                                         |            |            |      |       |
|              |              |              |                |            | O alla alta 1 Ci | - Oilling of Dec           | 100000000      |              |                       |              |          |                                         |            |            |      |       |
|              |              |              |                |            | Selected fil     | e: C:IUsersiuser/Documents |                |              |                       |              |          |                                         |            |            |      | -     |
| 🚱 🔚          | Δ 🏅          |              | ə 👶            | 0          | <b>W</b> 😑       | <u>.</u>                   |                |              |                       |              |          |                                         | Esci       | itorio 🔌 🔺 | 1    | 13:01 |

Fig. S10 Input data file already open and validated in TecDIA

Before proceeding further, we will describe the main or essential characteristics of the input data file.

# Input data file

The use of this program is illustrated by two examples of the Bohemian Massif (Czech Republic) for the older Carboniferous and the younger late Carboniferous-early Permian igneous rocks, contained in *BohemianMassif.xls*. The data can be input in the *xls* (Excel 2003 or older) format; any newer Excel formats (*xlsx*) are not allowed.

*BohemianMassif.xls* file contains considerably more information than actually required by TecDIA. The variables or columns essential for TecDIA are marked in red. A total of 126 samples are listed in the file, which are to be processed in TecDIA according to the two groupings (*Bohem\_Carbo* and *Bohem\_CarboPermi*).

Thus, TecDIA commences by asking an input data file, the first part of which is shown schematically in Fig. S11.

| 🗶 i 🤊 • 🕑 • 🔓  | - I =                        |                             | Bohem          | ianMassif.xls   | [Modo de compa       | tibilidad] - Microsoft   | Excel                  |                   |                           | ×          |
|----------------|------------------------------|-----------------------------|----------------|-----------------|----------------------|--------------------------|------------------------|-------------------|---------------------------|------------|
| Archivo Inicio | Insertar                     | Diseño de página            | Fórmulas Datos | Revisar Vis     | ita Nitro Pro 9      |                          |                        |                   | ≏ 🕜 ⊏                     | 23 🖷 a     |
| Pegar          | Calibri                      | • 11 • A •                  |                | 📑 Ajustar texto | General              | * Eormato                | Dar formato            | ≣™ Insertar × Σ × | Ordepar Buscary           |            |
| * V            | NA 5'                        | □ ·   <u>×</u> · <u>▲</u> · |                | Combinary o     | tentrar * 3 * 76     | condicional              | * como tabla * celda * | 🗒 Formato 👻 🖉 🍷   | y filtrar * seleccionar * |            |
| Portapapeles 🕞 | Fu                           | ente 🗔                      | Alinead        | tión            | 🗟 Núm                | ero 🕞                    | Estilos                | Celdas            | Modificar                 |            |
| B138           | <b>▼</b> (®                  | $f_x = 1$                   |                |                 |                      |                          |                        |                   |                           | ~          |
| A              | В                            | С                           | D              | E               | F                    | G                        | N                      | 0                 | Р                         | <b>A</b>   |
| 1 CONSECUT     | INDMSTRA                     | REGION_TecDIA               | INT_NAME       | NAME            | LOCALITY             | REGION_CONV              | ROCK_GRAL_manual       | ROCK_GRAL         | ROCK_TAS1                 | ROC        |
| 2 1            | 1                            | Bohem_Carbo                 | Sa-1           | JBRF0001        | Sázava               | Central Bohemian         | INTERMEDIATE           | INTERMEDIATE      | Andesite                  |            |
| 3 2            | 1                            | Bohem_Carbo                 | Sa-4           | JBRF0002        | Sázava               | Central Bohemian         | BASIC                  | BASIC             | Subalkali basalt          | salt,      |
| 4 3            | 1                            | Bohem_Carbo                 | Sa-7           | JBRF0003        | Sázava               | Central Bohemian         | INTERMEDIATE           | INTERMEDIATE      | Andesite                  |            |
| 5 4            | 1                            | Bohem_Carbo                 | Sa-11          | JBRF0004        | Sázava               | Central Bohemian         | ACID                   | ACID              | Dacite                    |            |
| 6 5            | 1                            | Bohem_Carbo                 | SaD-1          | JBRF0005        | Sázava               | Central Bohemian         | INTERMEDIATE           | INTERMEDIATE      | Basaltic andesite         | saltic     |
| 7 6            | 1                            | Bohem_Carbo                 | Gbs-2          | JBRF0006        | Sázava               | Central Bohemian         | BASIC                  | BASIC             | Subalkali basalt          | salt,      |
| 8 7            | 1                            | Bohem_Carbo                 | Po-1           | JBRF0007        | Pozáry               | Central Bohemian         | ACID                   | ACID              | Dacite                    |            |
| 9 8            | 1                            | Bohem_Carbo                 | Po-4           | JBRF0008        | Pozáry               | Central Bohemian         | ACID                   | ACID              | Rhyolite                  |            |
| 10 9           | 1                            | Bohem_Carbo                 | Koz-2          | JBRF0009        | Blatná               | Central Bohemian         | ACID                   | ACID              | Trachyte                  |            |
| 11 10          | 1                            | Bohem_Carbo                 | Koz-4          | JBRF0010        | Blatná               | Central Bohemian         | ACID                   | ACID              | Dacite                    |            |
| 12 11          | 1                            | Bohem_Carbo                 | Koz-5          | JBRF0011        | Blatná               | Central Bohemian         | ACID                   | ACID              | Dacite                    |            |
| 13 12          | 1                            | Bohem_Carbo                 | Koz-6          | JBRF0012        | Blatná               | Central Bohemian         | ACID                   | ACID              | Dacite                    |            |
| 14 13          | 1                            | Bohem_Carbo                 | Koz-9          | JBRF0013        | Blatná               | Central Bohemian         | INTERMEDIATE           | INTERMEDIATE      | Trachyandesite, latite    | e andes    |
| 15 14          | 1                            | Bohem_Carbo                 | Koz-12         | JBRF0014        | Blatná               | Central Bohemian         | ACID                   | ACID              | Trachydacite              | Tra        |
| 16 15          | 1                            | Bohem_Carbo                 | KozD-1         | JBRF0015        | Blatná               | Central Bohemian         | INTERMEDIATE           | INTERMEDIATE      | Trachyandesite, latite    | e ande:    |
| 17 16          | 1                            | Bohem_Carbo                 | Zal-1          | JBRF0016        | Blatná               | Central Bohemian         | INTERMEDIATE           | INTERMEDIATE      | ic trachyandesite, sho    | oste, sh   |
| 18 17          | 1                            | Bohem_Carbo                 | Gbl-1          | JBRF0017        | Blatná               | Central Bohemian         | BASIC                  | BASIC             | Potassic trachybasal      | itasalt, 👻 |
| 138 137        | 1                            | Bohem_CarboPermi            | 362            | UPSB0032        | Itenberg-Teplice bas | LateVariscancontinentall |                        | ACID              | Rhyolite                  | -          |
| 139 138        | 1                            | Bohem_CarboPermi            | 354            | UPSB0033        | Itenberg-Teplice bas | LateVariscancontinentall |                        | ACID              | Trachydacite              | Tra        |
| 140            | 11-2-2 /11                   |                             |                |                 |                      |                          |                        |                   |                           |            |
| Hoja2          | и <u>с ноја</u> з <u>с</u> н |                             |                |                 |                      | •                        |                        |                   | ~ O □                     | -          |
| LISTO          |                              |                             |                |                 |                      |                          |                        |                   | //0                       | •:         |

Fig. S11 Template of input file (first part)

Note REGION\_TECDIA column (in red) is required. The information in this column contains two different words: Bohem\_Carbo and Bohem\_CarboPermi, which will be treated separately by TecDIA. The other essential information is related to the ROCK\_GRAL column. This information has to be automatically generated by freely-available IgRoCS software (*spv@ier.unam.mx*; tlaloc.ier.unam.mx).

For the use of major element based diagrams through TecDIA the excel file must contain the variables from SIO2ADJ to P2O5ADJ as shown in Fig. S12. Again, this information is automatically generated by IgRoCS software from the conventional variables from SIO2 to P2O5.

|      | <b>5</b> - 6 - 1 | a 🗋 🖙       |                           | Boh         | emianMassi      | f.xls [Modo | de compatil              | bilidad] - M | licrosoft Exc | el          |                               |                  |            | ×    |
|------|------------------|-------------|---------------------------|-------------|-----------------|-------------|--------------------------|--------------|---------------|-------------|-------------------------------|------------------|------------|------|
| Arc  | hivo Inici       | o Insertar  | Diseño de pági            | ina Fórmula | as Datos        | Revisar     | √ista Nitro              | Pro 9        |               |             |                               | ć                | a 🕜 🗆 🗗    | 83   |
| Pe   | gar 🦼            | Arial       | · 10 · A                  |             | = ≫.<br>≣ i≣ i≢ | Genera      | I<br>% 000 <b>*</b> ₀8 , | • Formato    | Dar formate   | Estilos de  | •■ Insertar ▼<br>■ Eliminar ▼ | Σ · Z<br>Ordenar | Buscar y   |      |
| Port | apapeles 🗔       | Fue         | nte                       | G A         | lineación       | 5 N         | Vúmero                   | - Condiciona | Estilos       | · Celua · G | Celdas                        | Modifi           | icar       |      |
|      | E12              | <b>-</b> (0 | <i>f</i> <sub>∞</sub> JBR | F0011       |                 |             |                          |              |               |             |                               |                  |            | ~    |
| 1    | А                | BF          | BG                        | BH          | BI              | BJ          | BK                       | BL           | BM            | BN          | BO                            | BP               | BQ         |      |
| 1    | CONSECUT         | FE_PROC     | SIO2ADJ                   | TIO2ADJ     | AL2O3ADJ        | FE2O3ADJ    | FEOADJ                   | MNOADJ       | MGOADJ        | CAOADJ      | NA2OADJ                       | K2OADJ           | P2O5ADJ    |      |
| 2    | 1                | Middlemost  | 60.2797438                | 0.63314836  | 16.5020572      | 1.78551628  | 5.10147507               | 0.19094951   | 3.22604164    | 7.07518166  | 2.53259344                    | 2.51249349       | 0.16079958 | 3    |
| 3    | 2                | Middlemost  | 51.3028211                | 0.83953749  | 17.771896       | 1.64939765  | 8.24698824               | 0.24275783   | 5.23952314    | 10.0339903  | 2.8625194                     | 1.61838553       | 0.19218328 | 3    |
| 4    | 3                | Middlemost  | 58.3198388                | 0.95970634  | 19.0122877      | 1.70203998  | 4.86297137               | 0.12122606   | 2.8488125     | 7.54632247  | 2.56595168                    | 1.68706272       | 0.37378036 | 3    |
| 5    | 4                | Middlemost  | 64.7400887                | 0.53848473  | 15.8802195      | 1.67912377  | 4.19780943               | 0.14224125   | 2.16409901    | 5.32388677  | 3.43411017                    | 1.77801562       | 0.1219210  | 7    |
| 6    | 5                | Middlemost  | 53.8064318                | 1.373132    | 18.5423677      | 2.05744089  | 6.8581363                | 0.16274157   | 3.95665444    | 8.69650268  | 2.80729209                    | 1.47484548       | 0.2644550  | 5    |
| 7    | 6                | Middlemost  | 49.7109236                | 0.34606294  | 22.0258883      | 0.98187279  | 4.90936396               | 0.13231818   | 5.20112243    | 13.9951925  | 1.81174128                    | 0.84480071       | 0.04071329 | э    |
| 8    | 7                | Middlemost  | 63.747311                 | 0.28354642  | 20.273569       | 0.67103958  | 1.67759896               | 0.05063329   | 0.55696618    | 6.69372083  | 3.95952321                    | 2.01520491       | 0.0708866  | 3    |
| 9    | 8                | Middlemost  | 71.824775                 | 0.30310075  | 15.2459679      | 0.85777158  | 1.71554316               | 0.06062015   | 0.52537464    | 3.78875941  | 3.7180359                     | 1.88932802       | 0.0707235  | 1    |
| 10   | 9                | Middlemost  | 63.5993386                | 0.61658609  | 15.8594028      | 1.49323215  | 2.98646431               | 0.10107969   | 2.99195871    | 4.70020541  | 3.33562965                    | 4.05329542       | 0.26280718 | 3    |
| 11   | 10               | Middlemost  | 65.9197268                | 0.52906711  | 15.5464335      | 1.1413339   | 2.85333476               | 0.08139494   | 2.37062762    | 4.17149066  | 3.12353081                    | 4.01887515       | 0.24418482 | 2 👻  |
| 138  | 137              | Middlemost  | 73.0979364                | 0.3406626   | 15.7117722      | 0.68133884  | 1.36267769               | 0.04129244   | 0.84649496    | 0.76391008  | 1.95106764                    | 5.10993907       | 0.09290798 | 3 🔺  |
| 139  | 138              | Middlemost  | 67.575834                 | 0.67952185  | 16.2980701      | 1.10657424  | 2.21314847               | 0.07317928   | 1.72494007    | 1.68312334  | 3.34533831                    | 5.04937002       | 0.2509003  | 7 🗏  |
| 140  |                  | • 4         |                           |             |                 |             |                          |              |               |             |                               |                  |            | •    |
| List | 0                | , ,         |                           |             |                 |             |                          |              |               |             |                               | 00% 😑 🚽          | 0 0        | Ð .: |

Fig. S12. Template of input file (second part).

For the use of major-trace and trace element based diagrams through TecDIA the excel file must also contain the variables La, Ce, Sm, Yb, Nb, Ni, Th, V, Y, and Zr as shown in Fig. S13. Please see the requirements of variables for each diagram set in the original paper.

| X    | <b>-</b> ) - | 6.       |      |            | 🖵        |      |            |                |       |                |      |       |     |       | Bo    | hemi       | ianM    | assif.× | ls [M | odo   | de co | mpa | tibilio       | dad | ] - Micro   | osoft | Exc  | el      |       |            |     |       |      |            |      |      |                   |      |           | - 5      |        | <    |
|------|--------------|----------|------|------------|----------|------|------------|----------------|-------|----------------|------|-------|-----|-------|-------|------------|---------|---------|-------|-------|-------|-----|---------------|-----|-------------|-------|------|---------|-------|------------|-----|-------|------|------------|------|------|-------------------|------|-----------|----------|--------|------|
| Ar   | chivo        | Ini      | icio | ]          | nsertar  |      | Diseñ      | io de          | págii | na             | Fórn | nulas | ſ   | Datos |       | Revisa     | r       | Vista   | Nitr  | o Pro | 9     |     |               |     |             |       |      |         |       |            |     |       |      |            |      |      |                   |      | ~         | <b>?</b> | - 7    | ×    |
|      | Ĉ            | ∦<br>∎ - | A    | rial       |          |      | * 10       | ) -            | A     | A              | =    | -     | - 1 | \$P,  |       | i Aju      | star te | do      |       | 5ener | ral   |     | ¥             |     |             |       | A    |         | ø     | +          |     | *     |      |            | 2    | E Au | itosun<br>illenar | 1a * | 27        | đ        | ħ      |      |
|      | *<br>*       | I.       | ,    | N A        | <u>s</u> | *    | <b>₩</b> * |                | • · / | <del>1</del> - | = :  | = 1   |     | F 17  |       | 너 Con      | nbinar  | y centr | ar *  | \$ -  | % 00  | 0 0 | iŏ <b>→</b> ŏ | cor | ndicional * | como  | tabl | la * ce | lda * | insei<br>* |     |       |      | *          | 4    | 2 Bo | orrar *           |      | y filtrar | * selec  | cionar | -    |
| Por  | tapape       | les 5    | Ř.   |            |          | Fuer | nte        |                |       | - Gi           |      |       |     | Aline | eació | n          |         |         | Fa    |       | Númer | 0   | Fai           |     |             | Estil | O S  |         |       |            |     | Celda | as   |            |      |      |                   | Mo   | dificar   |          |        |      |
|      |              | FK6      |      |            | (        | •    |            | f <sub>x</sub> | 6.2   |                |      |       |     |       |       |            |         |         |       |       |       |     |               |     |             |       |      |         |       |            |     |       |      |            |      |      |                   |      |           |          |        | ~    |
| - 14 | FD           | F        | E    | FF         | FG F     | н    | FI         | FJ             | FK    | FL             | FM   | FN    | FO  | FP    | FQ    | FR         | FS      | FT      | FU    | FV    | FW    | FX  | FY            | FZ  | GA GB       | GC    | GD   | GE      | GF    | GG         | GH  | GI    | GJ   | GK (       | GL ( | SM   | GN G              | 0 GI | P GQ      | GR       | GS     |      |
| 1    | LA           | CE       |      | PR         | ND P     | M S  | М          | EU             | GD    | тв             | DY   | но    | ER  | тм    | YB    | LU         | Hole    | _1B     | BA    | BE    | CO    | CR  | CS            | CU  | GA HF       | LI    | MN   | NB      | NI    | PB         | RB  | SB    | SC S | R T        | A TI | н 1  | TI U              | V    | Y         | ZN       | ZR     |      |
| 2    |              | _        |      |            |          |      |            |                |       |                |      |       |     |       |       |            |         |         | 1037  |       | 17    | 29  |               |     | 17          |       |      | 6       | 10    | 22         | 76  |       | 4    | 539        |      |      |                   |      |           | 71       | 76     | -    |
| 3    | 21           | 7        | 71.8 | 6.9        | 30       |      | 6.2        | 1.5            | 6.1   | 0.9            | 5.8  | 1     | 2.8 | 0.4   | 2.9   | 0.         | 4       |         | 388   |       | 30    | 53  |               |     | 19          |       |      | 5       |       | 15         | 56  |       | 4    | 172        |      |      |                   |      |           | 104      | 56     | - 11 |
| 4    | 20           | .ŏ       | 42   | 5          | 17       |      | 3.8        | 1.8            | 3.8   | 0.6            | 2.1  | 0.6   | 1.6 | 0.2   | 1.3   | <b>0</b> . | 2       |         | 1476  |       | 13    | 33  |               |     | 20          |       |      | 10      |       | 13         | 5/  |       |      | 037<br>070 |      |      |                   |      |           | 50       | 5/     | -    |
| 5    |              | 0        | 46.8 | 61         | 24       |      | 5.9        | 2              | 6.2   | 1              | 5.1  | 11    | 2.8 | 0.5   | 27    | 0          | 5       |         | 1017  |       | 18    | 43  |               |     | 18          |       |      | 10      |       | 13         | 43  |       |      | 130        |      |      |                   |      |           | 85       | 88     | -    |
| 7    |              |          | 10.0 | 0.1        |          |      | 0.0        | -              | 0.4   | •              | 0.1  |       | 2.0 | 0.0   |       |            |         |         | 245   |       | 23    | 159 |               |     | 14          |       |      | 8       | 13    | 3 13       | 31  |       |      | 78         |      |      |                   |      |           | 51       | 27     |      |
| 8    | 11           | 6        | 18   | 1.8        | 5.4      |      | 1.4        | 1.3            | 1.1   | 0.1            | 0.6  | 0.1   | 0.4 | 0.1   | 0.5   | i 0.       | 1       |         | 1024  |       | 20    | 15  |               |     | 18          |       |      | 5       |       | 21         | 51  |       |      | 599        |      |      |                   |      |           | 23       | 128    |      |
| 9    | 26           | 2        | 39   | 3.9        | 12       |      | 1.8        | 1              | 1.4   | 0.2            | 0.8  | 0.1   | 0.5 | 0.1   | 0.6   | 0.         | 1       |         | 1284  |       | 4     | 16  | ;             |     | 14          |       |      | 6       |       | 29         | 58  |       | 4    | 430        |      |      |                   |      |           | 22       | 180    |      |
| 10   | 3            | 5 (      | 64.4 | 7.9        | 28       |      | 5.7        | 1.5            | 4.7   | 0.7            | 3.5  | 0.6   | 1.8 | 0.3   | 1.7   | 0.         | 3       |         | 1492  |       | 9     | 84  | 1             |     | 18          |       |      |         | 18    | 3 34       | 143 | 1     | 4    | 500        |      |      |                   |      |           | 52       | 216    | 1    |
| 11   |              |          |      |            |          |      |            |                |       |                |      |       |     |       |       |            |         |         | 1135  |       | 10    | 99  | )             |     | 18          |       |      |         | 20    | 37         | 160 | )     | 4    | 430        |      |      |                   |      |           | 50       | 201    | •    |
| 138  |              | 6        | 61   |            | 29       |      | 5.02       | 0.75           | 4 21  | 0.61           |      | 1.06  |     | 0.3   |       | 0.3        | 2       |         | 672   | _     | 12    | 24  | 20.9          |     | 4 5         | 5     |      | 4       | 11    | 1          | 270 |       | 6 3  | 219        | 24 1 | 77   | 1                 | 0    | 35        | 68       | 245    |      |
| 139  |              | 6        | 92   |            | 40       |      | 8.46       | 1.33           | 5.32  | 0.59           |      | 1.01  |     | 0.24  | 1.49  | 0.2        | 3       |         | 1031  |       | 8     | 39  | 17.1          |     | 5.5         | 5     |      |         | 16    | 3          | 213 |       | 9 4  | 410        | 1 1  | 19.4 |                   | 7    | 36        | 87       | 278    | 6    |
| 140  |              | _        |      | _          |          | ,    |            |                | L _   |                |      |       |     |       |       |            |         |         |       |       |       |     |               |     |             |       |      |         |       |            |     |       |      |            |      |      |                   |      |           |          |        | •    |
| H    | < > >        | He       | oja2 | <u>/ H</u> | oja3 🦯   | Ho   | ja1 🔬      | <u> </u>       | /     |                |      |       |     |       |       |            |         |         |       |       |       |     |               |     | j] <b>4</b> |       |      |         |       |            |     |       |      |            |      |      |                   |      |           | d        |        | 1    |
| Lis  | to           |          |      |            |          |      |            |                |       |                |      |       |     |       |       |            |         |         |       |       |       |     |               |     |             |       |      |         |       |            |     |       |      |            |      |      | 80%               | Θ    |           |          | ÷      | 1.3  |

Fig. S13 Template of input file (third part).

# **Process operation in TecDIA**

TecDIA provides two different options of processing of the data in the Diagram process menu: *Default process* and *Customized process*. We will describe them separately.

### Default process

The Default process can now be chosen to process the data. This option applies all diagrams which can be used for the input data file but does not generate any plot. To activate it, clic "**Process...**".

| Diagram process         Help           Process         Consecution to start the diagram process, 000000000 Mile Programs. Tec/DIA/BohemianMassitz.         process         process           Customized process.         Consecution to start the diagram process, 000000000 Mile Programs. Tec/DIA/BohemianMassitz.         Consecution of the diagram process, 000000000 Mile Programs. Tec/DIA/BohemianMassitz.         Consecution of the diagram process, 0000000000 Mile Program. Cach Rep. 2000.0         Janualysek. Yes           Generate plots         10         Bohem, Ca. Sa+1         JBRFP0001         Sázava         Central Bo. European         Cach Rep. 2000.0         Janualysek. Yes         Janualysek. Yes </th <th>Diagram process         Help                Process          Select this option to start the diagram process. 0000000000 Mils Programs.Tec/DA/BohemianMassif.xts               or "D"""""""""""""""""""""""</th> <th></th> <th></th> <th></th> <th>TecDIA (1</th> <th>lectonic Disc</th> <th>rimination f</th> <th>or Interme</th> <th>diate and A</th> <th>cid magmas</th> <th>5)</th> <th></th> <th></th> <th></th> <th></th> <th>- 5</th>                                                                                                    | Diagram process         Help                Process          Select this option to start the diagram process. 0000000000 Mils Programs.Tec/DA/BohemianMassif.xts               or "D"""""""""""""""""""""""                                                                                                    |                                       |          |                   | TecDIA (1     | lectonic Disc | rimination f | or Interme   | diate and A  | cid magmas    | 5)          |                      |          |            |          | - 5 |
|----------------------------------------------------------------------------------------------------|----------------------------------------------------------------------------------------------------|---------------------------------------|----------|-------------------|---------------|---------------|--------------|--------------|--------------|---------------|-------------|----------------------|----------|------------|----------|-----|
| Process       Select this option to statthe diagram process. (000000000 Mis ProgramasTecDAlBohemianMassif.kt)       n* 1* 1*       N       N       Costomized process.       Consecutive process.       Consecutive process.<                                                                                                    | Process       Select this option to start the diagram process. 0000000000 Mits Programas/TecDIAlBohemianMassif.xts       p* c* c*       p* c*       p* c*       p* c*       p* c*       p* c*       p*       p*       <                                                                                                    | File Diagram process Help             |          |                   |               |               |              |              |              |               |             |                      |          |            |          |     |
| Classifier       Select this option to start the diagram process.       NOMOSTRA IREGION_T       INT_NAME       NAME       COALTITY REGION_C.       Cographic       Country       ALTH_VERA       ALTH_VERA       ALTH_VERA       Length         Classifier       Constraid process.       10       Bohem, Ca. Sa+1       BRF0000       Sizava       Central 56.       Luropean.       Carch Rep.       2000 0       Janoušek.       Yes         2 / Doly all diagrams       10       Bohem, Ca. Sa+1       JBRF0000       Sizava       Central 56.       European.       Carch Rep.       2000 0       Janoušek.       Yes         3 / O 10       Bohem, Ca. Sa+1       JBRF0000       Sizava       Central 56.       European.       Carch Rep.       2000 0       Janoušek.       Yes         Acid (Verma et al. 2012)       >       10       Bohem, Ca. Sa+1       JBRF0000       Sizava       Central 56.       European.       Carch Rep.       2000 0       Janoušek.       Yes       Sizava       Central 56.       Luropean.       Carch Rep.       2000 0       Janoušek.       Yes       Sizava       Central 56.       Luropean.       Carch Rep.       2000 0       Janoušek.       Yes       Sizava       Central 56.       Luropean.       Carch Rep.       2000 0       Janoušek. <t< th=""><th>Intermediate (Verma et al. 2013)       Select this orion to start the diagram process.       DOMMENTA REGION_T</th><th>Process</th><th></th><th></th><th></th><th></th><th></th><th></th><th></th><th></th><th></th><th></th><th></th><th></th><th></th><th></th></t<>                                                                                                    | Intermediate (Verma et al. 2013)       Select this orion to start the diagram process.       DOMMENTA REGION_T                                                                                                    | Process                               |          |                   |               |               |              |              |              |               |             |                      |          |            |          |     |
| B       Detecting       Detecting <t< th=""><th>Cellasti process     Consec_UT     NUMBTRA     REGION_T     NUMBTRA     REGION_T     NUMBTR</th><th>1100033</th><th>Select#</th><th>is option to star</th><th>t the diagram</th><th>process )0000</th><th>000000 Mie I</th><th>Drogramae\T</th><th>acDIA\Roham</th><th>ianMaeeif yle</th><th></th><th></th><th></th><th></th><th>ਾਂ ਕੇ ਕਿ</th><th>1</th></t<> | Cellasti process     Consec_UT     NUMBTRA     REGION_T     NUMBTRA     REGION_T     NUMBTR      | 1100033                               | Select#  | is option to star | t the diagram | process )0000 | 000000 Mie I | Drogramae\T  | acDIA\Roham  | ianMaeeif yle |             |                      |          |            | ਾਂ ਕੇ ਕਿ | 1   |
| Castomized process.         Consecution         Consecution <thconsecution< th="" th<=""><th>Customized process       CUNNECUT       INDURSTR       Notice (Net and Section 2)       Notice (Net and Section 2)       Customized process       Customized process</th><th>Default process</th><th>Selectur</th><th></th><th></th><th>process. poor</th><th></th><th>- nogramaan</th><th></th><th></th><th>0</th><th></th><th></th><th></th><th></th><th>-</th></thconsecution<>                                                                                                    | Customized process       CUNNECUT       INDURSTR       Notice (Net and Section 2)       Notice (Net and Section 2)       Customized process       Customized process                                                                                                    | Default process                       | Selectur |                   |               | process. poor |              | - nogramaan  |              |               | 0           |                      |          |            |          | -   |
| I Generale piols       10       Dorbert, C.a. Sa-4       JBRP000       Satawa       Central Bo.       European.       Cach Hep.       20000       Januolski.       Hes         Z Apply all diagrams       30       10       Bohem, C.a. Sa-4       JBRP000       Satawa       Central Bo.       European.       Cach Hep.       20000       Januolski.       Hes         Add (Verma et al. 2012)       >       10       Bohem, C.a. Sa-1       JBRP000       Satawa       Central Bo.       European.       Cach Hep.       20000       Januolski.       Hes         Add (Verma et al. 2012)       >       10       Bohem, C.a. Sa-1       JBRP000       Satawa       Central Bo.       European.       Cach Hep.       20000       Januolski.       Yes         Add (Verma et al. 2013)       >       50       10       Bohem, C.a. Cach 2-       JBRP000       Satawa       Central Bo.       European.       Cach Hep.       20000       Januolski.       Yes         Add (Verma et al. 2013)       >       0       10       Bohem, C.a. Ko-2-4       JBRP000       Pocaty       Central Bo.       European.       Cach Hep.       20000       Januolski.       Yes         10       10       Bohem, C.a. Ko-2-4       JBRP0001       Blathá       Centr                                                                                                    | □ Generate plots       10       00       00       00       00       00       00       00       00       00       00       00       00       00       00       00       00       00       00       00       00       00       00       00       00       00       00       00       00       00       00       00       00       00       00       00       00       00       00       00       00       00       00       00       00       00       00       00       00       00       00       00       00       00       00       00       00       00       00       00       00       00       00       00       00       00       00       00       00       00       00       00       00       00       00       00       00       00       00       00       00       00       00       00       00       00       00       00       00       00       00       00       00       00       00       00       00       00       00       00       00       00       00       00       00       00       00       00       00       00       00                                                                                                    | Customized process.                   |          | CONSECU           |               | A REGION_T.   | . INT_NAME   | IDDE0004     | LUCALITY     | REGION_C.     | Geographic. | Country<br>Creek Dep | AUTH_YEA | R AUTHURS. | Ecopy    |     |
| Commande       3.0       1.0       Berheim C.a. Sin 7       UBBR/2002       Status       Commande       Each Press       Cool 0       Janouks       New         Acid (Verma et al. 2012)       1.0       Berheim C.a. Sin 7       JBBR/2002       Status       Commande       Catch Press       2000 0       Janouks       New         Acid (Verma et al. 2012)       1.0       Berheim C.a. Sin 7       JBBR/2002       Status       Commande       Catch Press       2000 0       Janouks       New         Acid (Verma et al. 2012)       1.0       Bohem C.a. Co.2       JBR/2002       Status       Commande       Catch Press       2000 0       Janouks       New         7       1.0       Bohem C.a. Co.2       JBR/2000       Podary       Central So.       European.       Catch Res.       2000 0       Janouks       New         9.0       1.0       Bohem C.a. Co.2       JBR/2001       Podary       Central So.       European.       Catch Res.       2000 0       Janouks       New         9.0       1.0       Bohem C.a. Co.2       JBR/2001       Blathá       Central So.       European.       Catch Res.       2000 0       Janouks       New         10.0       1.0       Bohem C.a. Co.2       JBRR/2001 Blathá                                                                                                    | Concernate plots       2.0       1.0       Dotternate plots       Dotternate plots                                                                                                    |                                       | -        | 1.0               | 1.0           | Bohem_Ca.     | Sa-1         | JBRF0001     | Sazava       | Central Bo    | European    | Czech Rep            | 2000.0   | Janoušek   | Yes      |     |
| III Apply all diagrams       10       Bohem Ca. Sa-11       BRFP004       Sizava       Central Bo.       European.       Cach Rep.       20000       Janoušek.       Yes         Acid (Verma et al. 2012)       Intermediate (Verma and Verma 2013)       Intermediate (Verma and Verma 2013)       Intermediate (Verma and Verma 2014)       Intermediate (Verma and Verma 2014) <td< th=""><th>Id       Bohem, Ca. Ba-11       BBPF004       Sizawa       Central Bo.       European       Czech Rep.       20000       Janoušek.       Ves         Acid (vierma et al. 2012)       Intermediate (Verma and Verma 2013)       Id       Bohem, Ca. Ba-11       JBBFF0006       Sizawa       Central Bo.       European       Czech Rep.       20000       Janoušek.       Ves         Acid (vierma et al. 2013)       Intermediate (Verma and Verma 2013)       Id       Bohem, Ca. ChP-2       JBBFF0006       Sizawa       Central Bo.       European       Czech Rep.       20000       Janoušek.       Ves         Acid (Verma et al. 2013)       Id       Bohem, Ca. Rev2       JBBFF0006       Sizawa       Central Bo.       European       Czech Rep.       20000       Janoušek.       Ves         10       Bohem, Ca. Nev24       JBFF0008       Pozity       Central Bo.       European       Czech Rep.       20000       Janoušek.       Ves         100       10       Bohem, Ca. Nev3-5       JBFF0010       Blahá       Central Bo.       European       Czech Rep.       20000       Janoušek.       Ves         100       10       Bohem, Ca. Nev3-5       JBFF0010       Blahá       Central Bo.       European       Czech Rep.       20000       Janoušek.</th><th>Generate plots</th><th></th><th>3.0</th><th>1.0</th><th>Bohem Ca</th><th>Sa-7</th><th>JBRE0003</th><th>Sázava</th><th>Central Bo</th><th>European</th><th>Czech Rep</th><th>2000.0</th><th>Janoušek</th><th>Yes</th><th></th></td<>                                                                                                    | Id       Bohem, Ca. Ba-11       BBPF004       Sizawa       Central Bo.       European       Czech Rep.       20000       Janoušek.       Ves         Acid (vierma et al. 2012)       Intermediate (Verma and Verma 2013)       Id       Bohem, Ca. Ba-11       JBBFF0006       Sizawa       Central Bo.       European       Czech Rep.       20000       Janoušek.       Ves         Acid (vierma et al. 2013)       Intermediate (Verma and Verma 2013)       Id       Bohem, Ca. ChP-2       JBBFF0006       Sizawa       Central Bo.       European       Czech Rep.       20000       Janoušek.       Ves         Acid (Verma et al. 2013)       Id       Bohem, Ca. Rev2       JBBFF0006       Sizawa       Central Bo.       European       Czech Rep.       20000       Janoušek.       Ves         10       Bohem, Ca. Nev24       JBFF0008       Pozity       Central Bo.       European       Czech Rep.       20000       Janoušek.       Ves         100       10       Bohem, Ca. Nev3-5       JBFF0010       Blahá       Central Bo.       European       Czech Rep.       20000       Janoušek.       Ves         100       10       Bohem, Ca. Nev3-5       JBFF0010       Blahá       Central Bo.       European       Czech Rep.       20000       Janoušek.                                                                                                    | Generate plots                        |          | 3.0               | 1.0           | Bohem Ca      | Sa-7         | JBRE0003     | Sázava       | Central Bo    | European    | Czech Rep            | 2000.0   | Janoušek   | Yes      |     |
| Acid (Verma et al. 2012)       In       Bohem, Ca., Bab-1       DBRF0005       Sázava       Central Bo., European., Czech Rep., 2000.0       Janoušek, Yes         Acid (Verma et al. 2013)       In       Bohem, Ca., Bch-2       JBRF0005       Sázava       Central Bo., European., Czech Rep., 2000.0       Janoušek, Yes         Acid (Verma et al. 2013)       In       Bohem, Ca., Bch-2       JBRF0007       Pozáry       Central Bo., European., Czech Rep., 2000.0       Janoušek, Yes         B.0       10       Bohem, Ca., Bch-2       JBRF0008       Pozáry       Central Bo., European., Czech Rep., 2000.0       Janoušek, Yes         B.0       10       Bohem, Ca., Kor-4       JBRF0001       Blańá       Central Bo., European., Czech Rep., 2000.0       Janoušek, Yes         B.0       10       Bohem, Ca., Kor-4       JBRF0011       Blańá       Central Bo., European., Czech Rep., 2000.0       Janoušek, Yes         B.0       10       Bohem, Ca., Kor-4       JBRF0101       Blańá       Central Bo., European., Czech Rep., 2000.0       Janoušek, Yes         B.0       10       Bohem, Ca., Kor-4       JBRF011       Blańá       Central Bo., European., Czech Rep., 2000.0       Janoušek, Yes         B.0       10       Bohem, Ca., Kor-4       JBRF011       Blańá       Central Bo., European., Czech Rep., 2000.0       Janoušek,                                                                                                    | Acid (Verma et al: 2012)       intermediate (Verma and Verma 2013)       intermediate (Verma and Verma 2013)       intermediate (Verma 2013)       intermediate (Verma 2013)       intermediate (Verma 2013)       intermediate (Verma 2013)       intermediate (Verma 2013)       intermediate (Verma 2013)       intermediate (Verma 2013)       intermediate (Verma 2013)       intermediate (V                                                                                                    | 🗹 Apply all diagrams                  |          | 4.0               | 1.0           | Bohem Ca.     | Sa-11        | JBRF0004     | Sázava       | Central Bo    | European    | Czech Rep            | 2000.0   | Janoušek   | Yes      |     |
| 6.0       1.0       Bohem, Ca., Gbs-2       JBRF0006       Skzawa       Central Bo.       European       Czech Rep.       2000.0       Janoušek       Yes         Acid (Verma et al. 2013)       0       10       Bohem, Ca. Po-1       JBRF0008       Pozáry       Central Bo.       European       Czech Rep.       2000.0       Janoušek       Yes         8.0       1.0       Bohem, Ca. Po-1       JBRF0008       Pozáry       Central Bo.       European       Czech Rep.       2000.0       Janoušek       Yes         9.0       10       Bohem, Ca. Ko:4       JBRF0010       Blathá       Central Bo.       European       Czech Rep.       2000.0       Janoušek       Yes         10.0       10.0       Bohem, Ca. Ko:4       JBRF0010       Blathá       Central Bo.       European       Czech Rep.       2000.0       Janoušek       Yes         10.0       10.0       Bohem, Ca. Ko:4       JBRF0011       Blathá       Central Bo.       European       Czech Rep.       2000.0       Janoušek       Yes         13.0       10.0       Bohem, Ca. Ko:5       JBRF0011       Blathá       Central Bo.       European       Czech Rep.       2000.0       Janoušek       Yes         14.0       10.0 <td< th=""><th>Intermediate (Verma and Verma 2013)       0       0       Bohem, C.a., Gibs-2       JBRFP000E       Skzawa       Central Bo., European, Zech Rep., 2000.0       Janoušek, Yes         Acid (Verma et al. 2013)       0       10       Bohem, C.a., Po-1       JBRFP000E       Piczáwa       Central Bo., European, Zech Rep., 2000.0       Janoušek, Yes         8.0       10       Bohem, C.a., Po-1       JBRFP000E       Piczáwa       Central Bo., European, Zech Rep., 2000.0       Janoušek, Yes         9.0       10       Bohem, C.a., Kos-2       JBRFP000E       Blathá       Central Bo., European, Zech Rep., 2000.0       Janoušek, Yes         10.0       10       Bohem, C.a., Kos-2       JBRFP001E       Blathá       Central Bo., European, Zech Rep., 2000.0       Janoušek, Yes         12.0       10       Bohem, C.a., Kos-3       JBRFP011E       Blathá       Central Bo., European, Zech Rep., 2000.0       Janoušek, Yes         13.0       10       Bohem, C.a., Kos-3       JBRFP011E       Blathá       Central Bo., European, Zech Rep., 2000.0       Janoušek, Yes         14.0       10       Bohem, C.a., Kos-4       JBRFP011E       Blathá       Central Bo., European, Zech Rep., 2000.0       Janoušek, Yes         15.0       10       Bohem, C.a., Kos-4       JBRFP011E       Bla</th><th>Acid (Verma et al. 2012)</th><th></th><th>5.0</th><th>1.0</th><th>Bohem_Ca</th><th>. SaD-1</th><th>JBRF0005</th><th>Sázava</th><th>Central Bo</th><th>European</th><th>Czech Rep</th><th>2000.0</th><th>Janoušek</th><th>Yes</th><th></th></td<>                                                                                                    | Intermediate (Verma and Verma 2013)       0       0       Bohem, C.a., Gibs-2       JBRFP000E       Skzawa       Central Bo., European, Zech Rep., 2000.0       Janoušek, Yes         Acid (Verma et al. 2013)       0       10       Bohem, C.a., Po-1       JBRFP000E       Piczáwa       Central Bo., European, Zech Rep., 2000.0       Janoušek, Yes         8.0       10       Bohem, C.a., Po-1       JBRFP000E       Piczáwa       Central Bo., European, Zech Rep., 2000.0       Janoušek, Yes         9.0       10       Bohem, C.a., Kos-2       JBRFP000E       Blathá       Central Bo., European, Zech Rep., 2000.0       Janoušek, Yes         10.0       10       Bohem, C.a., Kos-2       JBRFP001E       Blathá       Central Bo., European, Zech Rep., 2000.0       Janoušek, Yes         12.0       10       Bohem, C.a., Kos-3       JBRFP011E       Blathá       Central Bo., European, Zech Rep., 2000.0       Janoušek, Yes         13.0       10       Bohem, C.a., Kos-3       JBRFP011E       Blathá       Central Bo., European, Zech Rep., 2000.0       Janoušek, Yes         14.0       10       Bohem, C.a., Kos-4       JBRFP011E       Blathá       Central Bo., European, Zech Rep., 2000.0       Janoušek, Yes         15.0       10       Bohem, C.a., Kos-4       JBRFP011E       Bla                                                                                                    | Acid (Verma et al. 2012)              |          | 5.0               | 1.0           | Bohem_Ca      | . SaD-1      | JBRF0005     | Sázava       | Central Bo    | European    | Czech Rep            | 2000.0   | Janoušek   | Yes      |     |
| Miembradarie (Verlina 2013)       7.0       1.0       Bohem, Ca., Po-4       JBRFP007       Pozáry       Central Bo., European, Czech Rep., 2000.0       Janoušek, Yes         Acid (Verma et al. 2013)       8.0       1.0       Bohem, Ca., Po-4       JBRFP007       Pozáry       Central Bo., European, Czech Rep., 2000.0       Janoušek, Yes         9.0       1.0       Bohem, Ca., Koz-4       JBRFP001       Blathá       Central Bo., European, Czech Rep., 2000.0       Janoušek, Yes         11.0       10.0       Bohem, Ca., Koz-4       JBRFP001       Blathá       Central Bo., European, Czech Rep., 2000.0       Janoušek, Yes         13.0       10.0       Bohem, Ca., Koz-6       JBRFP011       Blathá       Central Bo., European, Czech Rep., 2000.0       Janoušek, Yes         13.0       10.0       Bohem, Ca., Koz-6       JBRFP013       Blathá       Central Bo., European, Czech Rep., 2000.0       Janoušek Yes         14.0       10       Bohem, Ca., Koz-1       JBRFP013       Blathá       Central Bo., European, Czech Rep., 2000.0       Janoušek Yes         15.0       10.0       Bohem, Ca., Koz-1       JBRFP015       Blathá       Central Bo., European, Czech Rep., 2000.0       Janoušek Yes         16.0       10       Bohem, Ca., Chi-1       JBRFP017       Blathá <th>Minemiddale (Verlina 2013)       7.0       1.0       Bohem, Ca., Po-4       JBRF0007       Pozáry       Central Bo., European, Czech Rep., 1200.0       Janoušek, Yes         Acid (Verma et al. 2013)       8.0       1.0       Bohem, Ca., Po-4       JBRF0007       Pozáry       Central Bo., European, Czech Rep., 1200.0       Janoušek, Yes         9.0       1.0       Bohem, Ca., Koz-4       JBRF0010       Blahá       Central Bo., European, Czech Rep., 1200.0       Janoušek, Yes         110       10.0       Bohem, Ca., Koz-4       JBRF0011       Blahá       Central Bo., European, Czech Rep., 1200.0       Janoušek, Yes         130       10       Bohem, Ca., Koz-5       JBRF0013       Blahá       Central Bo., European, Czech Rep., 1200.0       Janoušek, Yes         13.0       1.0       Bohem, Ca., Koz-5       JBRF0013       Blahá       Central Bo., European, Czech Rep., 1200.0       Janoušek, Yes         13.0       1.0       Bohem, Ca., Koz-5       JBRF0013       Blahá       Central Bo., European, Czech Rep., 1200.0       Janoušek, Yes         15.0       10.0       Bohem, Ca., Koz-5       JBRF0013       Blahá       Central Bo., European, Czech Rep., 1200.0       Janoušek, Yes         16.0       10.0       Bohem, Ca., Koz-5       JBRF0013       Blahá</th> <th>Internet dista (Verma and Verma 0040)</th> <th></th> <th>6.0</th> <th>1.0</th> <th>Bohem_Ca</th> <th>Gbs-2</th> <th>JBRF0006</th> <th>Sázava</th> <th>Central Bo</th> <th>European</th> <th>Czech Rep</th> <th>2000.0</th> <th>Janoušek</th> <th>Yes</th> <th>-1</th>                                                                                                    | Minemiddale (Verlina 2013)       7.0       1.0       Bohem, Ca., Po-4       JBRF0007       Pozáry       Central Bo., European, Czech Rep., 1200.0       Janoušek, Yes         Acid (Verma et al. 2013)       8.0       1.0       Bohem, Ca., Po-4       JBRF0007       Pozáry       Central Bo., European, Czech Rep., 1200.0       Janoušek, Yes         9.0       1.0       Bohem, Ca., Koz-4       JBRF0010       Blahá       Central Bo., European, Czech Rep., 1200.0       Janoušek, Yes         110       10.0       Bohem, Ca., Koz-4       JBRF0011       Blahá       Central Bo., European, Czech Rep., 1200.0       Janoušek, Yes         130       10       Bohem, Ca., Koz-5       JBRF0013       Blahá       Central Bo., European, Czech Rep., 1200.0       Janoušek, Yes         13.0       1.0       Bohem, Ca., Koz-5       JBRF0013       Blahá       Central Bo., European, Czech Rep., 1200.0       Janoušek, Yes         13.0       1.0       Bohem, Ca., Koz-5       JBRF0013       Blahá       Central Bo., European, Czech Rep., 1200.0       Janoušek, Yes         15.0       10.0       Bohem, Ca., Koz-5       JBRF0013       Blahá       Central Bo., European, Czech Rep., 1200.0       Janoušek, Yes         16.0       10.0       Bohem, Ca., Koz-5       JBRF0013       Blahá                                                                                                    | Internet dista (Verma and Verma 0040) |          | 6.0               | 1.0           | Bohem_Ca      | Gbs-2        | JBRF0006     | Sázava       | Central Bo    | European    | Czech Rep            | 2000.0   | Janoušek   | Yes      | -1  |
| Add (Verma et al. 2013)       8.0       1.0       Bohem, Ca., Po-4       JBRF0000       Pozáry       Central Bo., European, Czech Rep., 2000.0       Janoušek, Yes         9.0       1.0       Bohem, Ca., Kos-2       JBRF0000       Blatná       Central Bo., European, Czech Rep., 2000.0       Janoušek, Yes         10.0       1.0       Bohem, Ca., Kos-2       JBRF0100       Blatná       Central Bo., European, Czech Rep., 2000.0       Janoušek, Yes         11.0       10.0       Bohem, Ca., Kos-5       JBRF0101       Blatná       Central Bo., European, Czech Rep., 2000.0       Janoušek, Yes         12.0       10.0       Bohem, Ca., Kos-5       JBRF0112       Blatná       Central Bo., European, Czech Rep., 2000.0       Janoušek, Yes         13.0       10.0       Bohem, Ca., Kos-12       JBRF0013       Blatná       Central Bo., European, Czech Rep., 2000.0       Janoušek, Yes         14.0       1.0       Bohem, Ca., Kos-12       JBRF0018       Blatná       Central Bo., European, Czech Rep., 2000.0       Janoušek Yes         15.0       1.0       Bohem, Ca., Cub-1       JBRF0018       Blatná       Central Bo., European, Czech Rep., 2000.0       Janoušek Yes         16.0       10       Bohem, Ca., Cub-1       JBRF0018       Blatná       Central Bo., European,                                                                                                    | Add (Verma et al. 2013)  8.0  1.0  90.  1.0  90.  90.  1.0  90.  1.0  90.  1.0  90.  1.0  90.  1.0  90.  1.0  90.  1.0  90.  1.0  90.  1.0  90.  1.0  90.  1.0  90.  1.0  90.  1.0  90.  1.0  90.  1.0  90.  1.0  90.  1.0  90.  1.0  90.  1.0  90.  1.0  90.  1.0  90.  1.0  90.  1.0  90.  1.0  90.  1.0  90.  1.0  90.  1.0  90.  1.0  90.  1.0  90.  1.0  90.  1.0  90.  1.0  90.  1.0  90.  1.0  90.  1.0  90.  1.0  90.  1.0  90.  1.0  90.  1.0  90.  1.0  90.  1.0  90.  1.0  90.  1.0  90.  1.0  90.  1.0  90.  1.0  90.  1.0  90.  1.0  90.  1.0  90.  1.0  90.  1.0  90.  1.0  90.  1.0  90.  1.0  90.  1.0  90.  1.0  90.  1.0  90.  1.0  90.  1.0  90.  1.0  90.  1.0  90.  1.0  90.  1.0  90.  1.0  90.  1.0  90.  1.0  90.  1.0  90.  1.0  90.  1.0  90.  1.0  90.  1.0  90.  1.0  90.  1.0  90.  1.0  90.  1.0  90.  1.0  90.  1.0  90.  1.0  90.  1.0  90.  1.0  90.  1.0  90.  1.0  90.  1.0  90.  1.0  90.  1.0  90.  1.0  90.  1.0  90.  1.0  90.  1.0  90.  1.0  90.  1.0  90.  1.0  90.  1.0  90.  1.0  90.  1.0  90.  1.0  90.  1.0  90.  1.0  90.  1.0  90.  1.0  90.  1.0  90.  1.0  90.  1.0  90.  1.0  90.  1.0  90.  1.0  90.  1.0  90.  1.0  90.  1.0  90.  1.0  90.  1.0  90.  1.0  90.  1.0  90.  1.0  90.  1.0  90.  1.0  90.  1.0  90.  1.0  90.  1.0  90.  1.0  90.  1.0  90.  1.0  90.  1.0  90.  1.0  90.  1.0  90.  1.0  90.  1.0  90.  1.0  90.  1.0  90.  1.0  90.  1.0  90.  1.0  90.  1.0  90.  1.0  90.  1.0  90.  1.0  90.  1.0  90.  1.0  90.  1.0  90.  1.0  90.  1.0  90.  1.0  90.  1.0  90.  1.0  90.  1.0  90.  1.0  90.  1.0  90.  1.0  90.  1.0  90.  1.0  90.  1.0  90.  1.0  90.  1.0  90.  1.0  90.  1.0  90.  1.0  90.  1.0  90.  1.0  90.  1.0  90.  1.0  90.  1.0  90.  1.0  90.  1.0  90.  1.0  90.  1.0  90.  1.0  90.  1.0  90.  1.0  90.  1.0  90.  1.0  90.  1.0  90.  1.0  90.  1.0  90.  1.0  90.  1.0  90.  1.0  90.  1.0  90.  1.0  90.  1.0  90.  1.0  90.  1.0  90.  1.0  90.  1.0  90.  1.0  90.  1.0  90.  1.0  90.  1.0  90.  1.0  90.  1.0  90.  1.0  90.  1.0  90.  1.0  90.  1.0  90.  1.0  90.  1.0  90.  1.0  90.  1.0  90.  1.0  90.  1.0  90.  1 | Intermediate (verma and verma 2013)   | - P      | 7.0               | 1.0           | Bohem_Ca      | Po-1         | JBRF0007     | Pozáry       | Central Bo    | European    | Czech Rep            | 2000.0   | Janoušek   | Yes      |     |
| 9.0       1.0       Bohem_Ca. Ko2-4       JBRF0000       Blathá       Central Bo., European                                                                                                    | 9.0       1.0       Bohem_Ca., Ko2-4       JBRF0000       Blathá       Central Bo., European, Czech Rep 2000.0       Januděk       Yes         10.0       10       Bohem_Ca., Ko2-4       JBRF0010       Blathá       Central Bo., European, Czech Rep 2000.0       Januděk       Yes         11.0       10       Bohem_Ca., Ko2-5       JBRF0011       Blathá       Central Bo., European, Czech Rep 2000.0       Januděk       Yes         12.0       10       Bohem_Ca., Ko2-5       JBRF0011       Blathá       Central Bo., European, Czech Rep 2000.0       Januděk       Yes         13.0       10       Bohem_Ca., Ko2-12       JBRF0015       Blathá       Central Bo., European, Czech Rep 2000.0       Januděk       Yes         15.0       10       Bohem_Ca., Ko2-12       JBRF0015       Blathá       Central Bo., European, Czech Rep 2000.0       Januděk       Yes         16.0       10       Bohem_Ca., Edb-1       JBRF0015       Blathá       Central Bo., European, Czech Rep 2000.0       Januděk       Yes         18.0       10       Bohem_Ca., Edb-1       JBRF0017       Blathá       Central Bo., European, Czech Rep 2000.0       Januděk       Yes         19.0       10       Bohem_Ca., Bel-1       JBRF0017                                                                                                    | Acid (Verma et al. 2013)              | •        | 8.0               | 1.0           | Bohem_Ca      | . Po-4       | JBRF0008     | Pozáry       | Central Bo    | European    | Czech Rep            | 2000.0   | Janoušek   | Yes      |     |
| 10.0       10.0       Bohem, Ca., Koz-4       JBRP0011       Blaha       Central Bo., European                                                                                                    | 10.0       10.0       Bohem_Ca.       koz4       JBRP0011       Blaha       Central BoBurogean       Czech Rep.       2000.0       Janoušek       Yes         110.0       Bohem_Ca.       koz4       JBRP0011       Blaha       Central BoBurogean       Czech Rep.       2000.0       Janoušek       Yes         12.0       10.0       Bohem_Ca.       koz4       JBRP0011       Blaha       Central BoBurogean       Czech Rep.       2000.0       Janoušek       Yes         13.0       10.0       Bohem_Ca.       koz4       JBRP0011       Blaha       Central BoBurogean       Czech Rep.       2000.0       Janoušek       Yes         14.0       10.0       Bohem_Ca.       koz1-1       JBRP0014       Blaha       Central BoEurogean       Czech Rep.       2000.0       Janoušek       Yes         15.0       10.0       Bohem_Ca.       koz1-1       JBRP0015       Blaha       Central BoEurogean       Czech Rep.       2000.0       Janoušek       Yes         16.0       10.0       Bohem_Ca.       Koz1-1       JBRP0015       Blaha       Central BoEurogean       Czech Rep.       2000.0       Janoušek       Yes         18.0       10.0       Bohem_Ca                                                                                                    |                                       |          | 9.0               | 1.0           | Bohem_Ca      | . Koz-2      | JBRF0009     | Blatná       | Central Bo    | European    | Czech Rep            | 2000.0   | Janoušek   | Yes      |     |
| 11.0       Eohem_Ca. ko2-5       JBRF0011       Blafta       Central Bo.       European.       Czech Kep2000.0       Janoušek Yes         12.0       1.0       Bohem_Ca. ko2-5       JBRF0013       Blafta       Central Bo.       European.       Czech Kep2000.0       Janoušek Yes         13.0       1.0       Bohem_Ca. ko2-5       JBRF0013       Blafta       Central Bo.       European.       Czech Kep2000.0       Janoušek Yes         14.0       1.0       Bohem_Ca. ko2-12       JBRF0015       Blafta       Central Bo.       European.       Czech Kep2000.0       Janoušek Yes         15.0       1.0       Bohem_Ca. Ko2-12       JBRF0015       Blafta       Central Bo.       European.       Czech Kep2000.0       Janoušek Yes         15.0       1.0       Bohem_Ca. Sch1-2       JBRF0017       Blafta       Central Bo.       European.       Czech Kep2000.0       Janoušek Yes         18.0       1.0       Bohem_Ca. Sch1-2       JBRF0017       Blafta       Central Bo.       European.       Czech Kep2000.0       Janoušek Yes         19.0       1.0       Bohem_Ca. Bl-2       JBRF0017       Blafta       Central Bo.       European.       Czech Rep2000.0       Janoušek Yes         21.0                                                                                                    | 110       Eoherm.Ca. Ro2-5       JBRF0011       Bindma       Central Bo.       European       C2cdt Rép2000.0       Janoušek       Yes         120       1.0       Boherm.Ca. Ro2-5       JBRF0013       Bindma       Central Bo.       European       Czedt Rép2000.0       Janoušek       Yes         130       1.0       Boherm.Ca. Ro2-6       JBRF0013       Bindma       Central Bo.       European       Czedt Rép2000.0       Janoušek       Yes         14.0       1.0       Boherm.Ca. Ro2-12       JBRF0013       Bindma       Central Bo.       European       Czedt Rép2000.0       Janoušek       Yes         15.0       1.0       Boherm.Ca. Ro2-12       JBRF0015       Bindma       Central Bo.       European       Czedt Rép2000.0       Janoušek       Yes         15.0       1.0       Boherm.Ca.       Ca.       Ca.       RBRF0017       Bindma       Central Bo.       European       Czedt Rép2000.0       Janoušek       Yes         16.0       1.0       Boherm.Ca.       Ca.       Bindma       Central Bo.       European       Czedt Rép2000.0       Janoušek       Yes         10.0       1.0       Boherm.Ca.       Boherm.Ca.       Bindmá       Central Bo.                                                                                                    |                                       |          | 10.0              | 1.0           | Bohem_Ca.     | . Koz-4      | JBRF0010     | Blatná       | Central Bo    | European    | Czech Rep            | 2000.0   | Janoušek   | Yes      |     |
| 120       1.0       Bohem_Ca. Robe       JetHr0172       Bitaha       Cehtral Bo.       European.       C2eht Rép2000.0       Janoušek.       Yes         13.0       10       Bohem_Ca. Robe       JetHr0172       Bitaha       Cehtral Bo.       European.       Czeht Rép2000.0       Janoušek.       Yes         14.0       1.0       Bohem_Ca. Robe       JetHr0174       Bitaha       Cehtral Bo.       European.       Czeht Rép2000.0       Janoušek.       Yes         15.0       1.0       Bohem_Ca. Rob-1       JetHr0174       Bitaha       Cehtral Bo.       European.       Czeht Rép2000.0       Janoušek.       Yes         16.0       1.0       Bohem_Ca. Rob-1       JetHr0174       Bitaha       Cehtral Bo.       European.       Czeht Rép2000.0       Janoušek.       Yes         17.0       10       Bohem_Ca. Rob-1       JetHr0174       Bitaha       Cehtral Bo.       European.       Czeht Rep2000.0       Janoušek.       Yes         18.0       1.0       Bohem_Ca. Rob-1       JetHr0178       Bitaha       Cehtral Bo.       European.       Czeht Rep2000.0       Janoušek.       Yes         20.0       1.0       Bohem_Ca. Bit-1       JetHr0178       Bitaha       Cehtral Bo.       European.                                                                                                    | 10       Bohem_Ca.       Ko2-6       JBF40012       Blatha       Central Bo.       European.       Czech Kep2000.00       Janoušek       Yes         13.0       Bohem_Ca.       Ko2-9       JBF40014       Blatha       Central Bo.       European.       Czech Kep2000.00       Janoušek       Yes         14.0       1.0       Bohem_Ca.       Ko2-9       JBF40014       Blatha       Central Bo.       European.       Czech Kep2000.00       Janoušek       Yes         15.0       1.0       Bohem_Ca.       Ko2-14       JBRF0016       Blatha       Central Bo.       European.       Czech Kep2000.00       Janoušek       Yes         16.0       1.0       Bohem_Ca.       Gb1-1       JBRF0016       Blatha       Central Bo.       European.       Czech Kep2000.00       Janoušek       Yes         17.0       10       Bohem_Ca.       Gb1-1       JBRF0018       Blatha       Central Bo.       European.       Czech Kep2000.00       Janoušek       Yes         18.0       1.0       Bohem_Ca.       Gb1-1       JBRF0018       Blatha       Central Bo.       European.       Czech Kep2000.00       Janoušek       Yes         20.0       1.0       Bohem_Ca.       BlB                                                                                                    |                                       |          | 11.0              | 1.0           | Bohem_Ca      | . Koz-5      | JBRF0011     | Blatná       | Central Bo    | European    | Czech Rep            | 2000.0   | Janoušek   | Yes      |     |
| 13.0       1.0       Bohem C.a. Koz-9       JBRF0015       Bilatia       Central Bo.       European.       Czech Rep2000.0       Janoušek Yes         14.0       1.0       Bohem C.a. Koz-12       JBRF0015       Bilatia       Central Bo.       European.       Czech Rep2000.0       Janoušek Yes         15.0       1.0       Bohem C.a. Koz-12       JBRF0015       Bilatia       Central Bo.       European.       Czech Rep2000.0       Janoušek Yes         16.0       1.0       Bohem C.a. Za-11       JBRF0015       Bilatiá       Central Bo.       European.       Czech Rep2000.0       Janoušek Yes         17.0       1.0       Bohem C.a. Gh-2       JBRF0015       Bilatiá       Central Bo.       European.       Czech Rep2000.0       Janoušek Yes         18.0       1.0       Bohem C.a. Gh-2       JBRF0015       Bilatiá       Central Bo.       European.       Czech Rep2000.0       Janoušek Yes         19.0       1.0       Bohem C.a. BI-2       JBRF0015       Bilatiá       Central Bo.       European.       Czech Rep2000.0       Janoušek Yes         21.0       1.0       Bohem C.a. BI-2       JBRF0021       Bilatiá       Central Bo.       European.       Czech Rep2000.0       Janoušek Yes                                                                                                    | 13.0       100       Bohem C-L. Koc-12       JBRF0015       Biathá       Central Bo.       European.       Cach Rep2000.0       Janoušek       Hes         14.0       100       Bohem C-L. Koc-12       JBRF0015       Biathá       Central Bo.       European.       Cach Rep2000.0       Janoušek       Hes         15.0       100       Bohem C-L. Koc-12       JBRF0015       Biathá       Central Bo.       European.       Cach Rep2000.0       Janoušek       Hes         16.0       100       Bohem C-L. Sch-1       JBRF0015       Biathá       Central Bo.       European.       Cach Rep2000.0       Janoušek       Hes         17.0       10       Bohem C-L. Gul-1       JBRF0017       Biathá       Central Bo.       European.       Cach Rep2000.0       Janoušek       Hes         18.0       Bohem C-L. Gul-1       JBRF0017       Biathá       Central Bo.       European.       Cach Rep2000.0       Janoušek       Hes         19.0       10       Bohem C-L. Gul-2       JBRF0018       Biathá       Central Bo.       European.       Cach Rep2000.0       Janoušek       Hes         21.0       10       Bohem C-L. Bi-1/       JBRF0028       Biathá       Central Bo.       European.                                                                                                    |                                       |          | 12.0              | 1.0           | Bohem_Ca.     | . K0Z-6      | JBRF0012     | Blatna       | Central Bo    | European    | Czech Rep            | 2000.0   | Janousek   | Yes      |     |
| 10       Botemic 2a. Doc / z       Barboin - Blatha Central Bo. European. Czech Rep. 2000 0       Januolski. Pis         15.0       10       Botemic 2a. Coc / z       JBR?0010       Blatha Central Bo. European. Czech Rep. 2000 0       Januolski. Pis         16.0       10       Botemic 2a. Coc / z       JBR?0017       Blatha Central Bo. European. Czech Rep. 2000 0       Januolski. Pis         17.0       10       Botemic Ca. Col / z       JBR?0017       Blatha Central Bo. European. Czech Rep. 2000 0       Januolski. Pis         18.0       10       Botemic Ca. Col / z       JBR?0017       Blatha Central Bo. European. Czech Rep. 2000 0       Januolski. Pis         19.0       10       Botemic Ca. Col / z       JBR?0018       Blatha Central Bo. European. Czech Rep. 2000 0       Januolski. Pis         20.0       10       Botemic Ca. Bl-1       JBR?0018       Blatha Central Bo. European. Czech Rep. 2000 0       Januolski. Pis         20.0       10       Botemic Ca. Bl-2       JBR?0022       Blatha Central Bo. European. Czech Rep. 2000 0       Januolski. Pis         21.0       10       Botemic Ca. Bl-4       JBR?0022       Blatha Central Bo. European. Czech Rep. 2000 0       Januolski. Pis         22.0       10       Botemic Ca. Bl-4       JBR?0222       Blatha Central Bo. European. Czech Rep. 2000 0       Januolski. Pis                                                                                                    | Ho       Dotem       Call Mode/La       Detroit       Bialná       Central Bo.       European       Cacel Nep.       20000       Janudsek       Nes         15.0       10       Bohem       Call KoD-1       JBRF0016       Blathá       Central Bo.       European       Cacel Nep.       20000       Janudsek       Yes         16.0       10       Bohem       Call Nep.       Datom       Call Nep.       Datoussek       Yes         17.0       10       Bohem       Call Nep.       Datom       Call Nep.       Datoussek       Yes         18.0       10       Bohem       Call Nep.       Datoussek       Yes         19.0       10       Bohem       Call Nep.       Datoussek       Yes         20.0       1.0       Bohem       Call Nep.       Datoussek       Yes         20.0       1.0       Bohem       Call Nep.       Datoussek       Yes         21.0       10       Bohem       Call Nep.       Datoussek       Yes         22.0       1.0       Bohem       Call Nep.       Datoussek       Yes         23.0       1.0       Bohem       Call Nep.       Datoussek       Yes <td< th=""><th></th><th></th><th>13.0</th><th>1.0</th><th>Bohem_Ca.</th><th>K02-9</th><th>JBRF0013</th><th>Blatná</th><th>Central Bo</th><th>European</th><th>Czech Rep</th><th>2000.0</th><th>Janousek</th><th>Yes</th><th></th></td<>                                                                                                    |                                       |          | 13.0              | 1.0           | Bohem_Ca.     | K02-9        | JBRF0013     | Blatná       | Central Bo    | European    | Czech Rep            | 2000.0   | Janousek   | Yes      |     |
| 10       Bohem_Ca.       2ai-1       JBRF0016       Blathá       Central Bo.       European       Cach Rep       2000.0       Janoušek       Yes         17.0       1.0       Bohem_Ca.       GbH-1       JBRF0017       Blathá       Central Bo.       European       Czech Rep       2000.0       Janoušek       Yes         18.0       1.0       Bohem_Ca.       GbH-2       JBRF0017       Blathá       Central Bo.       European       Czech Rep       2000.0       Janoušek       Yes         19.0       1.0       Bohem_Ca.       BiH-2       JBRF0018       Blathá       Central Bo.       European       Czech Rep       2000.0       Janoušek       Yes         20.0       1.0       Bohem_Ca.       BiH-2       JBRF0018       Blathá       Central Bo.       European       Czech Rep       2000.0       Janoušek       Yes         21.0       1.0       Bohem_Ca.       BiH-2       JBRF0028       Blathá       Central Bo.       European       Czech Rep       2000.0       Janoušek       Yes         23.0       1.0       Bohem_Ca.       BiH-3       Central Bo.       European       Czech Rep       2000.0       Janoušek       Yes <t< th=""><th>10       Bohem Ca. Zai 1       BEF015       Blahá       Central Bo.       European.       Szeh Rep. 2000 0       Janoušak.       Yes         170       10       Bohem Ca. GH-1       JEF0115       Blahá       Central Bo.       European.       Szeh Rep. 2000 0       Janoušak.       Yes         180       10       Bohem Ca. GH-1       JEF0115       Blahá       Central Bo.       European.       Szeh Rep. 2000 0       Janoušak.       Yes         190       10       Bohem Ca. GH-1       JEF0115       Blahá       Central Bo.       European.       Szeh Rep. 2000 0       Janoušak.       Yes         200       10       Bohem Ca. GH-1       JEF0115       Blahá       Central Bo.       European.       Czeh Rep. 2000 0       Janoušak.       Yes         200       10       Bohem Ca. GH-1       JEF0125       Blahá       Central Bo.       European.       Czeh Rep. 2000 0       Janoušak.       Yes         210       10       Bohem Ca. GH-1       JEF022       Blahá       Central Bo.       European.       Czeh Rep. 2000 0       Janoušak.       Yes         220       10       Bohem Ca. GH-1       JEF022       Blahá       Central Bo.       European.       Czeh Rep. 2000 0       Janoušek.       Yes</th><th></th><th></th><th>15.0</th><th>1.0</th><th>Bohem Ca.</th><th>K02-12</th><th>IBRE0015</th><th>Blatná</th><th>Central Bo</th><th>European</th><th>Czech Rep</th><th>2000.0</th><th>Janoušek</th><th>Vac</th><th></th></t<>                                                                                                    | 10       Bohem Ca. Zai 1       BEF015       Blahá       Central Bo.       European.       Szeh Rep. 2000 0       Janoušak.       Yes         170       10       Bohem Ca. GH-1       JEF0115       Blahá       Central Bo.       European.       Szeh Rep. 2000 0       Janoušak.       Yes         180       10       Bohem Ca. GH-1       JEF0115       Blahá       Central Bo.       European.       Szeh Rep. 2000 0       Janoušak.       Yes         190       10       Bohem Ca. GH-1       JEF0115       Blahá       Central Bo.       European.       Szeh Rep. 2000 0       Janoušak.       Yes         200       10       Bohem Ca. GH-1       JEF0115       Blahá       Central Bo.       European.       Czeh Rep. 2000 0       Janoušak.       Yes         200       10       Bohem Ca. GH-1       JEF0125       Blahá       Central Bo.       European.       Czeh Rep. 2000 0       Janoušak.       Yes         210       10       Bohem Ca. GH-1       JEF022       Blahá       Central Bo.       European.       Czeh Rep. 2000 0       Janoušak.       Yes         220       10       Bohem Ca. GH-1       JEF022       Blahá       Central Bo.       European.       Czeh Rep. 2000 0       Janoušek.       Yes                                                                                                    |                                       |          | 15.0              | 1.0           | Bohem Ca.     | K02-12       | IBRE0015     | Blatná       | Central Bo    | European    | Czech Rep            | 2000.0   | Janoušek   | Vac      |     |
| 17.0       1.0       Bohem, Ca. CbH-1       BBFP017       Blathá       Central Bo.       European.       Cach Rep.       2000.0       Janoušek.       Yes         19.0       1.0       Bohem, Ca. ChH-2       JBFP017       Blathá       Central Bo.       European.       Cach Rep.       2000.0       Janoušek.       Yes         19.0       1.0       Bohem, Ca. BH-2       JBFP019       Blathá       Central Bo.       European.       Cach Rep.       2000.0       Janoušek.       Yes         20.0       1.0       Bohem, Ca. BH-2       JBFP012       Blathá       Central Bo.       European.       Cach Rep.       2000.0       Janoušek.       Yes         21.0       1.0       Bohem, Ca. BH-4       JBFP022       Blathá       Central Bo.       European.       Cach Rep.       2000.0       Janoušek.       Yes         22.0       1.0       Bohem, Ca. BH-4       JBFP022       Blathá       Central Bo.       European.       Cach Rep.       2000.0       Janoušek.       Yes         23.0       1.0       Bohem, Ca. BH-9       JBRP022       Blathá       Central Bo.       European.       Cach Rep.       2000.0       Janoušek.       Yes         24.0       1.0       Bohem, Ca. GH-9       JBR                                                                                                    | 170       10       Bohem, Ca., GbH-1       JBRF0017       Blathá       Central Bo., European., Czech Rep., 2000.0       Janoušek., Yes         18.0       1.0       Bohem, Ca., GbH-1       JBRF0018       Blathá       Central Bo., European., Czech Rep., 2000.0       Janoušek., Yes         19.0       1.0       Bohem, Ca., BH-1       JBRF0019       Blathá       Central Bo., European., Czech Rep., 2000.0       Janoušek., Yes         20.0       1.0       Bohem, Ca., BH-1       JBRF0020       Blathá       Central Bo., European., Czech Rep., 2000.0       Janoušek., Yes         21.0       1.0       Bohem, Ca., BH-4       JBRF0022       Blathá       Central Bo., European., Czech Rep., 2000.0       Janoušek., Yes         22.0       1.0       Bohem, Ca., BH-4       JBRF0022       Blathá       Central Bo., European., Czech Rep., 2000.0       Janoušek., Yes         23.0       1.0       Bohem, Ca., BH-3       JBRF0022       Blathá       Central Bo., European., Czech Rep., 2000.0       Janoušek., Yes         24.0       1.0       Bohem, Ca., CH-3       JBRF0024       Blathá       Central Bo., European., Czech Rep., 2000.0       Janoušek., Yes         25.0       1.0       Bohem, Ca., CH-3       JBRF0025       Blathá       Central Bo., European., Czech Rep., 2000.0       Janoušek., Yes <t< th=""><th></th><th></th><th>16.0</th><th>1.0</th><th>Bohem Ca</th><th>Zal-1</th><th>IBRE0016</th><th>Blatná</th><th>Central Bo</th><th>European</th><th>Czech Ren</th><th>2000.0</th><th>Janoušek</th><th>Yes</th><th></th></t<>                                                                                                    |                                       |          | 16.0              | 1.0           | Bohem Ca      | Zal-1        | IBRE0016     | Blatná       | Central Bo    | European    | Czech Ren            | 2000.0   | Janoušek   | Yes      |     |
| 180       10       Bohem_Ca.       CB-12       JBFP019       Blatná       Certral Bo.,       European.       Cach Rep.       2000.0       Janoušek.       Yes         19.0       1.0       Bohem_Ca.       Bi-1       JBRF0019       Blatná       Certral Bo.,       European.       Cach Rep.       2000.0       Janoušek.       Yes         20.0       1.0       Bohem_Ca.       Bi-2       JBRF0020       Blatná       Certral Bo.,       European.       Cach Rep.       2000.0       Janoušek.       Yes         21.0       1.0       Bohem_Ca.       Bi-4       JBRF0021       Blatná       Certral Bo.,       European.       Cach Rep.       2000.0       Janoušek.       Yes         22.0       1.0       Bohem_Ca.       Bi-4       JBRF0021       Blatná       Certral Bo.,       European.       Cach Rep.       2000.0       Janoušek.       Yes         23.0       1.0       Bohem_Ca.       Bi-4       JBRF0023       Blatná       Certral Bo.,       European.       Cach Rep.       2000.0       Janoušek.       Yes         24.0       1.0       Bohem_Ca.       Bi-4       JBRF0023       Blatná       Certral Bo.,       European.       Cach Rep.       2000.0       Janoušek.       Yes                                                                                                    | 180       10       Bohem, Ca.       Ch-12       JERP019       Blatná       Central Bo       European.       Czech Rep.       2000.0       Janoušsk.       Yes         190       10       Bohem, Ca.       IH.       JERP019       Blatná       Central Bo       European.       Czech Rep.       2000.0       Janoušsk.       Yes         200       10       Bohem, Ca.       IH.2       JERP012       Blatná       Central Bo       European.       Czech Rep.       2000.0       Janoušsk.       Yes         210       10       Bohem, Ca.       IH.4       JERP022       Blatná       Central Bo       European.       Czech Rep.       2000.0       Janoušsk.       Yes         220       10       Bohem, Ca.       IH.4       JERP022       Blatná       Central Bo       European.       Czech Rep.       2000.0       Janoušsk.       Yes         220       10       Bohem, Ca.       IH.4       JERP022       Blatná       Central Bo       European.       Czech Rep.       2000.0       Janoušsk.       Yes         24.0       10       Bohem, Ca.       IH.4       JERP022       Blatná       Central Bo       European.       Czech Rep.       2000.0       Janoušsk.                                                                                                    |                                       |          | 17.0              | 1.0           | Bohem Ca      | Gbl-1        | JBRE0017     | Blatná       | Central Bo    | European    | Czech Rep            | 2000.0   | Janoušek   | Yes      |     |
| 19.0       1.0       Bohem_Ca.       BH-1       JBRFP019       Blafná       Central Bo.       European       Czech Rep.       2000.0       Janoušek.       Yes         20.0       1.0       Bohem_Ca.       BH-2       JBRFP002       Blafná       Central Bo.       European       Czech Rep.       2000.0       Janoušek.       Yes         21.0       1.0       Bohem_Ca.       BH-7       JBRFP002       Blafná       Central Bo.       European       Czech Rep.       2000.0       Janoušek.       Yes         22.0       1.0       Bohem_Ca.       BH-7       JBRFP0022       Blafná       Central Bo.       European       Czech Rep.       2000.0       Janoušek.       Yes         23.0       1.0       Bohem_Ca.       BH-7       JBRFP0022       Blafná       Central Bo.       European       Czech Rep.       2000.0       Janoušek.       Yes         24.0       1.0       Bohem_Ca.       Ch-1       JBRFP022       Blafná       Central Bo.       European       Czech Rep.       2000.0       Janoušek.       Yes         25.0       1.0       Bohem_Ca.       Ch-1       JBRF025       Blafná       Central Bo.       European       Czech Rep.       2000.0       Janoušek       Yes <th>19.0       10       Bohem Ca. Bi-1       BRFP019       Blathá       Central Bo.       European       Czech Rep</th> <th></th> <th></th> <th>18.0</th> <th>1.0</th> <th>Bohem Ca.</th> <th>GbI-2</th> <th>JBRF0018</th> <th>Blatná</th> <th>Central Bo</th> <th>European</th> <th>Czech Rep</th> <th>2000.0</th> <th>Janoušek</th> <th>Yes</th> <th></th>                                                                                                    | 19.0       10       Bohem Ca. Bi-1       BRFP019       Blathá       Central Bo.       European       Czech Rep                                                                                                    |                                       |          | 18.0              | 1.0           | Bohem Ca.     | GbI-2        | JBRF0018     | Blatná       | Central Bo    | European    | Czech Rep            | 2000.0   | Janoušek   | Yes      |     |
| 20.0       1.0       Bohem_Ca. Bi-2       JBRFF0020       Blathá       Central Bo.       European       Czech Rep                                                                                                    | 20.0       1.0       Bohem, Ca. BH-2       JBRFP0020       Blathá       Central Bo.       European                                                                                                    |                                       |          | 19.0              | 1.0           | Bohem Ca.     | BI-1         | JBRF0019     | Blatná       | Central Bo    | European    | Czech Rep            | 2000.0   | Janoušek   | Yes      |     |
| 21.0       1.0       Bohem, Ca. Bi-4       JBRF0021       Blafná       Central Bo.       European       Czech Rep.       200.0       Janoušek       Yes         22.0       1.0       Bohem, Ca. Bi-7       JBRF0022       Blafná       Central Bo.       European       Czech Rep.       200.0       Janoušek       Yes         23.0       1.0       Bohem, Ca. Bi-7       JBRF0022       Blafná       Central Bo.       European       Czech Rep.       200.0       Janoušek       Yes         24.0       1.0       Bohem, Ca. Dr-1       JBRF0022       Blafná       Central Bo.       European       Czech Rep.       200.0       Janoušek       Yes         25.0       1.0       Bohem, Ca. Gr-3       JBRF0025       Blafná       Central Bo.       European       Czech Rep.       200.0       Janoušek       Yes         26.0       1.0       Bohem, Ca. Gr-3       JBRF0025       Blafná       Central Bo.       European       Czech Rep.       2000.0       Janoušek       Yes         26.0       1.0       Bohem, Ca. Gr-4       JBRF0025       Sediary       Central Bo.       European       Czech Rep.       2000.0       Janoušek       Yes         26.0       1.0       Bohem, Ca. Gr-4       JBRF0022<                                                                                                    | 21.0       1.0       Bohem, Ca.       BI-4       JBRF0021       Blahá       Central Bo.       European       Czech Rep.       2000.0       Janoušek       Yes         22.0       1.0       Bohem, Ca.       BI-7       JBRF0022       Blahá       Central Bo.       European       Czech Rep.       2000.0       Janoušek       Yes         23.0       1.0       Bohem, Ca.       BI-7       JBRF0022       Blahá       Central Bo.       European       Czech Rep.       2000.0       Janoušek       Yes         24.0       1.0       Bohem, Ca.       Cv-1       JBRF0024       Blahá       Central Bo.       European       Czech Rep.       2000.0       Janoušek       Yes         25.0       1.0       Bohem, Ca.       Gv-3       JBRF0022       Blahá       Central Bo.       European       Czech Rep.       2000.0       Janoušek       Yes         26.0       1.0       Bohem, Ca.       Gv-3       JBRF0025       Sedicany       Central Bo.       European       Czech Rep.       2000.0       Janoušek       Yes         26.0       1.0       Bohem, Ca.       Gv-3       JBRF0025       Sedicany       Central Bo.       European       Czech Rep.       2000.0       Janoušek <th></th> <th></th> <th>20.0</th> <th>1.0</th> <th>Bohem_Ca</th> <th>BI-2</th> <th>JBRF0020</th> <th>Blatná</th> <th>Central Bo</th> <th>European</th> <th>Czech Rep</th> <th>2000.0</th> <th>Janoušek</th> <th>Yes</th> <th></th>                                                                                                    |                                       |          | 20.0              | 1.0           | Bohem_Ca      | BI-2         | JBRF0020     | Blatná       | Central Bo    | European    | Czech Rep            | 2000.0   | Janoušek   | Yes      |     |
| 22.0       1.0       Bohem_Ca. Bi-7       JBRFF0022       Blathá       Central Bo.       European       Czech Rep       200.0       Janoušek       Yes         23.0       1.0       Bohem_Ca.       Bi-8       JBRF0023       Blathá       Central Bo.       European       Czech Rep       200.0       Janoušek       Yes         24.0       1.0       Bohem_Ca.       IV-1       JBRF0023       Blathá       Central Bo.       European       Czech Rep       200.0       Janoušek       Yes         25.0       1.0       Bohem_Ca.       IV-1       JBRF0025       Blathá       Central Bo.       European       Czech Rep       200.0       Janoušek       Yes         25.0       1.0       Bohem_Ca.       Se-1       JBRF0025       Blathá       Central Bo.       European       Czech Rep       200.0       Janoušek       Yes         26.0       1.0       Bohem_Ca.       Se-1       JBRF0025       Sedicany       Central Bo.       European       Czech Rep       200.0       Janoušek       Yes         26.0       1.0       Bohem_Ca.       Se-1       JBRF0025       Sedicany       Central Bo.       European       Czech Rep       200.0       Jano                                                                                                    | 22.0       1.0       Bohem, Ca., BI-7       JBRF0022       Blathá       Central Bo., European                                                                                                    |                                       |          | 21.0              | 1.0           | Bohem_Ca.     | BI-4         | JBRF0021     | Blatná       | Central Bo    | European    | Czech Rep            | 2000.0   | Janoušek   | Yes      |     |
| 23.0       1.0       Bohem_CaBH-8       JBRF0023       Blatná       Central Bo EuropeanCzech Rep2000.0       Janoušek Yes         24.0       1.0       Bohem_CaCv-1       JBRF0024       Blatná       Central Bo EuropeanCzech Rep2000.0       Janoušek Yes         25.0       1.0       Bohem_CaCv-3       JBRF0025       Blatná       Central Bo European                                                                                                    | 23.0 1.0 Bohem_Ca_BH-3 JBRF0023 Blathá Central Bo. European Czech Rep 2000.0 Janoušek Yes<br>24.0 1.0 Bohem_Ca. Cv-1 JBRF0024 Blathá Central Bo. European Czech Rep 2000.0 Janoušek Yes<br>25.0 1.0 Bohem_Ca_Cv-3 JBRF0025 Blathá Central Bo. European Czech Rep 2000.0 Janoušek Yes<br>26.0 1.0 Bohem_Ca_Se-1 JBRF0025 Sedicary Central Bo. European Czech Rep 2000.0 Janoušek Yes                                                                                                    |                                       |          | 22.0              | 1.0           | Bohem_Ca      | . BI-7       | JBRF0022     | Blatná       | Central Bo    | European    | Czech Rep            | 2000.0   | Janoušek   | Yes      |     |
| 24.0     1.0     Bohem_CaOv-1     JBRF0024     Blatná     Central Bo     European     Czech Rep     200.0     Janoušek     Yes       25.0     1.0     Bohem_Ca     Gentral Bo     European     Czech Rep     200.0     Janoušek     Yes       26.0     1.0     Bohem_Ca     Gentral Bo     European     Czech Rep     2000.0     Janoušek     Yes       4     1.0     Bohem_Ca     Gentral Bo     European     Czech Rep     2000.0     Janoušek     Yes                                                                                                    | 24.0     1.0     Bohem_Ca. (v-1     JBRF0024     Blatná     Central Bo     European     Czech Rep     2000.0     Janoušek Yes       25.0     1.0     Bohem_Ca. (v-3)     JBRF0025     Blatná     Central Bo     European     Czech Rep     2000.0     Janoušek Yes       26.0     1.0     Bohem_Ca. (s-1)     JBRF0025     Blatná     Central Bo     European     Czech Rep     2000.0     Janoušek Yes       26.0     1.0     Bohem_Ca. (s-1)     JBRF0025     Sedicary     Central Bo     European     Czech Rep     2000.0     Janoušek Yes                                                                                                    |                                       |          | 23.0              | 1.0           | Bohem_Ca      | BI-8         | JBRF0023     | Blatná       | Central Bo    | European    | Czech Rep            | 2000.0   | Janoušek   | Yes      |     |
| 25.0 1.0 Bohem Ca. Ov3 JBRF0025 Blatná Central Bo., European. (Zcech Rep. 2000.0 Janoušek., Yes<br>26.0 1.0 Bohem Ca. Se-1 JBRF0025 Sedicary Central Bo., European. (Zcech Rep. 2000.0 Janoušek., Yes<br>C. D. Bohem Ca. Se-1 JBRF0025 Sedicary Central Bo., European. (Zcech Rep. 2000.0 Janoušek., Yes                                                                                                    | 25.0 1.0 Bohem_Ca_Ov-3 JBRF0025 Blatná Central Bo European (Zach Rep 2000.0 Janoušek Yes<br>26.0 1.0 Bohem_Ca_Se-1 JBRF0026 Sedicary Central Bo European (Zach Rep 2000.0 Janoušek Yes                                                                                                    |                                       |          | 24.0              | 1.0           | Bohem_Ca      | . Cv-1       | JBRF0024     | Blatná       | Central Bo    | European    | Czech Rep            | 2000.0   | Janoušek   | Yes      |     |
| 26.0 1.0 Bohem_Ca_Be-1 JBRF0026 Sedicary Central BoEuropeanCzech Rep2000.0 JanoušekYes                                                                                                    | 26.0 1.0 Bohem_Ca_Se-1 JBR70026 Sedicary Central Bo. European Czech Rep 2000.0 Janoušek Yes 💌                                                                                                    |                                       |          | 25.0              | 1.0           | Bohem_Ca      | . Cv-3       | JBRF0025     | Blatná       | Central Bo    | European    | Czech Rep            | 2000.0   | Janoušek   | Yes      |     |
|                                                                                                    |                                                                                                    |                                       |          | 26.0              | 1.0           | Bohem_Ca.     | . Se-1       | JBRF0026     | Sedicany     | Central Bo    | European    | Czech Rep            | 2000.0   | Janoušek   | Yes      | -   |
|                                                                                                    |                                                                                                    |                                       |          |                   |               |               |              | LIBBE AAAA   |              |               |             |                      | 00000    |            | •        |     |
|                                                                                                    |                                                                                                    |                                       |          |                   |               |               |              |              |              |               |             |                      |          |            |          |     |
|                                                                                                    |                                                                                                    |                                       |          |                   |               |               |              |              |              |               |             |                      |          |            |          |     |
|                                                                                                    |                                                                                                    |                                       |          |                   |               |               |              |              |              |               |             |                      |          |            |          |     |
|                                                                                                    |                                                                                                    |                                       |          |                   |               |               |              |              |              |               |             |                      |          |            |          |     |
|                                                                                                    |                                                                                                    |                                       |          |                   |               |               |              |              |              |               |             |                      |          |            |          |     |
|                                                                                                    |                                                                                                    |                                       |          |                   |               |               |              |              |              |               |             |                      |          |            |          |     |
|                                                                                                    |                                                                                                    |                                       |          | Oalaat            |               |               |              | 000000 Min I |              | DUNDahamia    | -Manaifula  |                      |          |            |          |     |
|                                                                                                    |                                                                                                    |                                       |          | Select            | eanie: C:\Use | rsiuseriDocum | ents10000000 | UUUUUU Mis I | Programas\16 | CUIABOhemia   | nmassif.xis |                      |          |            |          |     |

Fig. S14 Default process option to be chosen

| The program starts the processing of the data in the Derualt process mode. |
|----------------------------------------------------------------------------|
|----------------------------------------------------------------------------|

| CONSECUT         NUMISTRA         REGION T_         INT_NAME         INT_MAME         LOCALTY         Ceruption         County         AUTVERA         AUTVERA         Ceruption           10         10         10         88-4         JBFF001         Sizara         Central Bo.         European.         Catch Rep.         2000         Janoušsk.         Yes           20         10         Bohem Ca.         88-4         JBFF001         Sizara         Central Bo.         European.         Catch Rep.         2000         Janoušsk.         Yes           40         10         Bohem Ca.         88-11         JBFF000         Sizara         Central Bo.         European.         Catch Rep.         2000         Janoušsk.         Yes           60         10         Bohem Ca.         Rec1000         Sizara         Central Bo.         European.         Catch Rep.         2000         Janoušsk.         Yes           70         10         Bohem Ca.         Rec1         JBFF0007         Portary         Central Bo.         European.         Catch Rep.         2000         Janoušsk.         Yes           70         10         Bohem Ca.         Coc+1         JBFF0007         Portary         Central Bo.         European.                                                                                                    |        | ers\user\Docum | ents\000000000 | 00000 Mis P | rogramas\T | ecDIA\Bohemi | anMassif.xls |             |           |           |          | - 0 X |
|----------------------------------------------------------------------------------------------------|--------|----------------|----------------|-------------|------------|--------------|--------------|-------------|-----------|-----------|----------|-------|
| 10       Bohem, Ca., Ba-1       JBRF0002       Sizawa       Central Bo., European., Czech Rep., 2000       Janoušek., Yes         30       10       Bohem, Ca., Ba-4       JBRF0002       Sizawa       Central Bo., European., Czech Rep., 2000       Janoušek., Yes         30       10       Bohem, Ca., Ba-7       JBRF0002       Sizawa       Central Bo., European., Czech Rep., 2000       Janoušek., Yes         60       10       Bohem, Ca., Ba-7       JBRF0006       Sizawa       Central Bo., European., Czech Rep., 2000       Janoušek., Yes         60       10       Bohem, Ca., Bo-1       JBRF0007       Poźny       Central Bo., European., Czech Rep., 2000       Janoušek., Yes         70       10       Bohem, Ca., Bo-2       JBRF0007       Poźny       Central Bo., European., Czech Rep., 2000       Janoušek., Yes         80       10       Bohem, Ca., Ro-2       JBRF0007       Poźny       Central Bo., European., Czech Rep., 2000       Janoušek., Yes         90       10       Bohem, Ca., Ro-2       JBRF0019       Blatná       Central Bo., European., Czech Rep., 2000       Janoušek., Yes         10.0       Bohem, Ca., Ro-2       JBRF0019       Blatná       Central Bo., European., Czech Rep., 2000       Janoušek., Yes         10.1       Bohem, Ca., Ro-2       JBRF0019       Blatn                                                                                            | CONSEC | UT INDMSTRA    | REGION_T       | INT_NAME    | NAME       | LOCALITY     | REGION C.    | Geographic. | Country   | AUTH_YEAR | AUTHORS  | Ecopy |
| 2.0       1.0       Bohem, Ca., Sa-4.       JBRF0003       Skzawa       Central Bo., European., Czech Rep., 2000.       Janoušek., Yes.         3.0       1.0       Bohem, Ca., Sa-4.       JBRF0003       Skzawa       Central Bo., European., Czech Rep., 2000.       Janoušek., Yes.         4.0       1.0       Bohem, Ca., Sa-1.       JBRF0005       Skzawa       Central Bo., European., Czech Rep., 2000.       Janoušek., Yes.         5.0       1.0       Bohem, Ca., Sa-1.       JBRF0005       Skzawa       Central Bo., European., Czech Rep., 2000.       Janoušek., Yes.         7.0       1.0       Bohem, Ca., Po-1.       JBRF0007       Pozáry       Central Bo., European., Czech Rep., 2000.       Janoušek., Yes.         8.0       1.0       Bohem, Ca., Ro-1.       JBRF0007       Pozáry       Central Bo., European., Czech Rep., 2000.       Janoušek., Yes.         9.0       1.0       Bohem, Ca., Ro-2.       JBRF0007       Bianá.       Central Bo., European., Czech Rep., 2000.       Janoušek., Yes.         10.0       1.0       Bohem, Ca., Ro-3.       JBRF0017       Bianá.       Central Bo., European., Czech Rep., 2000.       Janoušek., Yes.         10.0       1.0       Bohem, Ca., Ro-3.       JBRF0117       Bianá.       Central Bo., European., Czech Rep., 2000.       Janoušek., Yes.         <                                                                               | 1.0    | 1.0            | Bohem_CaS      | a-1         | JBRF0001   | Sázava       | Central Bo   | European    | Czech Rep | 2000.0    | Janoušek | Yes 🔺 |
| 3.0       1.0       Bohem, Ca., Sa-7       JBRF0004       Sizava       Central Bo., European., Czech Rep., 2000.0       Janoušek., Yes.         5.0       1.0       Bohem, Ca., Sa-1.1       JBRF0004       Sizava       Central Bo., European., Czech Rep., 2000.0       Janoušek., Yes.         5.0       1.0       Bohem, Ca., Ba-1.4       JBRF0005       Sizava       Central Bo., European., Czech Rep., 2000.0       Janoušek., Yes.         7.0       1.0       Bohem, Ca., Po-1.4       JBRF0007       Poizava       Central Bo., European., Czech Rep., 2000.0       Janoušek., Yes.         8.0       1.0       Bohem, Ca., Koc2.4       JBRF0008       Fizava       Central Bo., European., Czech Rep., 2000.0       Janoušek., Yes.         9.0       1.0       Bohem, Ca., Koc2.4       JBRF0019       Biatná       Central Bo., European., Czech Rep., 2000.0       Janoušek., Yes.         10.0       1.0       Bohem, Ca., Koc2.4       JBRF00119       Biatná       Central Bo., European., Czech Rep., 2000.0       Janoušek., Yes.         12.0       1.0       Bohem, Ca., Koc2.4       JBRF00118       Biatná       Central Bo., European., Czech Rep., 2000.0       Janoušek., Yes.         13.0       1.0       Bohem, Ca., Koc2.4       JBRF00118       Biatná       Central Bo., European., Czech Rep., 2000.0       Janoušek., Yes.                                                                    | 2.0    | 1.0            | Bohem_Ca S     | a-4         | JBRF0002   | Sázava       | Central Bo   | European    | Czech Rep | 2000.0    | Janoušek | Yes   |
| 4.0       1.0       Bohem, Ca., Sa-11       JBRF0005       Skzava       Central Bo., European., Czech Rep., 2000.0       Janoušek., Yes.         5.0       1.0       Bohem, Ca., Sa-1       JBRF0005       Skzava       Central Bo., European., Czech Rep., 2000.0       Janoušek., Yes.         6.0       1.0       Bohem, Ca., Bo-1       JBRF0007       Pczáva       Central Bo., European., Czech Rep., 2000.0       Janoušek., Yes.         7.0       1.0       Bohem, Ca., Po-1       JBRF0007       Pczáva       Central Bo., European., Czech Rep., 2000.0       Janoušek., Yes.         8.0       1.0       Bohem, Ca., Roc-1       JBRF0008       Pickáva       Central Bo., European., Czech Rep., 2000.0       Janoušek., Yes.         9.0       1.0       Bohem, Ca., Roc-1       JBRF0019       Bilahá       Central Bo., European., Czech Rep., 2000.0       Janoušek., Yes.         10.0       1.0       Bohem, Ca., Roc-1       JBRF0011       Bilahá       Central Bo., European., Czech Rep., 2000.0       Janoušek., Yes.         12.0       1.0       Bohem, Ca., Roc-1       JBRF0112       Bilahá       Central Bo., European., Czech Rep., 2000.0       Janoušek., Yes.         13.0       1.0       Bohem, Ca., Roc-1       JBRF0115       Bilahá       Central Bo., European., Czech Rep., 2000.0       Janoušek., Yes.                                                                                 | 3.0    | 1.0            | Bohem_Ca S     | a-7         | JBRF0003   | Sázava       | Central Bo   | European    | Czech Rep | 2000.0    | Janoušek | Yes   |
| 5.0       1.0       Bohem, Ca., Bap1       JBRF0006       Skzawa       Central Bo., European., Czech Rep., 200.0       Janoušek., Yes         6.0       1.0       Bohem, Ca., Bohe, JBRF0006       Skzawa       Central Bo., European., Czech Rep., 200.0       Janoušek., Yes         7.0       1.0       Bohem, Ca., Po-1       JBRF0007       Pozáry       Central Bo., European., Czech Rep., 200.0       Janoušek., Yes         8.0       1.0       Bohem, Ca., Po-1       JBRF0008       Pozáry       Central Bo., European., Czech Rep., 200.0       Janoušek., Yes         9.0       1.0       Bohem, Ca., Ko-2       JBRF00108       Blahá       Central Bo., European., Czech Rep., 200.0       Janoušek., Yes         10.0       1.0       Bohem, Ca., Ko-2       JBRF0011       Blahá       Central Bo., European., Czech Rep., 200.0       Janoušek., Yes         11.0       Bohem, Ca., Ko-2       JBRF0012       Blahá       Central Bo., European., Czech Rep., 200.0       Janoušek., Yes         12.0       1.0       Bohem, Ca., Ko-2       JBRF0013       Blahá       Central Bo., European., Czech Rep., 200.0       Janoušek., Yes         13.0       1.0       Bohem, Ca., Ko-12       JBRF0013       Blahá       Central Bo., European., Czech Rep., 200.0       Janoušek., Yes         14.0       1.0       Bohem, C                                                                                     | 4.0    | 1.0            | Bohem_CaS      | ia-11       | JBRF0004   | Sázava       | Central Bo   | European    | Czech Rep | 2000.0    | Janoušek | Yes   |
| 6.0       1.0       Bohem_Ca.       JBRF000       Skzawa       Central Bo.       European       Czech Rep       200.0       Janoušek       Yes         7.0       1.0       Bohem_Ca.       Po-1       JBRF0007       Poźły       Central Bo.       European       Czech Rep       200.0       Janoušek       Yes         8.0       1.0       Bohem_Ca.       Po-4       JBRF0008       Poźły       Central Bo.       European       Czech Rep       200.0       Janoušek       Yes         10.0       1.0       Bohem_Ca.       Koc.4       JBRF0019       Bilańa       Central Bo.       European       Czech Rep       200.0       Janoušek       Yes         10.0       Bohem_Ca.       Koc.4       JBRF0018       Bilańa       Central Bo.       European       Czech Rep       200.0       Janoušek       Yes         12.0       1.0       Bohem_Ca.       Koc.4       JBRF0013       Bilańa       Central Bo.       European       Czech Rep       200.0       Janoušek       Yes         13.0       1.0       Bohem_Ca.       Koc.14       JBRF0015       Bilańa       Central Bo.       European       Czech Rep                                                                                                    | 5.0    | 1.0            | Bohem_CaS      | aD-1        | JBRF0005   | Sázava       | Central Bo   | European    | Czech Rep | 2000.0    | Janoušek | Yes   |
| 7.0       1.0       Bohem, Ca., Po-1       JBRF0008       PoZáy       Central Bo., European., Czech Rep., 2000.       Janoušek., Yes         8.0       1.0       Bohem, Ca., Po-4       JBRF0008       PoZáy       Central Bo., European., Czech Rep., 2000.       Janoušek., Yes         9.0       1.0       Bohem, Ca., Rox-2       JBRF0008       Plathá       Central Bo., European., Czech Rep., 2000.       Janoušek., Yes         10.0       1.0       Bohem, Ca., Rox-4       JBRF01018       Bithá       Central Bo., European., Czech Rep., 2000.       Janoušek., Yes         11.0       Bohem, Ca., Rox-4       JBRF0112       Bithá       Central Bo., European., Czech Rep., 2000.       Janoušek., Yes         12.0       1.0       Bohem, Ca., Kox-4       JBRF0112       Bithá       Central Bo., European., Czech Rep., 2000.       Janoušek., Yes         13.0       1.0       Bohem, Ca., Kox-1       JBRF0113       Bithá       Central Bo., European., Czech Rep., 2000.       Janoušek., Yes         15.0       1.0       Bohem, Ca., Kox-1       JBRF0118       Bithá       Central Bo., European., Czech Rep., 2000.       Janoušek., Yes         16.0       1.0       Bohem, Ca., Kox-1       JBRF0118       Bithá       Central Bo., European., Czech Rep., 2000.       Janoušek., Yes         16.0       1.0                                                                                          | 6.0    | 1.0            | Bohem_Ca G     | bs-2        | JBRF0006   | Sázava       | Central Bo   | European    | Czech Rep | 2000.0    | Janoušek | Yes — |
| 8.0       1.0       Bohem_Ca.       De-4       JBRF0009       Potáry       Central Bo.       European       Czech Rep       200.0       Janoušek       Yes         9.0       1.0       Bohem_Ca.       Koc.3       JBRF0009       Blahá       Central Bo.       European       Czech Rep       200.0       Janoušek       Yes         10.0       1.0       Bohem_Ca.       Koc.3       JBRF0019       Blahá       Central Bo.       European       Czech Rep       200.0       Janoušek       Yes         12.0       1.0       Bohem_Ca.       Koc.3       JBRF0011       Blahá       Central Bo.       European       Czech Rep       200.0       Janoušek       Yes         13.0       1.0       Bohem_Ca.       Koc.3       JBRF0013       Blahá       Central Bo.       European       Czech Rep       200.0       Janoušek       Yes         14.0       1.0       Bohem_Ca.       Koc.1       JBRF0015       Blahá       Central Bo.       European       Czech Rep       200.0       Janoušek       Yes         15.0       1.0       Bohem_Ca.       Koc.1       JBRF0017       Blahá       Central Bo.       European                                                                                                    | 7.0    | 1.0            | Bohem_Ca P     | 0-1         | JBRF0007   | Pozáry       | Central Bo   | European    | Czech Rep | 2000.0    | Janoušek | Yes   |
| 9.0         1.0         Bohem_Ca.         Kos:2         JRFP000         Blathá         Central Bo.         European         Czech Rep         200.0         Janoušek         Yes.           10.0         10.0         Bohem_Ca.         Kos:4         JRFP0101         Blathá         Central Bo.         European         Czech Rep         200.0         Janoušek         Yes.           11.0         Bohem_Ca.         Kos:5         JRFP0112         Blathá         Central Bo.         European         Czech Rep         200.0         Janoušek         Yes.           13.0         10.         Bohem_Ca.         Kos:9         JRFP0112         Blathá         Central Bo.         European         Czech Rep         200.0         Janoušek         Yes.           14.0         10.         Bohem_Ca.         Kos:12         JRFP0114         Blathá         Central Bo.         European         Czech Rep         200.0         Janoušek         Yes.           15.0         10.         Bohem_Ca.         Kos:12         JRFP0118         Blathá         Central Bo.         European         Czech Rep         200.0         Janoušek         Yes.           16.0         10.         Bohem_Ca.         Kot:12         JRF                                                                                                    | 8.0    | 1.0            | Bohem_Ca P     | 0-4         | JBRF0008   | Pozáry       | Central Bo   | European    | Czech Rep | 2000.0    | Janoušek | Yes   |
| 10.0       Bohem_Ca.       Ko:4       JBRF001       Blathá       Central Bo.       European       Czech Rep                                                                                                    | 9.0    | 1.0            | Bohem_Ca K     | loz-2       | JBRF0009   | Blatná       | Central Bo   | European    | Czech Rep | 2000.0    | Janoušek | Yes   |
| 11.0       Bohem, Ca., Kos-5       JBRF0012       Blathá       Central Bo., European., Czech Rep., 2000.0       Janoušek., Yes         12.0       1.0       Bohem, Ca., Kos-5       JBRF0012       Blathá       Central Bo., European., Czech Rep., 2000.0       Janoušek., Yes         13.0       1.0       Bohem, Ca., Kos-5       JBRF0012       Blathá       Central Bo., European., Czech Rep., 2000.0       Janoušek., Yes         14.0       1.0       Bohem, Ca., Kos-9       JBRF0014       Blathá       Central Bo., European., Czech Rep., 2000.0       Janoušek., Yes         15.0       1.0       Bohem, Ca., Koz-1       JBRF0015       Blathá       Central Bo., European., Czech Rep., 2000.0       Janoušek., Yes         16.0       1.0       Bohem, Ca., Koz1-1       JBRF0016       Blathá       Central Bo., European., Czech Rep., 2000.0       Janoušek., Yes         17.0       1.0       Bohem, Ca., Gh-1       JBRF0017       Blathá       Central Bo., European., Czech Rep., 2000.0       Janoušek., Yes         18.0       1.0       Bohem, Ca., Bi-1       JBRF0018       Blathá       Central Bo., European., Czech Rep., 2000.0       Janoušek., Yes         19.0       1.0       Bohem, Ca., Bi-1       JBRF0018       Blathá       Central Bo., European., Czech Rep., 2000.0       Janoušek., Yes         20.0                                                                                 | 10.0   | 1.0            | Bohem_Ca K     | loz-4       | JBRF0010   | Blatná       | Central Bo   | European    | Czech Rep | 2000.0    | Janoušek | Yes   |
| 12.0       1.0       Bohem_Ca.       Koz-6       JBRF0012       Blathá       Central Bo.       European       Czech Rep       200.0       Janoušek       Yes         13.0       1.0       Bohem_Ca.       Koz-6       JBRF0013       Blathá       Central Bo       European       Czech Rep       200.0       Janoušek       Yes         14.0       1.0       Bohem_Ca.       Koz-12       JBRF0015       Blathá       Central Bo       European       Czech Rep       200.0       Janoušek       Yes         15.0       1.0       Bohem_Ca.       Koz-12       JBRF0015       Blathá       Central Bo       European       Czech Rep       200.0       Janoušek       Yes         16.0       1.0       Bohem_Ca.       Goh-1       JBRF0017       Blathá       Central Bo       European       Czech Rep       200.0       Janoušek       Yes         18.0       1.0       Bohem_Ca.       Goh-1       JBRF0017       Blathá       Central Bo       European       Czech Rep       200.0       Janoušek       Yes         20.0       1.0       Bohem_Ca.       Goh-1       JBRF0019       Blathá       Central Bo       European                                                                                                    | 11.0   | 1.0            | Bohem_Ca K     | loz-5       | JBRF0011   | Blatná       | Central Bo   | European    | Czech Rep | 2000.0    | Janoušek | Yes   |
| 13.0       1.0       Bohem, Ca., Ko:2-9       JBRF0014       Blathá       Central Bo., European., Czech Rep., 2000.0       Janoušék Yes         14.0       1.0       Bohem, Ca., Ko:2-1       JBRF0014       Blathá       Central Bo., European., Czech Rep., 2000.0       Janoušék Yes         15.0       1.0       Bohem, Ca., Ko:2-1       JBRF0015       Blathá       Central Bo., European., Czech Rep., 2000.0       Janoušék Yes         16.0       1.0       Bohem, Ca., Gb-1       JBRF0016       Blathá       Central Bo., European., Czech Rep., 2000.0       Janoušék Yes         17.0       1.0       Bohem, Ca., Gb-1       JBRF0016       Blathá       Central Bo., European., Czech Rep., 2000.0       Janoušék Yes         18.0       1.0       Bohem, Ca., Gb-1       JBRF0016       Blathá       Central Bo., European., Czech Rep., 2000.0       Janoušék Yes         19.0       1.0       Bohem, Ca., Bl-1       JBRF0019       Blathá       Central Bo., European., Czech Rep., 2000.0       Janoušék Yes         20.0       1.0       Bohem, Ca., Bl-1       JBRF0019       Blathá       Central Bo., European., Czech Rep., 2000.0       Janoušék Yes         21.0       1.0       Bohem, Ca., Bl-1       JBRF0021       Blathá       Central Bo., European., Czech Rep., 2000.0       Janoušék Yes                                                                                                    | 12.0   | 1.0            | Bohem_Ca K     | loz-6       | JBRF0012   | Blatná       | Central Bo   | European    | Czech Rep | 2000.0    | Janoušek | Yes   |
| 14.0       1.0       Bohem_Ca.       JBRF0014       Blathá       Central Bo.       European       Czech Rep       200.0       Janoušek       Yes         15.0       1.0       Bohem_Ca.       Koz-12       JBRF0015       Blathá       Central Bo       European       Czech Rep       200.0       Janoušek       Yes         16.0       1.0       Bohem_Ca.       JBRF0015       Blathá       Central Bo       European       Czech Rep       200.0       Janoušek       Yes         17.0       1.0       Bohem_Ca.       GbH.       JBRF0017       Blathá       Central Bo       European       Czech Rep       200.0       Janoušek       Yes         18.0       1.0       Bohem_Ca.       BHF01918       Blathá       Central Bo       European       Czech Rep       200.0       Janoušek       Yes         20.0       1.0       Bohem_Ca.       BH-1       JBRF01918       Blathá       Central Bo       European       Czech Rep       200.0       Janoušek       Yes         20.0       1.0       Bohem_Ca.       BH-1       JBRF01201       Blathá       Central Bo       European       Czech Rep       200.00       Janoušek                                                                                                    | 13.0   | 1.0            | Bohem_Ca K     | loz-9       | JBRF0013   | Blatná       | Central Bo   | European    | Czech Rep | 2000.0    | Janoušek | Yes   |
| 15.0       1.0       Bohem_Ca.       JBRF0016       Blathá       Central Bo.       European       Czech Rep       200.0       Janoušek       Yes.         16.0       1.0       Bohem_Ca.       JBRF0016       Blathá       Central Bo       European       Czech Rep       200.0       Janoušek       Yes.         17.0       1.0       Bohem_Ca.       Cal.       JBRF0016       Blathá       Central Bo       European       Czech Rep       200.0       Janoušek       Yes.         18.0       1.0       Bohem_Ca.       GH-1       JBRF0018       Blathá       Central Bo       European       Czech Rep       200.0       Janoušek       Yes.         19.0       1.0       Bohem_Ca.       GH-1       JBRF0018       Blathá       Central Bo       European       Czech Rep200.0       Janoušek       Yes.         20.0       1.0       Bohem_Ca.       GH-1       JBRF0021       Blathá       Central Bo       European       Czech Rep200.0       Janoušek       Yes.         21.0       1.0       Bohem_Ca.       GH-1       JBRF0021       Blathá       Central Bo       European       Czech Rep200.0       Janoušek       Yes.                                                                                                    | 14.0   | 1.0            | Bohem_Ca K     | loz-12      | JBRF0014   | Blatná       | Central Bo   | European    | Czech Rep | 2000.0    | Janoušek | Yes   |
| 16.0       Bohem_Ca.       ZaH-1       JBRF0016       Blathá       Central Bo.       European       Czech Rep       200.0       Janoušek       Yes         17.0       1.0       Bohem_Ca.       GbH.1       JBRF0017       Blathá       Central Bo       European       Czech Rep       200.0       Janoušek       Yes         18.0       1.0       Bohem_Ca.       GbH.2       JBRF0019       Blathá       Central Bo       European       Czech Rep       200.0       Janoušek       Yes         20.0       1.0       Bohem_Ca.       BH-1       JBRF0019       Blathá       Central Bo       European       Czech Rep       200.0       Janoušek       Yes         20.0       1.0       Bohem_Ca.       BH-1       JBRF0019       Blathá       Central Bo       European       Czech Rep       200.0       Janoušek       Yes         21.0       1.0       Bohem_Ca.       BH-1       JBRF0021       Blathá       Central Bo       European       Czech Rep       200.00       Janoušek       Yes         22.0       1.0       Bohem_Ca.       BH-1       JBRF0022       Blathá       Central Bo       European       Czech Rep                                                                                                    | 15.0   | 1.0            | Bohem_Ca K     | lozD-1      | JBRF0015   | Blatná       | Central Bo   | European    | Czech Rep | 2000.0    | Janoušek | Yes   |
| 17.0       1.0       Bohem, Ca., GbH-1       JBRF0017       Blathá       Central Bo.,       European.,       Czech Rep.,       200.0       Janoušek, Yes.         18.0       1.0       Bohem, Ca.,       GH-1       JBRF0018       Blathá       Central Bo.,       European.,       Czech Rep.,       200.0       Janoušek, Yes.         19.0       1.0       Bohem, Ca.,       GH-1       JBRF0018       Blathá       Central Bo.,       European.,       Czech Rep.,       200.0       Janoušek, Yes.         20.0       1.0       Bohem, Ca.,       BH-2       JBRF0020       Blathá       Central Bo.,       European.,       Czech Rep.,       200.0       Janoušek, Yes.         21.0       1.0       Bohem, Ca.,       BH-2       JBRF0020       Blathá       Central Bo.,       European.,       Czech Rep.,       200.0       Janoušek, Yes.         22.0       1.0       Bohem, Ca.,       BH-3       JBRF0022       Blathá       Central Bo.,       European.,       Czech Rep.,       200.0       Janoušek, Yes.         23.0       1.0       Bohem, Ca.,       BH-3       JBRF0022       Blathá       Central Bo.,       European.,       Czech Rep.,       200.0       Janoušek, Yes.         24.0       1.0 <td>16.0</td> <td>1.0</td> <td>Bohem_Ca Z</td> <td>al-1</td> <td>JBRF0016</td> <td>Blatná</td> <td>Central Bo</td> <td>European</td> <td>Czech Rep</td> <td>2000.0</td> <td>Janoušek</td> <td>Yes</td> | 16.0   | 1.0            | Bohem_Ca Z     | al-1        | JBRF0016   | Blatná       | Central Bo   | European    | Czech Rep | 2000.0    | Janoušek | Yes   |
| 18.0       1.0       Bohem_Ca.       BJRF0018       Blathá       Central Bo       European       Czech Rep                                                                                                    | 17.0   | 1.0            | Bohem_Ca G     | Sbl-1       | JBRF0017   | Blatná       | Central Bo   | European    | Czech Rep | 2000.0    | Janoušek | Yes   |
| 19.0         10         Bohem, Ca.         BI-1         JBRF0020         Blanká         Central Bo.         European         Czech Rep         2000         Janoušek         Yes           20.0         1.0         Bohem, Ca.         BJRF0020         Blanká         Central Bo         European         Czech Rep         2000         Janoušek         Yes           21.0         1.0         Bohem, Ca.         BJR-         JBRF0020         Blanká         Central Bo         European         Czech Rep         2000.0         Janoušek         Yes           22.0         1.0         Bohem, Ca.         BI-7         JBRF0023         Blathá         Central Bo         European         Czech Rep         2000.0         Janoušek         Yes           23.0         1.0         Bohem, Ca.         BIR         JBRF0023         Blathá         Central Bo         European         Czech Rep         2000.0         Janoušek         Yes           24.0         1.0         Bohem, Ca.         Or4         JBRF0023         Blathá         Central Bo         European         Czech Rep         2000.0         Janoušek         Yes           25.0         1.0         Bohem, Ca.         Or4         JBRF00                                                                                                    | 18.0   | 1.0            | Bohem_Ca G     | SbI-2       | JBRF0018   | Blatná       | Central Bo   | European    | Czech Rep | 2000.0    | Janoušek | Yes   |
| 20.0         1.0         Bohem, Ca.         BI-2         JBRF0020         Blathá         Central Bo.         Czech Rep.         200.0         Janoušek         Yes           21.0         1.0         Bohem, Ca.         BI-4         JBRF0021         Blathá         Central Bo.         European         Czech Rep.         200.0         Janoušek         Yes           22.0         1.0         Bohem, Ca.         BI-7         JBRF0022         Blathá         Central Bo.         European         Czech Rep.         200.0         Janoušek         Yes           23.0         1.0         Bohem, Ca.         BI-7         JBRF0023         Blathá         Central Bo.         European         Czech Rep.         200.0         Janoušek         Yes           24.0         1.0         Bohem, Ca.         Gr.4         JBRF0023         Blathá         Central Bo.         European         Czech Rep.         200.0         Janoušek         Yes           25.0         1.0         Bohem, Ca.         Gr.4         JBRF0026         Blathá         Central Bo.         European         Czech Rep.         200.0         Janoušek         Yes           26.0         1.0         Bohem, Ca.         Se-1         JBRF0026         Sedi                                                                                                    | 19.0   | 1.0            | Bohem_Ca B     | 81-1        | JBRF0019   | Blatná       | Central Bo   | European    | Czech Rep | 2000.0    | Janoušek | Yes   |
| 21.0         10         Bohem_Ca.         BI-4         JBRF0022         Blathá         Central Bo.         European         Czech Rep         2000.0         Janoušek         Yes           22.0         1.0         Bohem_Ca.         BI-7         JBRF0022         Blathá         Central Bo.         European         Czech Rep         2000.0         Janoušek         Yes           23.0         1.0         Bohem_Ca.         BI-7         JBRF0023         Blathá         Central Bo.         European         Czech Rep         2000.0         Janoušek         Yes           24.0         1.0         Bohem_Ca.         GI-4         JBRF0024         Blathá         Central Bo.         European         Czech Rep         2000.0         Janoušek         Yes           24.0         1.0         Bohem_Ca.         GV-1         JBRF0025         Blathá         Central Bo.         European         Czech Rep         2000.0         Janoušek         Yes           25.0         1.0         Bohem_Ca.         GV-1         JBRF0025         Blathá         Central Bo.         European         Czech Rep         2000.0         Janoušek         Yes           26.0         1.0         Bohem_Ca.         GV-1                                                                                                    | 20.0   | 1.0            | Bohem_Ca B     | 81-2        | JBRF0020   | Blatná       | Central Bo   | European    | Czech Rep | 2000.0    | Janoušek | Yes   |
| 22.0         1.0         Bohem, Ca.         BH-7         JBRF0022         Blathá         Central Bo         European         Czech Rep         2000.0         Janoušek         Yes           23.0         1.0         Bohem, Ca.         BH-3         JBRF0023         Blathá         Central Bo         European         Czech Rep         2000.0         Janoušek         Yes           24.0         1.0         Bohem, Ca.         CH-1         JBRF0024         Blathá         Central Bo         European         Czech Rep         2000.0         Janoušek         Yes           25.0         1.0         Bohem, Ca.         CH-1         JBRF0025         Blathá         Central Bo         European         Czech Rep         2000.0         Janoušek         Yes           25.0         1.0         Bohem, Ca.         Set         JBRF0025         Blathá         Central Bo         European         Czech Rep         2000.0         Janoušek         Yes           26.0         1.0         Bohem, Ca.         Set         JBRF0026         Setdicany         Central Bo         European         Czech Rep         Janoušek         Yes                                                                                                    | 21.0   | 1.0            | Bohem_Ca B     | 81-4        | JBRF0021   | Blatná       | Central Bo   | European    | Czech Rep | 2000.0    | Janoušek | Yes   |
| 23.0         1.0         Bohem_Ca.         Blark         JBRF0023         Blathá         Central Bo.         European         Czech Rep                                                                                                    | 22.0   | 1.0            | Bohem_Ca B     | 81-7        | JBRF0022   | Blatná       | Central Bo   | European    | Czech Rep | 2000.0    | Janoušek | Yes   |
| 24.0         1.0         Bohem, Ca.:         Ov-1         JBRF0024         Blathá         Central Bo.:         European         Czech Rep         2000.0         Janoušek         Yes           25.0         1.0         Bohem, Ca.:         Ov-3         JBRF0025         Blathá         Central Bo.:         European         Czech Rep         2000.0         Janoušek         Yes           26.0         1.0         Bohem_Ca.:         Se<1                                                                                                    | 23.0   | 1.0            | Bohem_Ca B     | 8-8         | JBRF0023   | Blatná       | Central Bo   | European    | Czech Rep | 2000.0    | Janoušek | Yes   |
| 25.0         1.0         Bohem_CaOr-3         JBRF0025         Blatná         Central Bo         European         Czech Rep         2000.0         Janoušek         Yes           26.0         1.0         Bohem_CaSe-1         JJBRF0025         Sedicany         Central Bo         Czech Rep         2000.0         Janoušek         Yes           26.0         1.0         Bohem_CaSe-1         JJBRF0025         Sedicany         Central Bo         European         Czech Rep         Janoušek         Yes                                                                                                    | 24.0   | 1.0            | Bohem_Ca C     | V-1         | JBRF0024   | Blatná       | Central Bo   | European    | Czech Rep | 2000.0    | Janoušek | Yes   |
| 26.0 1.0 Bohem_Ca_lse-1 JBRF0026 Sedicary Central Bo European Czech Rep 2000.0 Janoušek Yes                                                                                                    | 25.0   | 1.0            | Bohem_Ca C     | V-3         | JBRF0025   | Blatná       | Central Bo   | European    | Czech Rep | 2000.0    | Janoušek | Yes   |
|                                                                                                    | 26.0   | 1.0            | Bohem_Ca S     | ie-1        | JBRF0026   | Sedicany     | Central Bo   | European    | Czech Rep | 2000.0    | Janoušek | Yes 🖕 |
|                                                                                                    |        |                |                |             | UDDE0003   |              |              |             |           | 00000     |          |       |
|                                                                                                    |        |                |                |             |            |              |              |             |           |           |          |       |

Fig. S15 Default process option in progress

After a few seconds or minutes depending on the task, the program should indicate that the process is complete as in Fig. S16.

| ss Help |   |         | C:\Users<br>CONSECUT  | sluser\Docum                                                                                                    | ents\0000000                                                                                                    | 1000000 Mis                                                                                                    | Programas\T                                                                                                    | acDIA\Bohami                                                                                                    |                                                                                                    |                                                                                                    |                                                                                                    |                                                                                                    |                                                                                                    | . <b></b>                                                                                                    | _                                                                                                    |
|---------|---|---------|-----------------------|----------------------------------------------------------------------------------------------------|----------------------------------------------------------------------------------------------------|----------------------------------------------------------------------------------------------------|----------------------------------------------------------------------------------------------------|----------------------------------------------------------------------------------------------------|----------------------------------------------------------------------------------------------------|----------------------------------------------------------------------------------------------------|----------------------------------------------------------------------------------------------------|----------------------------------------------------------------------------------------------------|----------------------------------------------------------------------------------------------------|----------------------------------------------------------------------------------------------------|----------------------------------------------------------------------------------------------------|
|         |   |         | C:\Users              | s\user\Docum                                                                                                    | ents\0000000                                                                                                    | 000000 Mis                                                                                                    | Programas\T                                                                                                    | ecDIA/Rohemi                                                                                                    |                                                                                                    |                                                                                                    |                                                                                                    |                                                                                                    |                                                                                                    |                                                                                                    | _                                                                                                    |
|         |   |         | CONSECUT              | NDMSTRA                                                                                                    | ents\0000000                                                                                                    | 000000 Mis                                                                                                    | Programas\T                                                                                                    | ocDIA\Rohomi                                                                                                    |                                                                                                    |                                                                                                    |                                                                                                    |                                                                                                    |                                                                                                    | - <u>-</u> 5                                                                                                    |                                                                                                    |
|         |   | Î       | CONSECUT              | INDMSTRA                                                                                                    | REGION_T.                                                                                                    | 000000 Mis                                                                                                    | Programas\I                                                                                                    | acl)(A)Rohami                                                                                                    |                                                                                                    |                                                                                                    |                                                                                                    |                                                                                                    |                                                                                                    |                                                                                                    | 7 H                                                                                                    |
|         |   |         | CONSECUT              | INDMSTRA                                                                                                    | REGION_T                                                                                                    |                                                                                                    |                                                                                                    | CDIALDOITEITH                                                                                                    | anMassif.xls                                                                                                    |                                                                                                    |                                                                                                    |                                                                                                    |                                                                                                    |                                                                                                    |                                                                                                    |
|         |   |         | 1.0                   | 10                                                                                                    |                                                                                                    | . INT_NAME                                                                                                    | NAME                                                                                                    | LOCALITY                                                                                                    | REGION_C.                                                                                                    | Geographic.                                                                                                    | Country                                                                                                    | AUTH_YE                                                                                                    | AR AUTHORS                                                                                                    | Ecopy                                                                                                    |                                                                                                    |
|         |   |         | 0.0                   | 1.0                                                                                                    | Bohem_Ca.                                                                                                    | Sa-1                                                                                                    | JBRF0001                                                                                                    | Sázava                                                                                                    | Central Bo                                                                                                    | European                                                                                                    | Czech Rep                                                                                                    | 2000.0                                                                                                    | Janoušek                                                                                                    | Yes                                                                                                    |                                                                                                    |
|         |   |         | 2.0                   | 1.0                                                                                                    | Bohem_Ca                                                                                                    | . Sa-4                                                                                                    | JBRF0002                                                                                                    | Sázava                                                                                                    | Central Bo                                                                                                    | European                                                                                                    | Czech Rep                                                                                                    | 2000.0                                                                                                    | Janoušek                                                                                                    | Yes                                                                                                    |                                                                                                    |
|         |   |         | 3.0                   | 1.0                                                                                                    | Bohem_Ca                                                                                                    | . Sa-7                                                                                                    | JBRF0003                                                                                                    | Sázava                                                                                                    | Central Bo                                                                                                    | European                                                                                                    | Czech Rep                                                                                                    | 2000.0                                                                                                    | Janoušek                                                                                                    | Yes                                                                                                    |                                                                                                    |
|         |   |         | 4.0                   | 1.0                                                                                                    | Bohem_Ca                                                                                                    | . Sa-11                                                                                                    | JBRF0004                                                                                                    | Sázava                                                                                                    | Central Bo                                                                                                    | European                                                                                                    | Czech Rep                                                                                                    | 2000.0                                                                                                    | Janoušek                                                                                                    | Yes                                                                                                    |                                                                                                    |
|         |   |         | 5.0                   | 1.0                                                                                                    | Bohem_Ca.                                                                                                    | . SaD-1                                                                                                    | JBRF0005                                                                                                    | Sázava                                                                                                    | Central Bo                                                                                                    | European                                                                                                    | Czech Rep                                                                                                    | 2000.0                                                                                                    | Janoušek                                                                                                    | Yes                                                                                                    |                                                                                                    |
|         |   |         | 6.0                   | 1.0                                                                                                    | Bonem_Ca.                                                                                                    | GDS-2                                                                                                    | JBRF0006                                                                                                    | Sazava                                                                                                    | Central Bo                                                                                                    | European                                                                                                    | Czech Rep                                                                                                    | 2000.0                                                                                                    | Janouŝek                                                                                                    | Yes                                                                                                    |                                                                                                    |
|         |   |         | 7.0                   | 1.0                                                                                                    | Bonem_Ca.                                                                                                    | .P0-1                                                                                                    | JBRF0007                                                                                                    | Pozary                                                                                                    | Central Bo                                                                                                    | European                                                                                                    | Czech Rep                                                                                                    | 2000.0                                                                                                    | Janoušek                                                                                                    | Yes                                                                                                    |                                                                                                    |
|         |   |         | 8.0                   | 1.0                                                                                                    | Bonem_Ca.                                                                                                    | . P0-4                                                                                                    | JBRF0008                                                                                                    | Pozary                                                                                                    | Central Bo                                                                                                    | European                                                                                                    | Czecri Rep                                                                                                    | 2000.0                                                                                                    | Janousek                                                                                                    | Tes                                                                                                    |                                                                                                    |
|         |   |         | 9.0                   | 1.0                                                                                                    | Borrem_Ca.                                                                                                    | . KUZ-2                                                                                                    | JBRF0009                                                                                                    | Biatra                                                                                                    | Central Bo                                                                                                    | European                                                                                                    | Czecri Rep                                                                                                    | 2000.0                                                                                                    | Janousek                                                                                                    | Tes                                                                                                    |                                                                                                    |
|         |   |         | 11.0                  | 1.0                                                                                                    | Bohom Ca.                                                                                                    | K02-4                                                                                                    | JBRF0010                                                                                                    | Platná                                                                                                    | Central Bo                                                                                                    | European                                                                                                    | Czech Rep                                                                                                    | 2000.0                                                                                                    | Janoušek                                                                                                    | Yec                                                                                                    |                                                                                                    |
|         |   |         | 11.0                  | 1.0                                                                                                    | Bonem_Ca.                                                                                                    | . K02-5                                                                                                    | JBRF00TT                                                                                                    | Diatria                                                                                                    | Central Bo                                                                                                    | European                                                                                                    | Czech Rep                                                                                                    | 2000.0                                                                                                    | Janoušek                                                                                                    | Voc                                                                                                    |                                                                                                    |
|         |   |         |                       |                                                                                                    |                                                                                                    | Me                                                                                                    | essage                                                                                                    |                                                                                                    |                                                                                                    |                                                                                                    |                                                                                                    | ×                                                                                                    | Janoušek                                                                                                    | Voc                                                                                                    |                                                                                                    |
|         |   |         |                       |                                                                                                    |                                                                                                    |                                                                                                    | ,,,,,,,,,,,,,,,,,,,,,,,,,,,,,,,,,,,,,,                                                                                                    |                                                                                                    |                                                                                                    |                                                                                                    |                                                                                                    |                                                                                                    | Janoušek                                                                                                    | Vac                                                                                                    |                                                                                                    |
|         |   | The C·V | lisers\user\D         | ocuments\00                                                                                                    | 000000000000000000000000000000000000000                                                                                                    | Mis Program                                                                                                    |                                                                                                    | ohemianMass                                                                                                    | sif yls file has                                                                                                    | heen succes                                                                                                    | sfully proces                                                                                                    | bed                                                                                                    | Janouček                                                                                                    | Vac                                                                                                    |                                                                                                    |
|         |   | The res | sulte have be         | on cavod in C                                                                                                    | Ulcore/ucor/                                                                                                    | )ocumonte/0                                                                                                    | 000000000000000000000000000000000000000                                                                                                    | 0 Mic Drogra                                                                                                    |                                                                                                    | ohomianMac                                                                                                    | cif. Poport vi                                                                                                    | filo                                                                                                    | Janoušek                                                                                                    | Yes                                                                                                    |                                                                                                    |
|         | _ | The res | suits nave be         | en saveu in c                                                                                                    | .iusersiuserii                                                                                                    | ocuments of                                                                                                    | 00000000000                                                                                                    | iu mis prograi                                                                                                    | mas/recula/c                                                                                                    | onennanwas                                                                                                    | sii_kepoit.xi:                                                                                                    | me.                                                                                                    | Janoušek                                                                                                    | Vac                                                                                                    |                                                                                                    |
|         |   |         |                       |                                                                                                    |                                                                                                    |                                                                                                    | OK                                                                                                    |                                                                                                    |                                                                                                    |                                                                                                    |                                                                                                    |                                                                                                    | Janoušek                                                                                                    | Ves                                                                                                    |                                                                                                    |
|         |   |         |                       |                                                                                                    |                                                                                                    |                                                                                                    | on                                                                                                    |                                                                                                    |                                                                                                    |                                                                                                    |                                                                                                    |                                                                                                    | Janoušek                                                                                                    | Yes                                                                                                    |                                                                                                    |
|         |   |         |                       | 11.17                                                                                                    |                                                                                                    | 11.1172                                                                                                    |                                                                                                    |                                                                                                    | NATIONALLING                                                                                                    |                                                                                                    |                                                                                                    | 2000                                                                                                    | Janoušek                                                                                                    | Yes                                                                                                    |                                                                                                    |
|         |   |         | 21.0                  | 1.0                                                                                                    | Bohem Ca.                                                                                                    | BI-4                                                                                                    | JBRF0021                                                                                                    | Blatná                                                                                                    | Central Bo                                                                                                    | European                                                                                                    | Czech Rep                                                                                                    | 2000.0                                                                                                    | Janoušek                                                                                                    | Yes                                                                                                    |                                                                                                    |
|         |   |         | 22.0                  | 1.0                                                                                                    | Bohem Ca.                                                                                                    | BI-7                                                                                                    | JBRF0022                                                                                                    | Blatná                                                                                                    | Central Bo                                                                                                    | European                                                                                                    | Czech Rep                                                                                                    | 2000.0                                                                                                    | Janoušek                                                                                                    | Yes                                                                                                    |                                                                                                    |
|         |   |         | 23.0                  | 1.0                                                                                                    | Bohem Ca.                                                                                                    | BI-8                                                                                                    | JBRF0023                                                                                                    | Blatná                                                                                                    | Central Bo                                                                                                    | European                                                                                                    | Czech Rep                                                                                                    | 2000.0                                                                                                    | Janoušek                                                                                                    | Yes                                                                                                    |                                                                                                    |
|         |   |         | 24.0                  | 1.0                                                                                                    | Bohem Ca.                                                                                                    | Cv-1                                                                                                    | JBRF0024                                                                                                    | Blatná                                                                                                    | Central Bo                                                                                                    | European                                                                                                    | Czech Rep                                                                                                    | 2000.0                                                                                                    | Janoušek                                                                                                    | Yes                                                                                                    |                                                                                                    |
|         |   |         | 25.0                  | 1.0                                                                                                    | Bohem_Ca.                                                                                                    | Cv-3                                                                                                    | JBRF0025                                                                                                    | Blatná                                                                                                    | Central Bo                                                                                                    | European                                                                                                    | Czech Rep                                                                                                    | 2000.0                                                                                                    | Janoušek                                                                                                    | Yes                                                                                                    |                                                                                                    |
|         |   |         | 26.0                  | 1.0                                                                                                    | Bohem_Ca                                                                                                    | Se-1                                                                                                    | JBRF0026                                                                                                    | Sedicany                                                                                                    | Central Bo                                                                                                    | European                                                                                                    | Czech Rep                                                                                                    | 2000.0                                                                                                    | Janoušek                                                                                                    | Yes                                                                                                    |                                                                                                    |
|         |   |         | - II I                |                                                                                                    | - · · ·                                                                                                    | 0.0                                                                                                    | LIDDE0007                                                                                                    |                                                                                                    | 0.1.0                                                                                                    | -                                                                                                    |                                                                                                    | 00000                                                                                                    |                                                                                                    |                                                                                                    |                                                                                                    |
|         |   | 1       | (i) The C:<br>The res | 7.0<br>8.0<br>9.0<br>10.0<br>11.0<br>The C:Users/user/D<br>The results have be<br>21.0<br>22.0<br>23.0<br>24.0<br>25.0<br>26.0<br>4 | 7.0         1.0           9.0         1.0           9.0         1.0           10.0         1.0           10.0         1.0           10.0         1.0           10.0         1.0           10.0         1.0           10.0         1.0           10.0         1.0           10.0         1.0           10.0         1.0           10.0         1.0           10.0         1.0           21.0         1.0           22.0         1.0           22.0         1.0           25.0         1.0           25.0         1.0           25.0         1.0           25.0         1.0           25.0         1.0 | 7.0         1.0         Bohem_Ca.           8.0         1.0         Bohem_Ca.           9.0         1.0         Bohem_Ca.           10.0         1.0         Bohem_Ca.           11.0         1.0         Bohem_Ca.           11.0         1.0         Bohem_Ca.           11.0         1.0         Bohem_Ca.           11.0         1.0         Bohem_Ca.           11.0         1.0         Bohem_Ca.           10.0         1.0         Bohem_Ca.           10.0         1.0         Bohem_Ca.           21.0         1.0         Bohem_Ca.           23.0         1.0         Bohem_Ca.           24.0         1.0         Bohem_Ca.           25.0         1.0         Bohem_Ca.           26.0         1.0         Bohem_Ca.           25.0         1.0         Bohem_Ca.           25.0         1.0         Bohem_Ca.           26.0         1.0         Bohem_Ca.           26.0         1.0         Bohem_Ca.           26.0         1.0         Bohem_Ca. | 7.0         1.0         Bohem, Ca.         Po-1           8.0         1.0         Bohem, Ca.         No-2           9.0         1.0         Bohem, Ca.         No-2           10.0         1.0         Bohem, Ca.         No-2           10.0         1.0         Bohem, Ca.         No-2           10.0         1.0         Bohem, Ca.         No-2           11.0         1.0         Bohem, Ca.         No-2           11.0         1.0         Bohem, Ca.         No-2           11.0         1.0         Bohem, Ca.         No-2           11.0         1.0         Bohem, Ca.         No-2           10.0         Bohem, Ca.         No-2         No-2           10.0         Bohem, Ca.         Bohem, Ca.         Bohem, Ca.           10.0         Bohem, Ca.         Bohem, Ca.         Bohem, Ca.           10.0         Bohem, Ca.         Bohem, Ca.         Bohem, Ca.           21.0         1.0         Bohem, Ca.         Bohem, Ca.           23.0         1.0         Bohem, Ca.         Bohem, Ca.           25.0         1.0         Bohem, Ca.         Bohem, Ca.           25.0         1.0         Bohem, Ca. | 7.0         1.0         Bohem_CaPo-1         JBRF0007           9.0         1.0         Bohem_CaRo-4         JBRF0007           9.0         1.0         Bohem_CaRo-4         JBRF0007           9.0         1.0         Bohem_CaKo-2         JBRF0017           10.0         1.0         Bohem_CaKo-2         JBRF0010           11.0         1.0         Bohem_CaKo-2         JBRF0011           Message           The C:Users/user/Documents/00000000000 Mis Programas/TecDUAR           The C:Users/user/Documents/0000000000 Mis Programas/TecDUAR           Colspan="2">Colspan="2">Colspan="2">Colspan="2">Colspan="2">Colspan="2">Colspan="2">Colspan="2">Colspan="2">Colspan="2">Colspan="2">Colspan="2"           Colspan= 2           Colspan= 2           Colspan= 2           Colspan= 2           Colspan= 2           Colspan= 2           Colspan= 2           Colspan= 2           Colspan= 2           Colspan= 2           Colspan= 2           Colspan= 2           Colspan= 2 | 7.0         1.0         Bohem, Ca         Po-1         JBRF0007         Pozáry           9.0         1.0         Bohem, Ca         Po-4         JBRF0008         Pozáry           9.0         1.0         Bohem, Ca         Koz-2         JBRF0008         Pozáry           10.0         10         Bohem, Ca         Koz-2         JBRF0010         Blathá           11.0         1.0         Bohem, Ca         Koz-5         JBRF0011         Blathá           11.0         1.0         Bohem, Ca         Koz-5         JBRF0011         Blathá           Message           Image: Statuser/Documents/00000000000 Mis Programas/TecDIAbohemianMas:           The C:Users/user/Documents/00000000000 Mis Programas/TecDIAbohemianMas:           The results have been saved in C:Users/user/Documents/00000000000 Mis Programas/TecDIAbohemianMas:           Total training the saved in C:Users/user/Documents/00000000000 Mis Programas/TecDIAbohemianMas:           Total training the saved in C:Users/user/Documents/00000000000000 Mis Programas/TecDIAbohemianMas:           Total training training training training training training training training training training training training training training training training training training training training training training training training training training training training training training training training | 7.0         1.0         Bohem_Ca.         Pe-1         JBRF0007         Pocary         Central Bo           9.0         1.0         Bohem_Ca.         Pe-4         JBRF0008         Pocary         Central Bo           9.0         1.0         Bohem_Ca.         Koz-4         JBRF0008         Pocary         Central Bo           10.0         1.0         Bohem_Ca.         Koz-4         JBRF0010         Blaha         Central Bo           11.0         1.0         Bohem_Ca.         Koz-4         JBRF0011         Blaha         Central Bo           11.0         1.0         Bohem_Ca.         Koz-4         JBRF0011         Blaha         Central Bo           Message           Message           The C:Users/user/Documents/0000000000         Mis Programas/TecDIA/BohemianMassif.xls file has           The C:Users/user/Documents/00000000000         Mis Programas/TecDIA/BohemianMassif.xls file has           The C:Users/user/Documents/00000000000         Mis Programas/TecDIA/BohemianMassif.xls file has           Control         Bohem, Ca.         Bit         Bit         Bit         Bit         Bit         Bit         Bit         Bit         Bit         Bit         Bit         Bit <td>7.0         1.0         Bohem, Ca., IPo-1         JBRF0007         Pozity         Central Bo., European           9.0         1.0         Bohem, Ca., IPo-4         JBRF0008         Pozity         Central Bo., European           9.0         1.0         Bohem, Ca., IKo-2         JBRF0008         Pozity         Central Bo., European           10.0         1.0         Bohem, Ca., Ko-2         JBRF0011         Blathá         Central Bo., European           11.0         1.0         Bohem, Ca., Ko-5         JBRF0011         Blathá         Central Bo., European           Message           The C:USers/user/Documents/00000000000 Mis Programas/TecD/A/BohemianMassif.xts file has been succes           INFORMATION DOCUMO00000000 Mis Programas/TecD/A/BohemianMassif.xts file has been succes           INFORMATION DOCUMO000000000 Mis Programas/TecD/A/BohemianMassif.xts file has been succes           INFORMATION DOCUMO000000000 Mis Programas/TecD/A/BohemianMassif.xts file has been succes           INFORMATION DOCUMO0000000000 Mis Programas/TecD/A/BohemianMassif.xts file has been succes           INFORMATION DOCUMO00000000000000000000000000000000000</td> <td>7.0         1.0         Bohem_Ca:         Po-1         JBRF0007         Poziary         Central Bo.         European         Czech Rep.           9.0         1.0         Bohem_Ca:         Ko2-4         JBRF0007         Poziary         Central Bo.         European         Czech Rep.           9.0         1.0         Bohem_Ca:         Ko2-4         JBRF0001         Blathá         Central Bo.         European         Czech Rep.           10.0         1.0         Bohem_Ca:         Ko2-4         JBRF0010         Blathá         Central Bo.         European         Czech Rep.           11.0         1.0         Bohem_Ca:         Ko2-4         JBRF0011         Blathá         Central Bo.         European         Czech Rep.           11.0         1.0         Bohem_Ca:         Ko2-5         JBRF0011         Blathá         Central Bo.         European         Czech Rep.           Wessage           Wessage           The C:Users/user/Documents/00000000000         Mis Programas/TecD/AbBohemianMassif.xts file has been successfully process           Czech Rep.           Cite C:Users/user/Documents/000000000000000000000000000000000000</td> <td>7.0       1.0       Bohem, Ca., Po-1       JBRF0007       Pozary       Central Bo., European., Czech Rep. 2000.0         9.0       1.0       Bohem, Ca., No-2       JBRF0008       Pozary       Central Bo., European., Czech Rep. 2000.0         9.0       1.0       Bohem, Ca., Ko-2       JBRF0001       Blahá       Central Bo., European., Czech Rep. 2000.0         10.0       1.0       Bohem, Ca., Ko-2       JBRF0011       Blahá       Central Bo., European., Czech Rep. 2000.0         11.0       1.0       Bohem, Ca., Ko-2       JBRF0011       Blahá       Central Bo., European., Czech Rep. 2000.0         Message         Image: Second Second Sec</td> <td>P         1.0         Bohem, Ca., Po-1         JBRF0007         Poziry         Central Bo., European, Czech Rep., 2000.0         Janoušek           9.0         1.0         Bohem, Ca., Ko-2         JBRF0008         Poziry         Central Bo., European, Czech Rep., 2000.0         Janoušek           10.0         Bohem, Ca., Ko-2         JBRF0010         Blahá         Central Bo., European, Czech Rep., 2000.0         Janoušek           10.0         Bohem, Ca., Ko-2         JBRF0011         Blahá         Central Bo., European, Czech Rep., 2000.0         Janoušek           11.0         1.0         Bohem, Ca., Ko-5         JBRF0011         Blahá         Central Bo., European, Czech Rep., 2000.0         Janoušek           Message           The C::Users/user/Documents/00000000000         Mis Programas/TecDIA/BohemianMassif.xts file has been successfully processed         Janoušek         Janoušek</td> <td>P.0         1.0         Bohem, Ca., Po-1         JBRF0007         Pozziy         Central Bo., European Czach Rep., 2000.0         Janoušek., Yes           9.0         1.0         Bohem, Ca., Ko-2         JBRF0008         Pozziy         Central Bo., European Czach Rep., 2000.0         Janoušek., Yes           9.0         1.0         Bohem, Ca., Ko-2         JBRF0010         Blathá         Central Bo., European Czach Rep., 2000.0         Janoušek., Yes           10.0         Bohem, Ca., Ko-2         JBRF0011         Blathá         Central Bo., European Czach Rep., 2000.0         Janoušek., Yes           11.0         1.0         Bohem, Ca., Ko-2         JBRF0011         Blathá         Central Bo., European Czach Rep., 2000.0         Janoušek., Yes           Janoušek.         Yes         Janoušek., Yes         Janoušek., Yes         Janoušek., Yes           Janoušev.         Yes         Janoušek., Yes         Janoušek., Yes         Janoušek., Yes           Janoušek.         Yes         Ves         Janoušek., Yes         Janoušek., Yes           Janoušek.         Yes         Ves         Janoušek., Yes         Janoušek. Yes           Janoušek.         Ves         Ves         Janoušek. Yes         Janoušek. Yes           Janoušek.         Ves         Janoušek. Yes</td> | 7.0         1.0         Bohem, Ca., IPo-1         JBRF0007         Pozity         Central Bo., European           9.0         1.0         Bohem, Ca., IPo-4         JBRF0008         Pozity         Central Bo., European           9.0         1.0         Bohem, Ca., IKo-2         JBRF0008         Pozity         Central Bo., European           10.0         1.0         Bohem, Ca., Ko-2         JBRF0011         Blathá         Central Bo., European           11.0         1.0         Bohem, Ca., Ko-5         JBRF0011         Blathá         Central Bo., European           Message           The C:USers/user/Documents/00000000000 Mis Programas/TecD/A/BohemianMassif.xts file has been succes           INFORMATION DOCUMO00000000 Mis Programas/TecD/A/BohemianMassif.xts file has been succes           INFORMATION DOCUMO000000000 Mis Programas/TecD/A/BohemianMassif.xts file has been succes           INFORMATION DOCUMO000000000 Mis Programas/TecD/A/BohemianMassif.xts file has been succes           INFORMATION DOCUMO0000000000 Mis Programas/TecD/A/BohemianMassif.xts file has been succes           INFORMATION DOCUMO00000000000000000000000000000000000 | 7.0         1.0         Bohem_Ca:         Po-1         JBRF0007         Poziary         Central Bo.         European         Czech Rep.           9.0         1.0         Bohem_Ca:         Ko2-4         JBRF0007         Poziary         Central Bo.         European         Czech Rep.           9.0         1.0         Bohem_Ca:         Ko2-4         JBRF0001         Blathá         Central Bo.         European         Czech Rep.           10.0         1.0         Bohem_Ca:         Ko2-4         JBRF0010         Blathá         Central Bo.         European         Czech Rep.           11.0         1.0         Bohem_Ca:         Ko2-4         JBRF0011         Blathá         Central Bo.         European         Czech Rep.           11.0         1.0         Bohem_Ca:         Ko2-5         JBRF0011         Blathá         Central Bo.         European         Czech Rep.           Wessage           Wessage           The C:Users/user/Documents/00000000000         Mis Programas/TecD/AbBohemianMassif.xts file has been successfully process           Czech Rep.           Cite C:Users/user/Documents/000000000000000000000000000000000000 | 7.0       1.0       Bohem, Ca., Po-1       JBRF0007       Pozary       Central Bo., European., Czech Rep. 2000.0         9.0       1.0       Bohem, Ca., No-2       JBRF0008       Pozary       Central Bo., European., Czech Rep. 2000.0         9.0       1.0       Bohem, Ca., Ko-2       JBRF0001       Blahá       Central Bo., European., Czech Rep. 2000.0         10.0       1.0       Bohem, Ca., Ko-2       JBRF0011       Blahá       Central Bo., European., Czech Rep. 2000.0         11.0       1.0       Bohem, Ca., Ko-2       JBRF0011       Blahá       Central Bo., European., Czech Rep. 2000.0         Message         Image: Second Second Sec | P         1.0         Bohem, Ca., Po-1         JBRF0007         Poziry         Central Bo., European, Czech Rep., 2000.0         Janoušek           9.0         1.0         Bohem, Ca., Ko-2         JBRF0008         Poziry         Central Bo., European, Czech Rep., 2000.0         Janoušek           10.0         Bohem, Ca., Ko-2         JBRF0010         Blahá         Central Bo., European, Czech Rep., 2000.0         Janoušek           10.0         Bohem, Ca., Ko-2         JBRF0011         Blahá         Central Bo., European, Czech Rep., 2000.0         Janoušek           11.0         1.0         Bohem, Ca., Ko-5         JBRF0011         Blahá         Central Bo., European, Czech Rep., 2000.0         Janoušek           Message           The C::Users/user/Documents/00000000000         Mis Programas/TecDIA/BohemianMassif.xts file has been successfully processed         Janoušek         Janoušek | P.0         1.0         Bohem, Ca., Po-1         JBRF0007         Pozziy         Central Bo., European Czach Rep., 2000.0         Janoušek., Yes           9.0         1.0         Bohem, Ca., Ko-2         JBRF0008         Pozziy         Central Bo., European Czach Rep., 2000.0         Janoušek., Yes           9.0         1.0         Bohem, Ca., Ko-2         JBRF0010         Blathá         Central Bo., European Czach Rep., 2000.0         Janoušek., Yes           10.0         Bohem, Ca., Ko-2         JBRF0011         Blathá         Central Bo., European Czach Rep., 2000.0         Janoušek., Yes           11.0         1.0         Bohem, Ca., Ko-2         JBRF0011         Blathá         Central Bo., European Czach Rep., 2000.0         Janoušek., Yes           Janoušek.         Yes         Janoušek., Yes         Janoušek., Yes         Janoušek., Yes           Janoušev.         Yes         Janoušek., Yes         Janoušek., Yes         Janoušek., Yes           Janoušek.         Yes         Ves         Janoušek., Yes         Janoušek., Yes           Janoušek.         Yes         Ves         Janoušek., Yes         Janoušek. Yes           Janoušek.         Ves         Ves         Janoušek. Yes         Janoušek. Yes           Janoušek.         Ves         Janoušek. Yes |

Fig. S16 Default option operation successfully finalized

After the job is done, the user can check in the file folder of the input data file (*BohemianMassif*) that three or four additional files containing the discriminant function and probability values (*BohemianMassif\_DFs and Probabilities*), general report (*BohemianMassif\_Report*), and synthesis file for acid rocks (*BohemianMassif\_Tables\_Acid*) or intermediate rocks (*BohemianMassif\_Tables\_Int*) or both (Fig. S17). The synthesis report information can be easily copied and pasted in a Word file.

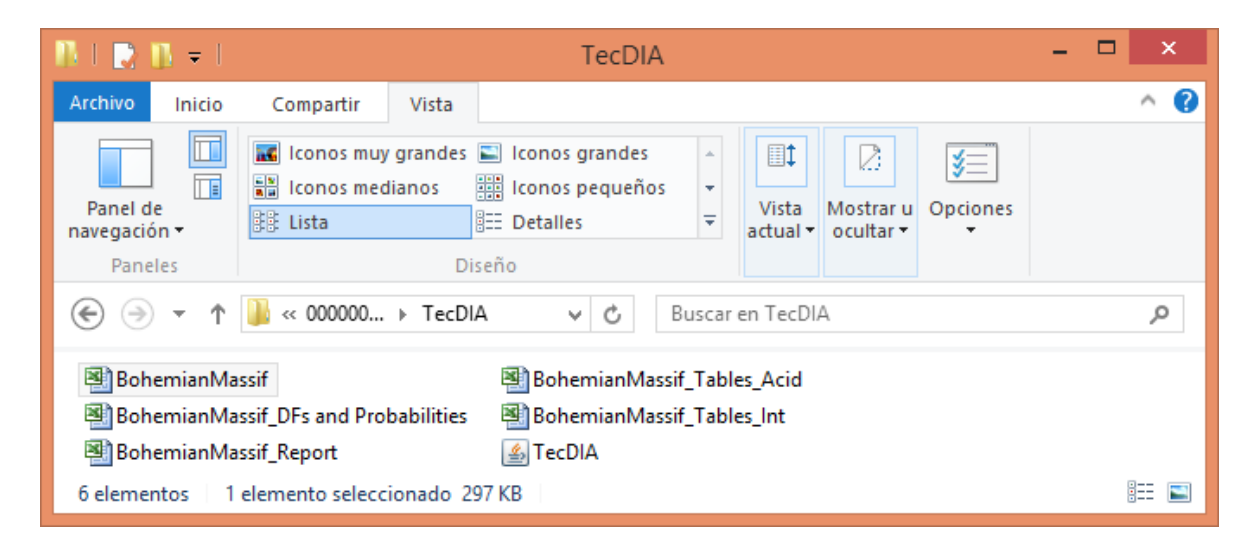

Fig. S17 Generation of final output files in the Default mode

# Customized process

When the user wishes to generate plots or to apply only certain sets of diagrams, the Customized process option must be used as shown in Fig. S18.

| <u></u>                                |                       | TecDIA (   | Tectonic Dis | scriminatior | for Intern | ediate and   | Acid magm    | as)         |             |           |           |        | - 5 |
|----------------------------------------|-----------------------|------------|--------------|--------------|------------|--------------|--------------|-------------|-------------|-----------|-----------|--------|-----|
| Diagram process Help                   |                       |            |              |              |            |              |              |             |             |           |           |        |     |
| Process                                |                       |            |              |              |            |              |              |             |             |           |           |        |     |
| Default process                        | C:\Users              | user\Docum | ents\0000000 | 000000 Mis P | rogramas\T | ecDIA\Custom | ized\Bohemia | nMassif.xls |             |           |           | ් d' 🛛 |     |
| Customized process                     | CONSECUT              | INDMSTRA   | REGION_T     | INT_NAME     | NAME       | LOCALITY     | REGION_C     | Geographic  | Country     | AUTH_YEAR | AUTHORS   | Ecopy  |     |
| Cenerate plots                         | 1.0                   | 1.0        | Bohem_Ca     | Sa-1         | JBRF0001   | Sázava       | Central Bo   | European    | Czech Rep   | . 2000.0  | Janoušek  | Yes 🔺  |     |
| Select generate plots                  | Select diagrams sets. | 1.0        | Bohem_Ca     | Sa-4         | JBRF0002   | Sazava       | Central Bo   | European    | Czech Rep   | . 2000.0  | Janousek  | Yes    |     |
| Apply all diagrams                     | 3.0                   | 1.0        | Bohem_Ca     | Sa-7         | JBRF0003   | Sazava       | Central Bo   | European    | Czech Rep   | . 2000.0  | Janousek  | Yes    |     |
| Acid (Verma et al. 2012)               | 4.0                   | 1.0        | Bohem_Ca     | Sa-11        | JBRF0004   | Sazava       | Central Bo   | European    | Czech Rep   | . 2000.0  | Janousek  | Yes    |     |
| Intermediate (Verme and Verme 2012)    | 5.0                   | 1.0        | Bohem_Ca     | SaD-1        | JBRF0005   | Sazava       | Central Bo   | European    | Czech Rep   | . 2000.0  | Janousek  | Yes    |     |
| interneulate (vernia allu vernia 2013) | 0.0                   | 1.0        | Bonem_Ca     | GDS-2        | JERF0006   | Sazava       | Central Bo   | European    | Czech Rep.  | 2000.0    | Janoušek  | res    |     |
| Acid (Verma et al. 2013)               | 1.0                   | 1.0        | Bonem_Ca     | P0-1         | JERF0007   | Pozary       | Central Bo   | European    | Czecri Rep. | 2000.0    | Janousek  | res    |     |
|                                        | 8.0                   | 1.0        | Bonem_Ca     | P0-4         | JBRF0008   | Pozary       | Central Bo   | European    | Czech Rep.  | 2000.0    | Janousek  | Yes    |     |
|                                        | 9.0                   | 1.0        | Bohem_Ca     | K02-2        | JBRF0009   | Diatra       | Central Bo   | European    | Czech Rep.  | 2000.0    | Janoušek  | Yee    |     |
|                                        | 10.0                  | 1.0        | Bohem Co     | K02-4        | JBRF0010   | Diatrá       | Central Bo   | European    | Czech Rep.  | 2000.0    | Janoušek  | Vee    |     |
|                                        | 11.0                  | 1.0        | Bohem_Ca     | K0Z-5        | JBRF0011   | Blatha       | Central Bo   | European    | Czech Rep.  | 2000.0    | Janousek  | res    |     |
|                                        | 12.0                  | 1.0        | Bohem_Ca     | K0Z-0        | JBRF0012   | Blatha       | Central Bo   | European    | Czech Rep.  | 2000.0    | Janousek  | res    |     |
|                                        | 13.0                  | 1.0        | Bohem_Ca     | K02-9        | JBRF0013   | Blatta       | Central Bo   | European    | Czech Rep.  | 2000.0    | Janousek  | Tes    |     |
|                                        | 14.0                  | 1.0        | Bohem_Ca     | K02-12       | JBRF0014   | Blatta       | Central Bo   | European    | Czech Rep.  | 2000.0    | Janousek  | Yee    |     |
|                                        | 15.0                  | 1.0        | Bohem_Ca     | K02D-1       | JBRF0015   | Diatra       | Central Bo   | European    | Czech Rep.  | 2000.0    | Janoušek  | Yee    |     |
|                                        | 16.0                  | 1.0        | Bohem_Ca     | Zal-1        | JBRF0016   | Blatha       | Central Bo   | European    | Czech Rep.  | 2000.0    | Janousek  | res    |     |
|                                        | 17.0                  | 1.0        | Bohem_Ca     | GDI-1        | JBRF0017   | Blatha       | Central Bo   | European    | Czech Rep.  | 2000.0    | Janousek  | res    |     |
|                                        | 18.0                  | 1.0        | Bohem_Ca     | GDI-2        | JBRF0018   | Blatha       | Central Bo   | European    | Czech Rep.  | 2000.0    | Janousek  | res    |     |
|                                        | 19.0                  | 1.0        | Bohem_Ca     | BI-1         | JBRF0019   | Blatta       | Central Bo   | European    | Czech Rep.  | 2000.0    | Janousek  | Tes    |     |
|                                        | 20.0                  | 1.0        | Bohem_Ca     | BI-2         | JBRF0020   | Blatta       | Central Bo   | European    | Czech Rep.  | 2000.0    | Janousek  | Yee    |     |
|                                        | 21.0                  | 1.0        | Bonem_Ca     | BI-4         | JBRF0021   | Blatna       | Central Bo   | European    | Czech Rep.  | 2000.0    | Janousek  | res    |     |
|                                        | 22.0                  | 1.0        | Bohem_Ca     | BI-7         | JBRF0022   | Blatha       | Central Bo   | European    | Czech Rep.  | 2000.0    | Janousek  | res    |     |
|                                        | 23.0                  | 1.0        | Bohem_Ca     | 01-8         | JDRF0023   | Diatna       | Central B0   | European    | Czech Rép., | 2000.0    | Janoušek  | Yee    |     |
|                                        | 24.0                  | 1.0        | Bohom Ca     | 01-1         | JDRFJU24   | Diduid       | Central Bo   | European    | Czech Rep.  | 2000.0    | Janoušek  | Vee    | _   |
|                                        | 25.0                  | 1.0        | Bohem_Ca     | 0v-3         | JDRF0025   | Redicopy     | Central Bo   | European    | Czech Rez   | 2000.0    | Janoučel: | Vec    |     |
|                                        | 20.0                  | 1.0        | Bonem_Ca     | 58-1         | JBRF0020   | Sedicarly    | Central Bo   | European    | Czech Rep.  | 2000.0    | Janousek  | Tes -  |     |
|                                        |                       |            |              |              |            |              |              |             |             |           |           | •      |     |

Fig. S18 Customized process option menu

For generating plots, the user will have to choose the corresponding check-box and then start the "Process..." (Fig. S19).

|       |                                     |   |          | TecDIA (   | Tectonic Di  | scrimination | n for Interm | nediate and  | Acid magn    | nas)         |            |           |          |       | - |
|-------|-------------------------------------|---|----------|------------|--------------|--------------|--------------|--------------|--------------|--------------|------------|-----------|----------|-------|---|
| ile [ | Diagram process Help                |   |          |            |              |              |              |              |              |              |            |           |          |       |   |
|       | Process                             |   |          |            |              |              |              |              |              |              |            |           |          |       | _ |
| ¢     | Default process                     |   | C:\Users | user\Docum | ents\0000000 | 000000 Mis F | Programas\T  | ecDIA\Custom | ized\Bohemia | anMassif.xls |            |           |          | rd' 🛛 |   |
| 6     | Customized process                  |   | CONSECUT | INDMSTRA   | REGION_T     | INT_NAME     | NAME         | LOCALITY     | REGION_C.    | Geographic.  | Country    | AUTH_YEAR | AUTHORS  | Ecopy |   |
|       | 7.0                                 |   | 1.0      | 1.0        | Bohem_Ca     | Sa-1         | JBRF0001     | Sázava       | Central Bo   | European     | Czech Rep. | . 2000.0  | Janoušek | Yes 🔺 |   |
| 1     | d Generale prois                    |   | 2.0      | 1.0        | Bohem_Ca     | Sa-4         | JBRF0002     | Sázava       | Central Bo   | European     | Czech Rep. | . 2000.0  | Janoušek | Yes   |   |
| 1     | Apply all diagrams                  |   | 3.0      | 1.0        | Bohem_Ca     | Sa-7         | JBRF0003     | Sázava       | Central Bo   | European     | Czech Rep. | . 2000.0  | Janoušek | Yes   |   |
|       | Acid (Verma et al. 2012)            |   | 4.0      | 1.0        | Bohem_Ca     | Sa-11        | JBRF0004     | Sázava       | Central Bo   | European     | Czech Rep. | . 2000.0  | Janoušek | Yes   |   |
|       |                                     |   | 5.0      | 1.0        | Bohem_Ca     | SaD-1        | JBRF0005     | Sázava       | Central Bo   | European     | Czech Rep. | . 2000.0  | Janoušek | Yes   |   |
|       | Intermediate (Verma and Verma 2013) | • | 6.0      | 1.0        | Bohem_Ca     | Gbs-2        | JBRF0006     | Sázava       | Central Bo   | European     | Czech Rep. | . 2000.0  | Janoušek | Yes   |   |
|       | Acid (Verma et al. 2013)            | • | 7.0      | 1.0        | Bohem_Ca     | Po-1         | JBRF0007     | Pozáry       | Central Bo   | European     | Czech Rep. | . 2000.0  | Janoušek | Yes   |   |
|       |                                     |   | 8.0      | 1.0        | Bohem_Ca     | Po-4         | JBRF0008     | Pozáry       | Central Bo   | European     | Czech Rep. | . 2000.0  | Janoušek | Yes   |   |
|       |                                     |   | 9.0      | 1.0        | Bohem_Ca     | Koz-2        | JBRF0009     | Blatná       | Central Bo   | European     | Czech Rep. | . 2000.0  | Janoušek | Yes   |   |
|       |                                     |   | 10.0     | 1.0        | Bohem_Ca     | Koz-4        | JBRF0010     | Blatná       | Central Bo   | European     | Czech Rep. | . 2000.0  | Janoušek | Yes   |   |
|       |                                     |   | 11.0     | 1.0        | Bohem_Ca     | Koz-5        | JBRF0011     | Blatná       | Central Bo   | European     | Czech Rep. | . 2000.0  | Janoušek | Yes   |   |
|       |                                     |   | 12.0     | 1.0        | Bohem_Ca     | Koz-6        | JBRF0012     | Blatná       | Central Bo   | European     | Czech Rep. | . 2000.0  | Janoušek | Yes   |   |
|       |                                     |   | 13.0     | 1.0        | Bohem_Ca     | Koz-9        | JBRF0013     | Blatná       | Central Bo   | European     | Czech Rep. | . 2000.0  | Janoušek | Yes   |   |
|       |                                     |   | 14.0     | 1.0        | Bohem_Ca     | Koz-12       | JBRF0014     | Blatná       | Central Bo   | European     | Czech Rep. | . 2000.0  | Janoušek | Yes   |   |
|       |                                     |   | 15.0     | 1.0        | Bohem_Ca     | KozD-1       | JBRF0015     | Blatná       | Central Bo   | European     | Czech Rep. | . 2000.0  | Janoušek | Yes   |   |
|       |                                     |   | 16.0     | 1.0        | Bohem_Ca     | Zal-1        | JBRF0016     | Blatná       | Central Bo   | European     | Czech Rep. | . 2000.0  | Janoušek | Yes   |   |
|       |                                     |   | 17.0     | 1.0        | Bohem_Ca     | Gbl-1        | JBRF0017     | Blatná       | Central Bo   | European     | Czech Rep. | . 2000.0  | Janoušek | Yes   |   |
|       |                                     |   | 18.0     | 1.0        | Bohem_Ca     | GbI-2        | JBRF0018     | Blatná       | Central Bo   | European     | Czech Rep. | . 2000.0  | Janoušek | Yes   |   |
|       |                                     |   | 19.0     | 1.0        | Bohem_Ca     | BI-1         | JBRF0019     | Blatná       | Central Bo   | European     | Czech Rep. | . 2000.0  | Janoušek | Yes   |   |
|       |                                     |   | 20.0     | 1.0        | Bohem_Ca     | BI-2         | JBRF0020     | Blatná       | Central Bo   | European     | Czech Rep. | . 2000.0  | Janoušek | Yes   |   |
|       |                                     |   | 21.0     | 1.0        | Bohem_Ca     | BI-4         | JBRF0021     | Blatná       | Central Bo   | European     | Czech Rep. | . 2000.0  | Janoušek | Yes   |   |
|       |                                     |   | 22.0     | 1.0        | Bohem Ca     | BI-7         | JBRF0022     | Blatná       | Central Bo   | European     | Czech Rep. | . 2000.0  | Janoušek | Yes   |   |
|       |                                     |   | 23.0     | 1.0        | Bohem_Ca     | BI-8         | JBRF0023     | Blatná       | Central Bo   | European     | Czech Rep. | . 2000.0  | Janoušek | Yes   |   |
|       |                                     |   | 24.0     | 1.0        | Bohem Ca.,   | Cv-1         | JBRF0024     | Blatná       | Central Bo   | European     | Czech Rep. | 2000.0    | Janoušek | Yes   |   |
|       |                                     |   | 25.0     | 1.0        | Bohem Ca.    | Cv-3         | JBRF0025     | Blatná       | Central Bo   | European     | Czech Rep. | 2000.0    | Janoušek | Yes   |   |
|       |                                     |   | 26.0     | 1.0        | Bohem Ca.    | Se-1         | JBRF0026     | Sedicany     | Central Bo   | European     | Czech Rep. | 2000.0    | Janoušek | Yes   |   |
|       |                                     |   | 070      | **         |              | 0.5          | 10050003     | 0            | a a          | -            | 00         | 00000     | . • • ·  | ····· |   |
|       |                                     |   |          |            |              |              |              |              |              |              |            |           |          | •     |   |

Fig. S19 Activation of plot generatation

For initiating the Customized process, the user now opts for the "Process...".

| Process<br>Default process<br>Customized process<br>Generate plots<br>Applie all discrements | C:\Users\use<br>CONSECUT IN<br>JBRF0001<br>JBRF0002<br>JBRF0003 | r\Documents\0000000<br>DMSTRA REGION_T.<br>Bohem_Ca.<br>Bohem Ca. | 0000000 Mis<br>INT_NAME<br>Sa-1 | Programas\T<br>NAME |          | anMassif.xls |              |              |         | ា ជា  | X |
|----------------------------------------------------------------------------------------------|-----------------------------------------------------------------|-------------------------------------------------------------------|---------------------------------|---------------------|----------|--------------|--------------|--------------|---------|-------|---|
| Default process Customized process Generate plots Apple of diagrams                          | CONSECUT IN<br>JBRF0001<br>JBRF0002<br>JBRF0003                 | DMSTRA REGION_T.<br>Bohem_Ca.<br>Bohem Ca.                        | INT_NAME<br>Sa-1                | NAME                | ALITHORS | 1            |              |              |         |       |   |
| Customized process<br>Generate plots                                                         | JBRF0001<br>JBRF0002<br>JBRF0003                                | Bohem_Ca.<br>Bohem Ca.                                            | Sa-1                            |                     | AUTHORS  | ROCK GR      | ROCK TAS1    | ROCK TAS2    | Hole M1 | SIO2  |   |
| Generate plots                                                                               | JBRF0002<br>JBRF0003                                            | Bohem Ca.                                                         |                                 | JBRF0001            | Janoušek | INTERMED     | Andesite     | Andesite     | _       | 59.98 |   |
| Generate plots                                                                               | JBRF0003                                                        |                                                                   | Sa-4                            | JBRF0002            | Janoušek | BASIC        | Subalkali b  | Basalt, sub  |         | 50.72 |   |
| Apply all diagrams                                                                           |                                                                 | Bohem_Ca.                                                         | Sa-7                            | JBRF0003            | Janoušek | INTERMED     | Andesite     | Andesite     |         | 57.73 |   |
| Apply all ulagrafilis                                                                        | JBRF0004                                                        | Bohem_Ca.                                                         | Sa-11                           | JBRF0004            | Janoušek | ACID         | Dacite       | Dacite       |         | 63.72 |   |
| Acid ()(arma at al. 0040)                                                                    | JBRF0007                                                        | Bohem_Ca.                                                         | Po-1                            | JBRF0007            | Janoušek | ACID         | Dacite       | Dacite       |         | 62.95 | _ |
| Acid (Verma et al. 2012)                                                                     | JBRF0008                                                        | Bohem_Ca.                                                         | Po-4                            | JBRF0008            | Janoušek | ACID         | Rhyolite     | Rhyolite     |         | 71.09 |   |
| Intermediate (Verma and Verma 2013)                                                          | JBRF0009                                                        | Bohem_Ca.                                                         | Koz-2                           | JBRF0009            | Janoušek | ACID         | Trachyte     | Trachyte     |         | 62.92 | - |
| Acid (Verma et al. 2013)                                                                     | JBRF0010                                                        | Bohem_Ca.                                                         | Koz-4                           | JBRF0010            | Janousek | ACID         | Dacite       | Dacite       |         | 64.79 | _ |
|                                                                                              | JBRF0011                                                        | Bohem_Ca.                                                         | Koz-5                           | JBRF0011            | Janoušek | ACID         | Dacite       | Dacite       |         | 65.53 |   |
|                                                                                              | JBRF0012                                                        | Bohem_Ca.                                                         | Koz-6                           | JBRF0012            | Janoušek | ACID         | Dacite       | Dacite       |         | 62.59 | _ |
|                                                                                              | JBRF0013                                                        | Bohem_Ca.                                                         | Koz-9                           | JBRF0013            | Janoušek | INTERMED     | Trachyand    | Trachyand    |         | 57.69 |   |
|                                                                                              | JBRF0014                                                        | Bohem_Ca.                                                         | Koz-12                          | JBRF0014            | Janoušek | ACID         | Trachydacite | Trachydacite |         | 64.6  |   |
|                                                                                              | JBRF0015                                                        | Bohem_Ca.                                                         | KozD-1                          | JBRF0015            | Janoušek | INTERMED     | Trachyand    | Trachyand    |         | 59.58 |   |
|                                                                                              | JBRF0016                                                        | Bohem_Ca.                                                         | Zal-1                           | JBRF0016            | Janoušek | INTERMED     | Basaltic tra | Basaltic tra |         | 54.22 |   |
|                                                                                              | JBRF0019                                                        | Bohem_Ca.                                                         | BI-1                            | JBRF0019            | Janoušek | ACID         | Dacite       | Dacite       |         | 67.08 |   |
|                                                                                              | JBRF0020                                                        | Bohem_Ca.                                                         | BI-2                            | JBRF0020            | Janoušek | ACID         | Dacite       | Dacite       |         | 63.16 |   |
|                                                                                              | JBRF0021                                                        | Bohem_Ca.                                                         | BI-4                            | JBRF0021            | Janoušek | ACID         | Dacite       | Dacite       |         | 68.11 |   |
|                                                                                              | JBRF0022                                                        | Bohem_Ca.                                                         | BI-7                            | JBRF0022            | Janoušek | ACID         | Dacite       | Dacite       |         | 67.8  |   |
|                                                                                              | JBRF0023                                                        | Bohem_Ca.                                                         | BI-8                            | JBRF0023            | Janoušek | ACID         | Dacite       | Dacite       |         | 62.94 |   |
|                                                                                              | JBRF0024                                                        | Bohem_Ca.                                                         | Cv-1                            | JBRF0024            | Janoušek | ACID         | Dacite       | Dacite       |         | 62.88 |   |
|                                                                                              | JBRF0025                                                        | Bohem_Ca.                                                         | Cv-3                            | JBRF0025            | Janoušek | INTERMED     | Andesite     | Andesite     |         | 61.86 |   |
|                                                                                              | JBRF0026                                                        | Bohem_Ca.                                                         | Se-1                            | JBRF0026            | Janoušek | ACID         | Trachydacite | Trachydacite |         | 66.58 |   |
|                                                                                              | JBRF0027                                                        | Bohem Ca.                                                         | Se-5                            | JBRF0027            | Janoušek | ACID         | Trachydacite | Trachydacite |         | 65.87 |   |
|                                                                                              | JBRF0028                                                        | Bohem Ca.                                                         | Se-6                            | JBRF0028            | Janoušek | ACID         | Trachydacite | Trachydacite |         | 66.7  |   |
|                                                                                              | JBRF0029                                                        | Bohem Ca.                                                         | Se-9                            | JBRF0029            | Janoušek | ACID         | Trachydacite | Trachydacite |         | 67.74 |   |
|                                                                                              | JBRF0030                                                        | Bohem Ca.                                                         | Se-12                           | JBRF0030            | Janoušek | ACID         | Rhvolite     | Rhvolite     |         | 69.06 |   |
|                                                                                              | 10000004                                                        |                                                                   | 0.45                            | 10000004            |          | 100          | ÷            |              |         |       | - |

Fig. S20 Initation of the Customized process

The following screen (Fig. S21) shows that the process is in progress. It should last only a few seconds or minutes.

| REGION_T<br>ohem_Ca<br>ohem_Ca<br>ohem_Ca    | INT_NAME<br>Sa-1<br>Sa-4<br>Sa-7                                                                                                    | NAME<br>JBRF0001<br>JBRF0002                                                                                                    | AUTHORS<br>Janoušek<br>Janoušek                                                                                                    | ROCK_GR                                                                                                    | ROCK_TAS1<br>Andesite                                                                                                    | ROCK_TAS2 Hole_M<br>Andesite                                                                                                    | 1 SIO2<br>59.98                                                                                                    |                                                                                                    |
|----------------------------------------------|----------------------------------------------------------------------------------------------------|----------------------------------------------------------------------------------------------------|----------------------------------------------------------------------------------------------------|----------------------------------------------------------------------------------------------------|----------------------------------------------------------------------------------------------------|----------------------------------------------------------------------------------------------------|----------------------------------------------------------------------------------------------------|----------------------------------------------------------------------------------------------------|
| REGION_1<br>30hem_Ca<br>30hem_Ca<br>30hem_Ca | Sa-1<br>Sa-4<br>Sa-7                                                                                                    | JBRF0001<br>JBRF0002                                                                                                    | Janoušek<br>Janoušek                                                                                                    | INTERMED                                                                                                    | Andesite                                                                                                    | Andesite                                                                                                    | 59.98                                                                                                    |                                                                                                    |
| onem_Ca<br>Johem_Ca<br>Johem_Ca              | Sa-1<br>Sa-4<br>Sa-7                                                                                                    | JBRF0001<br>JBRF0002                                                                                                    | Janoušek                                                                                                    | INTERMED                                                                                                    | Andesite                                                                                                    | Andesite                                                                                                    | 59.98                                                                                                    |                                                                                                    |
| ohem_Ca<br>Johem_Ca                          | Sa-4                                                                                                    | JBRF0002                                                                                                    | Janousek                                                                                                    |                                                                                                    |                                                                                                    | Description of the second                                                                                                    | 50.70                                                                                                    |                                                                                                    |
| onem_Ca                                      | IS2-/                                                                                                    | IDDDDDDDD                                                                                                    |                                                                                                    | DAGIC                                                                                                    | Subalkali b                                                                                                    | Basalt, sub                                                                                                    | 50.72                                                                                                    |                                                                                                    |
| sonem ca                                     | 041                                                                                                    | JBRF0003                                                                                                    | Janousek                                                                                                    | INTERMED                                                                                                    | Andesite                                                                                                    | Andesite                                                                                                    | 57.73                                                                                                    |                                                                                                    |
|                                              | Sa-11                                                                                                    | JBRF0004                                                                                                    | Janousek                                                                                                    | ACID                                                                                                    | Dacite                                                                                                    | Dacite                                                                                                    | 63.72                                                                                                    |                                                                                                    |
| Johem_Ca                                     | Po-1                                                                                                    | JBRF0007                                                                                                    | Janousek                                                                                                    | ACID                                                                                                    | Dacite                                                                                                    | Dacite                                                                                                    | 62.95                                                                                                    |                                                                                                    |
| /ohem_Ca                                     | Po-4                                                                                                    | JBRF0008                                                                                                    | Janousek                                                                                                    | ACID                                                                                                    | Rhyolite                                                                                                    | Rhyolite                                                                                                    | 71.09                                                                                                    |                                                                                                    |
| Johem_Ca                                     | Koz-2                                                                                                    | JBRF0009                                                                                                    | Janoušek                                                                                                    | ACID                                                                                                    | Trachyte                                                                                                    | Trachyte                                                                                                    | 62.92                                                                                                    |                                                                                                    |
| iohem_Ca                                     | Koz-4                                                                                                    | JBRF0010                                                                                                    | Janoušek                                                                                                    | ACID                                                                                                    | Dacite                                                                                                    | Dacite                                                                                                    | 64.79                                                                                                    |                                                                                                    |
| iohem_Ca                                     | Koz-5                                                                                                    | JBRF0011                                                                                                    | Janoušek                                                                                                    | ACID                                                                                                    | Dacite                                                                                                    | Dacite                                                                                                    | 65.53                                                                                                    |                                                                                                    |
| iohem_Ca                                     | Koz-6                                                                                                    | JBRF0012                                                                                                    | Janoušek                                                                                                    | ACID                                                                                                    | Dacite                                                                                                    | Dacite                                                                                                    | 62.59                                                                                                    |                                                                                                    |
| Johem_Ca                                     | Koz-9                                                                                                    | JBRF0013                                                                                                    | Janoušek                                                                                                    | INTERMED                                                                                                    | Trachyand                                                                                                    | Trachyand                                                                                                    | 57.69                                                                                                    |                                                                                                    |
| Johem_Ca                                     | Koz-12                                                                                                    | JBRF0014                                                                                                    | Janoušek                                                                                                    | ACID                                                                                                    | Trachydacite                                                                                                    | Trachydacite                                                                                                    | 64.6                                                                                                    |                                                                                                    |
| Johem_Ca                                     | KozD-1                                                                                                    | JBRF0015                                                                                                    | Janoušek                                                                                                    | INTERMED                                                                                                    | Trachyand                                                                                                    | Trachyand                                                                                                    | 59.58                                                                                                    |                                                                                                    |
| Johem_Ca                                     | Zal-1                                                                                                    | JBRF0016                                                                                                    | Janoušek                                                                                                    | INTERMED                                                                                                    | Basaltic tra                                                                                                    | Basaltic tra                                                                                                    | 54.22                                                                                                    |                                                                                                    |
| Johem_Ca                                     | BI-1                                                                                                    | JBRF0019                                                                                                    | Janoušek                                                                                                    | ACID                                                                                                    | Dacite                                                                                                    | Dacite                                                                                                    | 67.08                                                                                                    |                                                                                                    |
| Johem_Ca                                     | BI-2                                                                                                    | JBRF0020                                                                                                    | Janoušek                                                                                                    | ACID                                                                                                    | Dacite                                                                                                    | Dacite                                                                                                    | 63.16                                                                                                    |                                                                                                    |
| ohem_Ca                                      | BI-4                                                                                                    | JBRF0021                                                                                                    | Janoušek                                                                                                    | ACID                                                                                                    | Dacite                                                                                                    | Dacite                                                                                                    | 68.11                                                                                                    |                                                                                                    |
| Johem Ca                                     | BI-7                                                                                                    | JBRF0022                                                                                                    | Janoušek                                                                                                    | ACID                                                                                                    | Dacite                                                                                                    | Dacite                                                                                                    | 67.8                                                                                                    |                                                                                                    |
| Johem Ca                                     | BI-8                                                                                                    | JBRF0023                                                                                                    | Janoušek                                                                                                    | ACID                                                                                                    | Dacite                                                                                                    | Dacite                                                                                                    | 62.94                                                                                                    |                                                                                                    |
| Johem Ca                                     | Cv-1                                                                                                    | JBRF0024                                                                                                    | Janoušek                                                                                                    | ACID                                                                                                    | Dacite                                                                                                    | Dacite                                                                                                    | 62.88                                                                                                    |                                                                                                    |
| Johem Ca                                     | Cv-3                                                                                                    | JBRF0025                                                                                                    | Janoušek                                                                                                    | INTERMED                                                                                                    | Andesite                                                                                                    | Andesite                                                                                                    | 61.86                                                                                                    |                                                                                                    |
| Johem Ca                                     | Se-1                                                                                                    | JBRF0026                                                                                                    | Janoušek                                                                                                    | ACID                                                                                                    | Trachydacite                                                                                                    | Trachydacite                                                                                                    | 66.58                                                                                                    | 1 1                                                                                                    |
| lohem Ca                                     | Se-5                                                                                                    | JBRE0027                                                                                                    | Janoušek                                                                                                    | ACID                                                                                                    | Trachydacite                                                                                                    | Trachydacite                                                                                                    | 65.87                                                                                                    |                                                                                                    |
| Johem Ca                                     | Se-6                                                                                                    | IBRE0028                                                                                                    | Janoušek                                                                                                    | ACID                                                                                                    | Trachydacite                                                                                                    | Trachydacite                                                                                                    | 66.7                                                                                                    |                                                                                                    |
| lohem Ca                                     | Se-9                                                                                                    | IBRE0029                                                                                                    | lanoušek                                                                                                    | ACID                                                                                                    | Trachydacite                                                                                                    | Trachydacite                                                                                                    | 67.74                                                                                                    |                                                                                                    |
| Johem Ca                                     | Se-12                                                                                                    | IBRE0030                                                                                                    | lanoušek                                                                                                    | ACID                                                                                                    | Rhyolite                                                                                                    | Rhvolite                                                                                                    | 69.06                                                                                                    |                                                                                                    |
|                                              | 0012                                                                                                    | IDDE0004                                                                                                    |                                                                                                    | 1010                                                                                                    | *                                                                                                    |                                                                                                    | 00.00                                                                                                    |                                                                                                    |
|                                              | ohem_Ca.<br>ohem_Ca.<br>ohem_Ca.<br>ohem_Ca.<br>ohem_Ca.<br>ohem_Ca.<br>ohem_Ca.<br>ohem_Ca.<br>ohem_Ca.<br>ohem_Ca.<br>ohem_Ca.<br>iohem_Ca.<br>iohem_Ca.<br>iohem_Ca.<br>iohem_Ca.<br>iohem_Ca.<br>iohem_Ca. | ohem_Ca. Koz-2<br>ohem_Ca. Koz-2<br>ohem_Ca. Koz-3<br>ohem_Ca. Koz-5<br>ohem_Ca. Koz-6<br>ohem_Ca. Koz-6<br>ohem_Ca. Koz-10<br>ohem_Ca. Koz-10<br>ohem_Ca. Koz-10<br>ohem_Ca. Bi-1<br>ohem_Ca. Bi-1<br>ohem_Ca. Bi-2<br>ohem_Ca. Bi-2<br>ohem_Ca. Bi-2<br>ohem_Ca. Bi-2<br>ohem_Ca. Bi-2<br>ohem_Ca. Si-3<br>ohem_Ca. Se-5<br>ohem_Ca. Se-9<br>ohem_Ca. Se-12 | ohem_CaRo-4 JBRF0009<br>ohem_CaRo-2 JBRF0019<br>ohem_CaRo-2 JBRF0019<br>ohem_CaRo-5 JBRF0011<br>ohem_CaRo-5 JBRF0011<br>ohem_CaRo-9 JBRF0013<br>ohem_CaRo-9 JBRF0014<br>ohem_CaBl-1 JBRF0016<br>ohem_CaBl-1 JBRF0016<br>ohem_CaBl-1 JBRF0016<br>ohem_CaBl-2 JBRF0016<br>ohem_CaBl-3 JBRF0020<br>ohem_CaBl-7 JBRF0020<br>ohem_CaBl-7 JBRF0020<br>ohem_CaSl-7 JBRF0026<br>ohem_CaSe-5 JBRF0026<br>ohem_CaSe-5 JBRF0026<br>ohem_CaSe-5 JBRF0026<br>ohem_CaSe-5 JBRF0027<br>ohem_CaSe-9 JBRF0029<br>ohem_CaSe-9 JBRF0029 | ohem_Ca, IPo-4 JBRK10008 Janoušek<br>ohem_Ca, Koz-2 JBRK10009 Janoušek<br>ohem_Ca, Koz-4 JBRK10019 Janoušek<br>ohem_Ca, Koz-5 JBRK10011 Janoušek<br>ohem_Ca, Koz-6 JBRK10013 Janoušek<br>ohem_Ca, Koz-10 JBRK10013 Janoušek<br>ohem_Ca, Koz-11 JBRK10016 Janoušek<br>ohem_Ca, BL-1 JBRK10016 Janoušek<br>ohem_Ca, BL-1 JBRK10016 Janoušek<br>ohem_Ca, BL-1 JBRK10016 Janoušek<br>ohem_Ca, BL-1 JBRK10020 Janoušek<br>ohem_Ca, BL-1 JBRK10021 Janoušek<br>ohem_Ca, BL-1 JBRK10021 Janoušek<br>ohem_Ca, BL-1 JBRK10021 Janoušek<br>ohem_Ca, BL-1 JBRK10021 Janoušek<br>ohem_Ca, BL-1 JBRK10022 Janoušek<br>ohem_Ca, BL-3 JBRK10022 Janoušek<br>ohem_Ca, BL-8 JBRK10025 Janoušek<br>ohem_Ca, Se-5 JBRK10029 Janoušek<br>ohem_Ca, Se-6 JBRK10029 Janoušek<br>ohem_Ca, Se-6 JBRK10029 Janoušek | ohem_Ca., Ro-4 JBRF0008 Janoušek., ACID<br>ohem_Ca., Ko-2 JBRF0009 Janoušek., ACID<br>ohem_Ca., Ko-2 JBRF0019 Janoušek., ACID<br>ohem_Ca., Ko-5 JBRF0011 Janoušek., ACID<br>ohem_Ca., Ko-5 JBRF0011 Janoušek., ACID<br>ohem_Ca., Ko-1 JBRF0013 Janoušek., ACID<br>ohem_Ca., Ko-1 JBRF0014 Janoušek., INTERMED.,<br>ohem_Ca., Ko-1 JBRF0014 Janoušek., INTERMED.,<br>ohem_Ca., BL-1 JBRF0016 Janoušek., INTERMED.,<br>ohem_Ca., BL-1 JBRF0016 Janoušek., INTERMED.,<br>ohem_Ca., BL-1 JBRF0019 Janoušek., INTERMED.,<br>ohem_Ca., BL-1 JBRF0019 Janoušek., INTERMED.,<br>ohem_Ca., BL-1 JBRF0019 Janoušek., ACID<br>ohem_Ca., BL-1 JBRF0020 Janoušek., ACID<br>ohem_Ca., BL-1 JBRF0020 Janoušek., ACID<br>ohem_Ca., BL-1 JBRF0021 Janoušek., ACID<br>ohem_Ca., BL-1 JBRF0022 Janoušek., ACID<br>ohem_Ca., BL-3 JBRF0025 Janoušek., INTERMED.,<br>ohem_Ca., Se-1 JBRF0024 Janoušek., INTERMED.,<br>ohem_Ca., Se-5 JBRF0025 Janoušek., ACID<br>ohem_Ca., Se-6 JBRF0029 Janoušek., ACID<br>ohem_Ca., Se-9 JBRF0029 Janoušek., ACID<br>ohem_Ca., Se-9 JBRF0029 Janoušek., ACID<br>ohem_Ca., Se-9 JBRF0029 Janoušek., ACID | ohem_Ca. [Po-4 JBRF0008 Janoušek. ACID RRNy0lite<br>ohem_Ca. [Xo:2 JBRF0009 Janoušek. ACID Trachyte<br>ohem_Ca. [Xo:2 JBRF0010 Janoušek. ACID Dacite<br>ohem_Ca. [Xo:5 JBRF0011 Janoušek. ACID Dacite<br>ohem_Ca. [Xo:5 JBRF0011 Janoušek. ACID Dacite<br>ohem_Ca. [Xo:5 JBRF0012 Janoušek. [NTERMED. Trachytactic<br>ohem_Ca. [Xo:5 JBRF0013 Janoušek. [NTERMED. [Trachytactic<br>ohem_Ca. [Xo:5] JBRF0014 Janoušek. [NTERMED. [Trachytactic<br>ohem_Ca. [Xo:5] JBRF0015 Janoušek. [NTERMED. [Trachytactic<br>ohem_Ca. [Xo:5] JBRF0016 Janoušek. [NTERMED. [Trachytactic<br>ohem_Ca. [III] JBRF0016 Janoušek. [NTERMED. [Trachytactic<br>ohem_Ca. [III] JBRF0019 Janoušek. [NTERMED. [Trachytactic<br>ohem_Ca. [III] JBRF0021 Janoušek. [NTERMED. [Trachytactic<br>ohem_Ca. [III] JBRF0022 Janoušek. [NTERMED. [Trachytactic<br>ohem_Ca. [III] JBRF0022 Janoušek. [ACID Dacite<br>ohem_Ca. [III] JBRF0022 Janoušek. [ACID Dacite<br>ohem_Ca. [III] JBRF0022 Janoušek. [ACID Dacite<br>ohem_Ca. [III] JBRF0022 Janoušek. [ACID Dacite<br>ohem_Ca. [III] JBRF0022 Janoušek. [ACID Dacite<br>ohem_Ca. [III] JBRF0022 Janoušek. [ACID Dacite<br>ohem_Ca. [III] JBRF0022 Janoušek. [ACID Dacite<br>ohem_Ca. [III] JBRF0022 Janoušek. [ACID Dacite<br>ohem_Ca. [III] JBRF0022 Janoušek. [ACID Dacite<br>ohem_Ca. [III] JBRF0023 Janoušek. [ACID Dacite<br>ohem_Ca. [III] JBRF0028 Janoušek. [ACID Trachytactic<br>ohem_Ca. [III] JBRF0028 Janoušek. [ACID Trachytactic<br>ohem_Ca. [III] JBRF0028 Janoušek. [ACID Trachytactic<br>ohem_Ca. [III] JBRF0028 Janoušek. [ACID Trachytactic<br>ohem_Ca. [III] JBRF0028 Janoušek. [ACID Trachytactic<br>ohem_Ca. [III] JBRF0028 Janoušek. [ACID Trachytactic<br>ohem_Ca. [III] JBRF0028 Janoušek. [ACID Trachytactic<br>ohem_Ca. [III] JBRF0028 Janoušek. [ACID Trachytactic<br>ohem_Ca. [III] JBRF0028 Janoušek. [ACID Trachytactic<br>ohem_Ca. [III] JBRF0028 Janoušek. [ACID Trachytactic<br>ohem_Ca. [III] JBRF0028 Janoušek. [ACID Trachytactic<br>ohem_Ca. [III] JBRF0028 Janoušek. [ACID Trachytactic<br>ohem_Ca. [III] JBRF0028 Janoušek. [ACID Trachytactic | ohem_Ca_Roz_JBRF0008 Janoušek. ACID Rtyolite Rtyolite<br>ohem_Ca_Koz-JBRF0010 Janoušek. ACID Trachyte Trachyte<br>ohem_Ca_Koz-JBRF0010 Janoušek. ACID Dacte Dacte<br>ohem_Ca_Koz-JBRF0011 Janoušek. ACID Dacte Dacte<br>ohem_Ca_Koz-JBRF0013 Janoušek. ACID Dacte Dacte<br>ohem_Ca_Koz-JBRF0013 Janoušek. INTERMED. Trachyand. Trachyand.<br>ohem_Ca_Koz-12 JBRF0014 Janoušek. INTERMED. Trachyand. Trachyand.<br>ohem_Ca_Koz-12 JBRF0014 Janoušek. INTERMED. Basaltot: Rassaltot: Rassa | ohem_Ca.  20-2 JJRF0008 Janoušek ACID Rthyolite Rthyolite (71.09<br>ohem_Ca.  20-2 JJRF0008 Janoušek ACID Trachyte Trachyte (29.2<br>ohem_Ca.  20-2 JJRF0010 Janoušek ACID Dacite Dacite 64.79<br>ohem_Ca.  20-2 JJRF0010 Janoušek ACID Dacite Dacite 65.53<br>ohem_Ca.  20-2 JJRF0011 Janoušek ACID Dacite Dacite 06.53<br>ohem_Ca.  20-2 JJRF0014 Janoušek ACID Dacite Dacite 26.59<br>ohem_Ca.  20-2 JJRF0014 Janoušek  NTERMED. Trachytad [7adtytad 57.69<br>ohem_Ca.  20-2 JJRF0014 Janoušek  NTERMED. Trachytad [7adtytad 57.69<br>ohem_Ca.  20-2 JJRF0016 Janoušek  NTERMED. Trachytad [7adtytad 54.28<br>ohem_Ca.  21-JJRF0016 Janoušek  NTERMED. Trachytad [54.28<br>ohem_Ca.  21-JJRF0019 Janoušek  NTERMED.  20-20.18<br>ohem_Ca.  21-JJRF0019 Janoušek  NTERMED.  20-20.18<br>ohem_Ca.  21-JJRF0019 Janoušek  20-20.18<br>ohem_Ca.  21-JJRF0019 Janoušek  20-20.18<br>ohem_Ca.  21-JJRF0019 Janoušek  20-20.18<br>ohem_Ca.  21-JJRF0021 Janoušek  20-20.18<br>ohem_Ca.  21-3 JJRF0021 Janoušek  20-20.18<br>ohem_Ca.  21-3 JJRF0021 Janoušek  20-20.18<br>ohem_Ca.  21-3 JJRF0021 Janoušek  20-20.18<br>ohem_Ca.  21-3 JJRF0021 Janoušek  20-20.18<br>ohem_Ca.  21-3 JJRF0021 Janoušek  20-20.18<br>ohem_Ca.  21-3 JJRF0023 Janoušek  20-20.18<br>ohem_Ca.  21-3 JJRF0023 Janoušek  20-20.18<br>ohem_Ca.  21-3 JJRF0024 Janoušek  20-20.18<br>ohem_Ca.  21-3 JJRF0025 Janoušek  20-20.18<br>ohem_Ca.  22-3 JJRF0025 Janoušek  20-20.18<br>ohem_Ca.  22-3 JJRF0025 Janoušek  20-20.18<br>ohem_Ca.  23-4 JJRF0025 Janoušek  20-20.18<br>ohem_Ca.  23-4 JJRF0026 Janoušek  20-20.18<br>ohem_Ca.  24-3 JJRF0026 Janoušek  20-20.18<br>ohem_Ca.  25-4 JJRF0026 Janoušek  20-20.18<br>ohem_Ca.  25-4 JJRF0028 JANOUŠE  20-20.18<br>ohem_Ca.  25-4 JJRF0028 JANOUŠE  20-20.18<br>ohem_Ca.  25-4 JJRF0028 JANOUŠE  20-20.17<br>ohem_Ca.  25-4 JJRF0028 JANOUŠE  20-20.17<br>ohem_Ca.  25-4 JJRF0028 JANOUŠE  20-20.18<br>ohem_Ca.  25-4 JJRF0028 JANOUŠE  20-20.18<br>ohem_Ca.  25-4 JJRF0028 JANOUŠE  20-20.18<br>ohem_Ca.  25-4 JJRF0028 JANOUŠE  20-20.18 |

Fig. S21 Customized process in operation

|  |           | C:\User                                              | s\user\Docum                                  | ents\000000                                                                | 000000 Mis                                           | Programas\T                                                                                                    | ecDIA\Custom                                               | ized\Bohemi                                                                                    | anMassif.xls                                                         |                                                                                  |                                                                    |                                                                                | r ⊠ ⊠                                         |
|--|-----------|------------------------------------------------------|-----------------------------------------------|----------------------------------------------------------------------------|------------------------------------------------------|----------------------------------------------------------------------------------------------------|------------------------------------------------------------|------------------------------------------------------------------------------------------------|----------------------------------------------------------------------|----------------------------------------------------------------------------------|--------------------------------------------------------------------|--------------------------------------------------------------------------------|-----------------------------------------------|
|  |           | CONSECU                                              | INDMSTRA                                      | REGION_T.                                                                  | INT_NAME                                             | NAME                                                                                                    | LOCALITY                                                   | REGION_C                                                                                       | Geographic                                                           | Country                                                                          | AUTH_YEAF                                                          | AUTHORS                                                                        | . Ecopy                                       |
|  |           | 1.0                                                  | 1.0                                           | Bohem_Ca.                                                                  | . Sa-1                                               | JBRF0001                                                                                                    | Sázava                                                     | Central Bo                                                                                     | European                                                             | Czech Rep.                                                                       | 2000.0                                                             | Janoušek                                                                       | Yes 🔺                                         |
|  |           | 2.0                                                  | 1.0                                           | Bohem_Ca.                                                                  | . Sa-4                                               | JBRF0002                                                                                                    | Sázava                                                     | Central Bo                                                                                     | European                                                             | Czech Rep.                                                                       | . 2000.0                                                           | Janoušek                                                                       | Yes                                           |
|  |           | 3.0                                                  | 1.0                                           | Bohem_Ca.                                                                  | . Sa-7                                               | JBRF0003                                                                                                    | Sázava                                                     | Central Bo                                                                                     | European                                                             | Czech Rep.                                                                       | 2000.0                                                             | Janoušek                                                                       | Yes                                           |
|  |           | 4.0                                                  | 1.0                                           | Bohem_Ca.                                                                  | . Sa-11                                              | JBRF0004                                                                                                    | Sázava                                                     | Central Bo                                                                                     | European                                                             | Czech Rep.                                                                       | . 2000.0                                                           | Janoušek                                                                       | Yes                                           |
|  |           | 5.0                                                  | 1.0                                           | Bohem_Ca.                                                                  | SaD-1                                                | JBRF0005                                                                                                    | Sazava                                                     | Central Bo                                                                                     | European                                                             | Czech Rep.                                                                       | 2000.0                                                             | Janousek                                                                       | Yes                                           |
|  |           | 0.0                                                  | 1.0                                           | Bohem_Ca.                                                                  | . GDS-2                                              | JBRF0006                                                                                                    | Sazava                                                     | Central Bo                                                                                     | European                                                             | Czech Rep.                                                                       | 2000.0                                                             | Janousek                                                                       | Yes                                           |
|  |           | 7.0                                                  | 1.0                                           | Bohem Ca.                                                                  | . F0-1                                               | IBRE0009                                                                                                    | Pozáry                                                     | Central Bo                                                                                     | European                                                             | Czech Rep.                                                                       | 2000.0                                                             | Janouček                                                                       | Vac                                           |
|  |           | 9.0                                                  | 1.0                                           | Bohem Ca                                                                   | K07-2                                                | IBRE0009                                                                                                    | Blatná                                                     | Central Bo                                                                                     | European                                                             | Czech Ren                                                                        | 2000.0                                                             | Janoušek                                                                       | Yes                                           |
|  |           | 10.0                                                 | 1.0                                           | Bohem Ca                                                                   | Koz-4                                                | JBRF0010                                                                                                    | Blatná                                                     | Central Bo                                                                                     | European                                                             | Czech Rep.                                                                       | 2000.0                                                             | Janoušek                                                                       | Yes                                           |
|  |           | 11.0                                                 | 1.0                                           | Bohem Ca                                                                   | K07-5                                                | IBRE0011                                                                                                    | Blatná                                                     | Central Bo                                                                                     | Euronean                                                             | Czech Ren                                                                        | 2000.0                                                             | lanoušek                                                                       | Yes                                           |
|  |           |                                                      |                                               |                                                                            | N                                                    | /essage                                                                                                    |                                                            |                                                                                                |                                                                      |                                                                                  | ×                                                                  | noušek                                                                         | Yes                                           |
|  |           |                                                      |                                               |                                                                            |                                                      |                                                                                                    |                                                            |                                                                                                |                                                                      |                                                                                  |                                                                    | noušek                                                                         | Yes                                           |
|  | The C:\Us | ers\user\Doc                                         | ments\00000                                   | 00000000 Mi                                                                | s Programas                                          | TecDIA\Cust                                                                                                    | omized\Bohen                                               | nianMassif.xl                                                                                  | s file has beer                                                      | 1 successful                                                                     | v processed.                                                       | noušek                                                                         | Yes                                           |
|  | The resul | te have been                                         | eaved in Cille                                | are\uear\Doc                                                               | mente\0000                                           | 00000000                                                                                                    | lie Drogramae                                              |                                                                                                | omized/Rober                                                         | nianMaccif                                                                       | Penort vie file                                                    | noušek                                                                         | Yes                                           |
|  | 1110 1000 | to nare been                                         | barba in choo                                 | 010100010000                                                               |                                                      |                                                                                                    | lorrogramae                                                |                                                                                                |                                                                      |                                                                                  | toportanto mo                                                      | noušek                                                                         | Yes                                           |
|  |           |                                                      |                                               |                                                                            |                                                      | OK                                                                                                    |                                                            |                                                                                                |                                                                      |                                                                                  |                                                                    | noušek                                                                         | Yes                                           |
|  |           |                                                      |                                               |                                                                            |                                                      | Lange Contract of Contract of |                                                            |                                                                                                |                                                                      |                                                                                  |                                                                    | noušek                                                                         | Yes                                           |
|  |           |                                                      |                                               |                                                                            |                                                      |                                                                                                    |                                                            |                                                                                                |                                                                      |                                                                                  |                                                                    |                                                                                |                                               |
|  |           | lles e                                               |                                               |                                                                            |                                                      |                                                                                                    |                                                            |                                                                                                | 1-                                                                   |                                                                                  |                                                                    | noušek                                                                         | Yes                                           |
|  |           | 20.0                                                 | 1.0                                           | Bohem_Ca.                                                                  | . BI-2                                               | JBRF0020                                                                                                    | Blatná                                                     | Central Bo                                                                                     | European                                                             | Czech Rep.                                                                       | 2000.0                                                             | noušek<br>Janoušek                                                             | Yes<br>Yes                                    |
|  |           | 20.0<br>21.0                                         | 1.0<br>1.0                                    | Bohem_Ca.<br>Bohem_Ca.                                                     | . BI-2<br>. BI-4                                     | JBRF0020<br>JBRF0021                                                                                                    | Blatná<br>Blatná                                           | Central Bo<br>Central Bo                                                                       | European<br>European                                                 | Czech Rep.<br>Czech Rep.                                                         | 2000.0                                                             | noušek<br>Janoušek<br>Janoušek                                                 | Yes<br>Yes<br>Yes                             |
|  |           | 20.0<br>21.0<br>22.0                                 | 1.0<br>1.0<br>1.0                             | Bohem_Ca.<br>Bohem_Ca.<br>Bohem_Ca.                                        | . BI-2<br>. BI-4<br>. BI-7                           | JBRF0020<br>JBRF0021<br>JBRF0022                                                                                                    | Blatná<br>Blatná<br>Blatná                                 | Central Bo<br>Central Bo<br>Central Bo                                                         | European<br>European<br>European                                     | Czech Rep.<br>Czech Rep.<br>Czech Rep.                                           | 2000.0<br>2000.0<br>2000.0                                         | noušek<br>Janoušek<br>Janoušek<br>Janoušek                                     | Yes<br>Yes<br>Yes<br>Yes                      |
|  |           | 20.0<br>21.0<br>22.0<br>23.0                         | 1.0<br>1.0<br>1.0<br>1.0                      | Bohem_Ca.<br>Bohem_Ca.<br>Bohem_Ca.<br>Bohem_Ca.                           | . BI-2<br>. BI-4<br>. BI-7<br>. BI-8                 | JBRF0020<br>JBRF0021<br>JBRF0022<br>JBRF0023                                                                                                    | Blatná<br>Blatná<br>Blatná<br>Blatná<br>Blatná             | Central Bo<br>Central Bo<br>Central Bo<br>Central Bo                                           | European<br>European<br>European<br>European                         | Czech Rep.<br>Czech Rep.<br>Czech Rep.<br>Czech Rep.                             | 2000.0<br>2000.0<br>2000.0<br>2000.0                               | noušek<br>Janoušek<br>Janoušek<br>Janoušek<br>Janoušek                         | Yes<br>Yes<br>Yes<br>Yes<br>Yes               |
|  |           | 20.0<br>21.0<br>22.0<br>23.0<br>24.0                 | 1.0<br>1.0<br>1.0<br>1.0<br>1.0               | Bohem_Ca.<br>Bohem_Ca.<br>Bohem_Ca.<br>Bohem_Ca.<br>Bohem_Ca.              | BI-2<br>BI-4<br>BI-7<br>BI-8<br>CV-1                 | JBRF0020<br>JBRF0021<br>JBRF0022<br>JBRF0023<br>JBRF0024                                                                                                    | Blatná<br>Blatná<br>Blatná<br>Blatná<br>Blatná             | Central Bo<br>Central Bo<br>Central Bo<br>Central Bo<br>Central Bo<br>Central Bo               | European<br>European<br>European<br>European<br>European             | Czech Rep.<br>Czech Rep.<br>Czech Rep.<br>Czech Rep.<br>Czech Rep.               | 2000.0<br>2000.0<br>2000.0<br>2000.0<br>2000.0                     | noušek<br>Janoušek<br>Janoušek<br>Janoušek<br>Janoušek<br>Janoušek             | Yes<br>Yes<br>Yes<br>Yes<br>Yes<br>Yes        |
|  |           | 20.0<br>21.0<br>22.0<br>23.0<br>24.0<br>25.0<br>26.0 | 1.0<br>1.0<br>1.0<br>1.0<br>1.0<br>1.0<br>1.0 | Bohem_Ca.<br>Bohem_Ca.<br>Bohem_Ca.<br>Bohem_Ca.<br>Bohem_Ca.<br>Bohem_Ca. | BI-2<br>BI-4<br>BI-7<br>BI-8<br>CV-1<br>CV-3         | JBRF0020<br>JBRF0021<br>JBRF0022<br>JBRF0023<br>JBRF0024<br>JBRF0025                                                                                                    | Blatná<br>Blatná<br>Blatná<br>Blatná<br>Blatná<br>Blatná   | Central Bo<br>Central Bo<br>Central Bo<br>Central Bo<br>Central Bo<br>Central Bo<br>Central Bo | European<br>European<br>European<br>European<br>European<br>European | Czech Rep.<br>Czech Rep.<br>Czech Rep.<br>Czech Rep.<br>Czech Rep.<br>Czech Rep. | 2000.0<br>2000.0<br>2000.0<br>2000.0<br>2000.0<br>2000.0<br>2000.0 | noušek<br>Janoušek<br>Janoušek<br>Janoušek<br>Janoušek<br>Janoušek<br>Janoušek | Yes<br>Yes<br>Yes<br>Yes<br>Yes<br>Yes<br>Yes |
|  |           | 20.0<br>21.0<br>22.0<br>23.0<br>24.0<br>25.0<br>26.0 | 1.0<br>1.0<br>1.0<br>1.0<br>1.0<br>1.0<br>1.0 | Bohem_Ca.<br>Bohem_Ca.<br>Bohem_Ca.<br>Bohem_Ca.<br>Bohem_Ca.<br>Bohem_Ca. | BI-2<br>BI-4<br>BI-7<br>BI-8<br>Cv-1<br>Cv-3<br>Se-1 | JBRF0020<br>JBRF0021<br>JBRF0022<br>JBRF0023<br>JBRF0024<br>JBRF0025<br>JBRF0026                                                                                                    | Blatná<br>Blatná<br>Blatná<br>Blatná<br>Blatná<br>Sedlcany | Central Bo<br>Central Bo<br>Central Bo<br>Central Bo<br>Central Bo<br>Central Bo<br>Central Bo | European<br>European<br>European<br>European<br>European<br>European | Czech Rep.<br>Czech Rep.<br>Czech Rep.<br>Czech Rep.<br>Czech Rep.<br>Czech Rep. | 2000.0<br>2000.0<br>2000.0<br>2000.0<br>2000.0<br>2000.0<br>2000.0 | noušek<br>Janoušek<br>Janoušek<br>Janoušek<br>Janoušek<br>Janoušek<br>Janoušek | Yes<br>Yes<br>Yes<br>Yes<br>Yes<br>Yes<br>Yes |

The process is then over and the output files are generated (Fig. S22).

Fig. S22 Culmination of the Customized process

Many more files are generated in this option than the Default process mode. Besides the excel results file as explained in the Default process section, all possible plots are generated in separate files (Fig. S23).

| VI 💽 🖪 = I                                                                                                    | (                                                                                                    | Customized                                                                                                    |                                                                                                    |                                                                                                    |                                                                                   | ×                |
|----------------------------------------------------------------------------------------------------|----------------------------------------------------------------------------------------------------|----------------------------------------------------------------------------------------------------|----------------------------------------------------------------------------------------------------|----------------------------------------------------------------------------------------------------|-----------------------------------------------------------------------------------|------------------|
| rchivo Inicio Compartir Vista                                                                                                    |                                                                                                    |                                                                                                    |                                                                                                    |                                                                                                    |                                                                                   | $\sim$           |
| Panel de vista previa<br>Panel de detalles<br>Panel de detalles<br>Panel de detalles<br>Panel de detalles<br>Panel de detalles<br>Panel de detalles                                                                                                    | randes È Iconos grandes<br>nos ∰ Iconos pequeños ↓<br>Grden<br>por ↓<br>Diseño                                                                                                    | G Agrupar por ▼<br>ar                                                                                                    | Casillas de elemento<br>Extensiones de nombre de<br>Elementos ocultos<br>Mostrar u d                                                                                                    | archivo<br>Ocultar elementos<br>seleccionados                                                                                       | Spciones                                                                          |                  |
| 🛞 🌛 👻 ↑ 퉬 🕨 Este equipo 🔸 Documentos )                                                                                                    | 000000000000 Mis Programas + TecDIA                                                                                                    | → Customized                                                                                                    | v 🖒 Buscar                                                                                                    | en Customized                                                                                                    |                                                                                   | P                |
| BohemianMassif BohemianMassif DFs and Probabilities BohemianMassif DFs and Probabilities BohemianMassif Tables_Acid BohemianMassif_Ables_Int BohemianMassif_ACD1(IA+CA-CR+OI-CoI)macid BohemianMassif_ACD1(IA+CA-CR+OI-CoI)tacid BohemianMassif_ACD1(IA+CA-CR+OI-CoI)tacid BohemianMassif_ACD2(IA-CA-CR) BohemianMassif_ACD2(IA-CA-CR) BohemianMassif_ACD2(IA-CA-CR+OI)macid BohemianMassif_ACD2(IA-CA-CR+OI)macid | BohemianMassif_ACD3(IA-CA-CoI)m3     BohemianMassif_ACD3(IA-CA-CoI)m4     BohemianMassif_ACD3(IA-CA-CoI)m4     BohemianMassif_ACD3(IA-CA-CoI)m4     BohemianMassif_ACD3(IA-CA-CoI)m4     BohemianMassif_ACD4(IA-CR+OI-CoI)     BohemianMassif_ACD4(IA-CR+OI-CoI)     BohemianMassif_ACD4(IA-CR+OI-CoI)m3     BohemianMassif_ACD4(IA-CR+OI-CoI)m3     BohemianMassif_ACD5(CA-CR+OI-CoI)m3     BohemianMassif_ACD5(CA-CR+OI-COI)m3     BohemianMassif_ACD5(CA-CR+OI-COI)m3     BohemianMassif_ACD5(CA-CR+OI-COI)m3     BohemianMassif_ACD5( | BohemianMassif_l     BohemianMassif_l     BohemianMassif_l | NT1(IA+CA-CR+OI-Col)mtint<br>NT1(IA+CA-CR+OI-Col)tint<br>NT2(IA-CA-CR+OI)mint<br>NT2(IA-CA-CR+OI)mtint<br>NT3(IA-CA-Col)mint<br>NT3(IA-CA-Col)mint<br>NT3(IA-CA-Col)tint<br>NT4(IA-CR+OI-Col)mint<br>NT4(IA-CR+OI-Col)mint<br>NT4(IA-CR+OI-Col)mint<br>NT4(IA-CR+OI-Col)mint<br>NT5(CA-CR+OI-Col)mint<br>NT5(CA-CR+OI-Col)mint | BohemianMassif<br>Hoja de cálculo de Micr<br>Verte de modificación:<br>Autores:<br>Etiquetas:<br>Tamaño:<br>Título:<br>Comentarios: | 20/09/2015 13<br>rex<br>Agregar una e<br>297 KB<br>Agregar un tit<br>Agregar come | :02<br>:ti<br>:n |
| 40 L                                                                                                    |                                                                                                    |                                                                                                    | >                                                                                                    |                                                                                                    | 1                                                                                 | g r              |
| 40 elementos II elemento seleccionado 297 KB                                                                                                    |                                                                                                    |                                                                                                    |                                                                                                    |                                                                                                    | 8                                                                                 | 800 0            |

Fig. S23 Generation of final output files in the Customized mode

These output files can be visualized in the prior view mode as in Fig. S24. The individual graphs can be imported in most graphics software such as freely-available Inkscape or any other software of user's choice.

| 1 D B = 1                                         |                                                                    | Herramier                                     | tas de imagen                                |                                             |                                                       |                                                        | Cu                                                                        | stomized                                            |                                                                                 |                                            |                                | - 8 ×                     |
|---------------------------------------------------|--------------------------------------------------------------------|-----------------------------------------------|----------------------------------------------|---------------------------------------------|-------------------------------------------------------|--------------------------------------------------------|---------------------------------------------------------------------------|-----------------------------------------------------|---------------------------------------------------------------------------------|--------------------------------------------|--------------------------------|---------------------------|
| Archivo Inicio                                    | Compartir V                                                        | /ista Adr                                     | ninistrar                                    |                                             |                                                       |                                                        |                                                                           |                                                     |                                                                                 |                                            |                                | ~ 6                       |
| Panel de<br>navegación *<br>Pan                   | anel de vista previa<br>anel de detalles<br>eles                   | iconos muy<br>i conos pequ<br>Mosaicos        | grandes 😜 Iconos<br>eños 🔛 Lista<br>📴 Conter | grandes 🔛 k<br>IIII e<br>IIdo<br>Diseño     | sonos medianos<br>Netalles                            | Ordenar<br>por*                                        | Agrupar por +<br>Agregar columnas<br>Ajustar todas las co<br>Vista actual | Casil                                               | llas de elemento<br>nsiones de nombre de ard<br>ientos ocuitos<br>Mostrar u ocu | niva<br>Ocuitar elementos<br>seleccionados | Øptiones                       |                           |
| ⊛ ⊙ • ↑                                           | 📕 🕴 Este equipo                                                    | Documentos                                    | + 000000000000 I                             | Mis Programas 🔸                             | TecDIA + Custon                                       | nized                                                  |                                                                           |                                                     | v 6                                                                             | Buscar en Customize                        | đ                              | Q                         |
| BohemianMas<br>sif                                | BohemianMas<br>sif_DFs and<br>Probabilities                        | BohemianMas<br>sif_Report                     | BohemanMas<br>sif_Tables_Acid                | EohemianMas<br>sif_Tables_Int               | BohemianMas<br>sif_ACD1(IA-C<br>A-CR+OI-Col)<br>macid | BohemianMas<br>sif_ACD1(IA+C<br>A-CR+OI-CoI)<br>mtacid | BohemianMas<br>sif_ACD1(IA-C<br>A-CR+OI-CoI)t<br>acid                     | BohemianMas<br>sif_ACD1(JA-C<br>A-CR-Col)m3         | BohemianMas<br>sif ACD2(IA-C<br>A-CR)m3                                         | 1                                          |                                | 7                         |
| BohemianMas<br>sif_ACD2(IA-C<br>A-CR+Ollmaci<br>d | BohemianMas<br>sif_ACD2(IA-C<br>A-CR=Ol)mtac<br>id                 | BohemianMas<br>sif_ACD2(IA-C<br>A-CR+OI)tacid | BohemianMas<br>sif_ACD3(IA-C<br>A-Col)m3     | BohemianMas<br>sif_ACD3(IA-C<br>A-Coljmacid | BohemianMas<br>sit_ACD3(IA-C<br>A-Col)mtacid          | BohemianMas<br>sif_ACD3(JA-C<br>A-Col(tacid            | BohemianMas<br>sif_ACD4(IA-C<br>R+OI-Col(maci<br>d                        | BohemianMas<br>sif_ACD4(IA-C<br>R+OII-Colmta<br>cid | BohemianMas<br>stf_ACD4(JA-C<br>R= OI-CoI)tacid                                 |                                            | NIST.                          | IA+CA                     |
| BohemianMas<br>sif_ACD4(IA-C                      | BohemianMas<br>sif_ACD5(CA-C                                       | BohemianMas<br>sif_ACD5(CA-C                  | BohemianMas<br>sif_ACD5(CA-C                 | BohemianMas<br>sif_ACD5(CA-                 | BohemianMas<br>sif_INT1(IA+C                          | BohemianMes<br>sif_JNT1(IA+C                           | BohemianMas<br>sif_INT10A+C                                               | BohemianMas<br>sif_INT26A-CA                        | BohemianMas<br>sif_INT2(IA-CA                                                   |                                            | ol<br>3-3-3-1-1<br>CA-CR+OI-Cr | 1 5 2 5 8 7 5<br>ol/macid |
| R-Col)m3                                          | R=OI-Coljmaci<br>d<br>Recuento<br>seleccion<br>1 elemento seleccio | R+OI-Coi)mta<br>cid                           | R=OI-Col)tacid                               | CR-Col)m3                                   | A-CR+OI-Col)<br>mint                                  | A-CR+OI-Col)<br>mtint                                  | A-CR+OI-Collt                                                             | -CR+OI)mint                                         | -CR+Ol)mtint                                                                    |                                            |                                | ji g                      |

Fig. S24 Prior view of the output files generated in the Customized mode

#### Help menu

In the "Help" menu you will find two options (Fig. S25): "References" and "About TecDIA". We will describe them separately.

| <u>ن</u>             | TecDIA (Tectonic Discrimination for Intermediate and Acid magmas) | <br>× |
|----------------------|-------------------------------------------------------------------|-------|
| File Diagram proces: | Help                                                              |       |
|                      | References                                                        |       |
|                      | ADOUT FECDIA                                                      |       |
|                      |                                                                   |       |
|                      |                                                                   |       |
|                      |                                                                   |       |
|                      |                                                                   |       |
|                      |                                                                   |       |
|                      |                                                                   |       |
|                      |                                                                   |       |
|                      |                                                                   |       |
|                      |                                                                   |       |
|                      |                                                                   |       |
|                      |                                                                   |       |
|                      |                                                                   |       |
|                      |                                                                   |       |
|                      |                                                                   |       |
|                      |                                                                   |       |
|                      |                                                                   |       |

Fig. S25 "Help" menu options

"References" option includes all the pertinent bibliographical references that will be helpful in preparing your documents (Fig. S26).

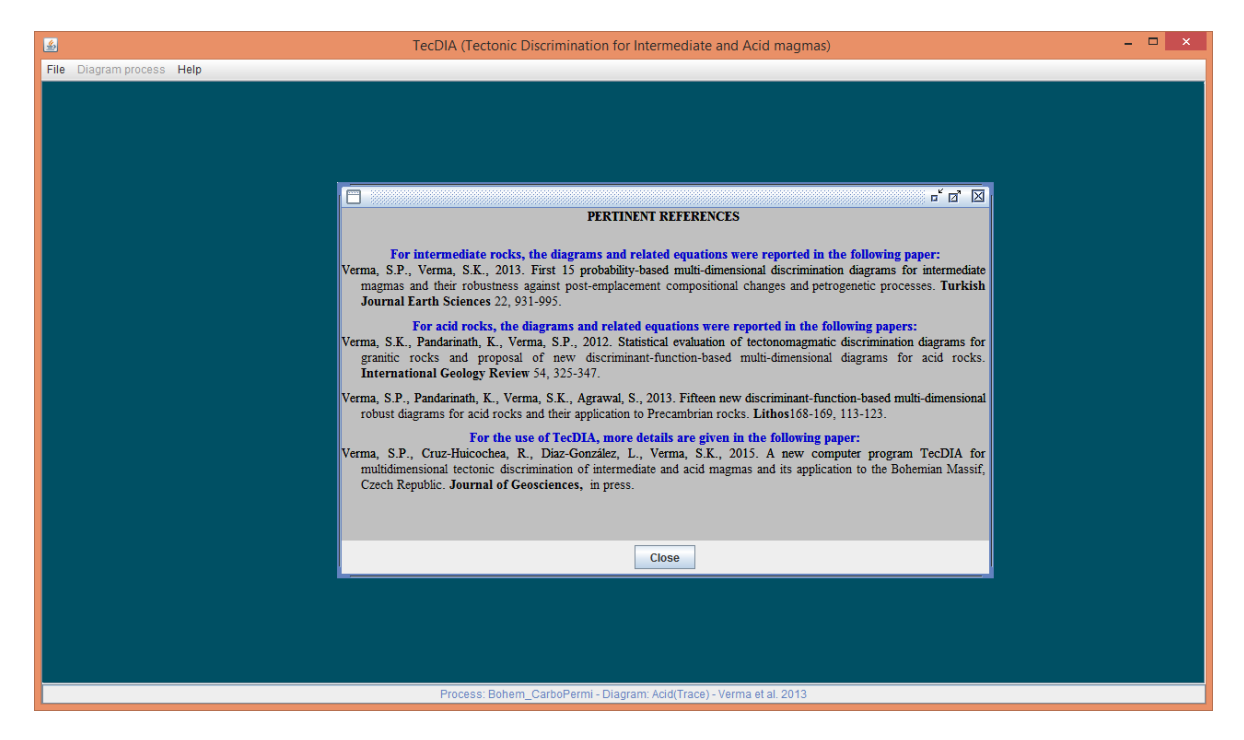

Fig. S26 "References" option of "Help" menu.

"About TecDIA" option provides contact information for software TecDIA (Fig. S27). The authors of this software also plan to continue to improve TecDIA following the comments from the users. Please send your comments and questions to <u>spv@ier.unam.mx</u>.

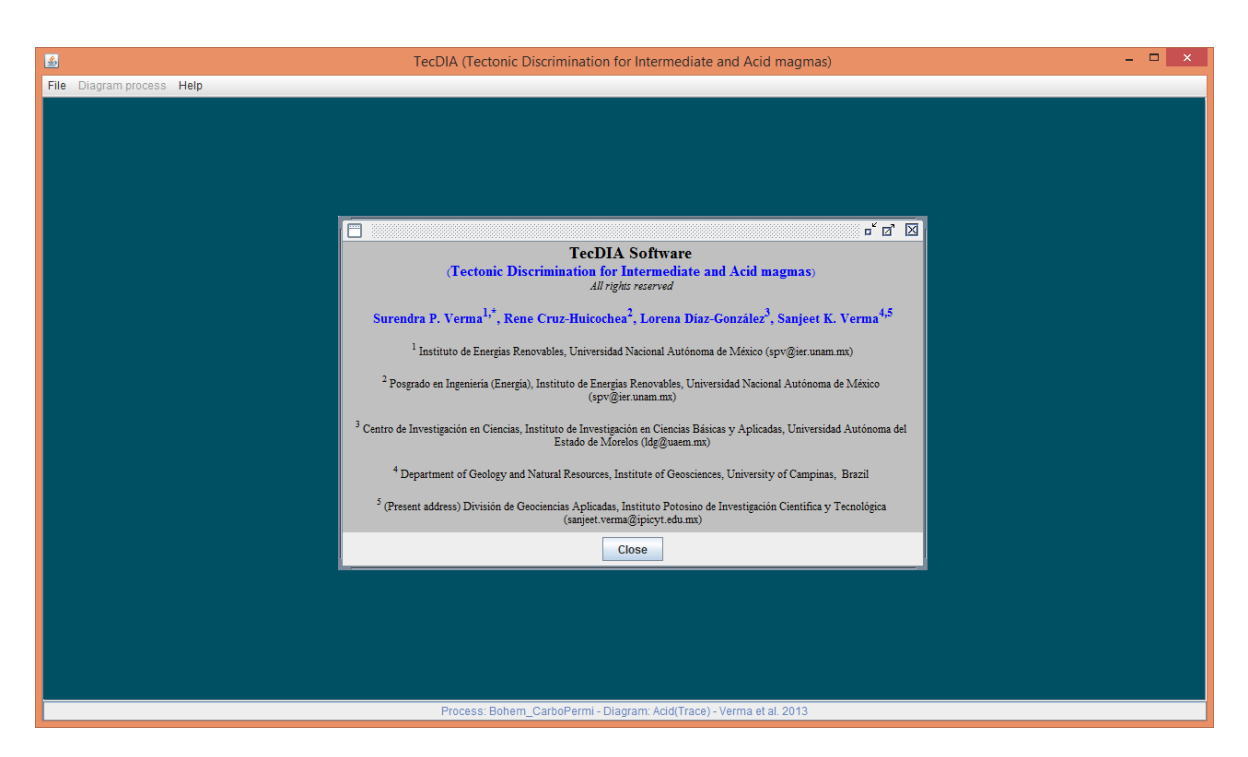

Fig. S27 "About TecDIA" option of "Help" menu.